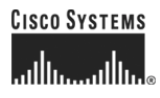

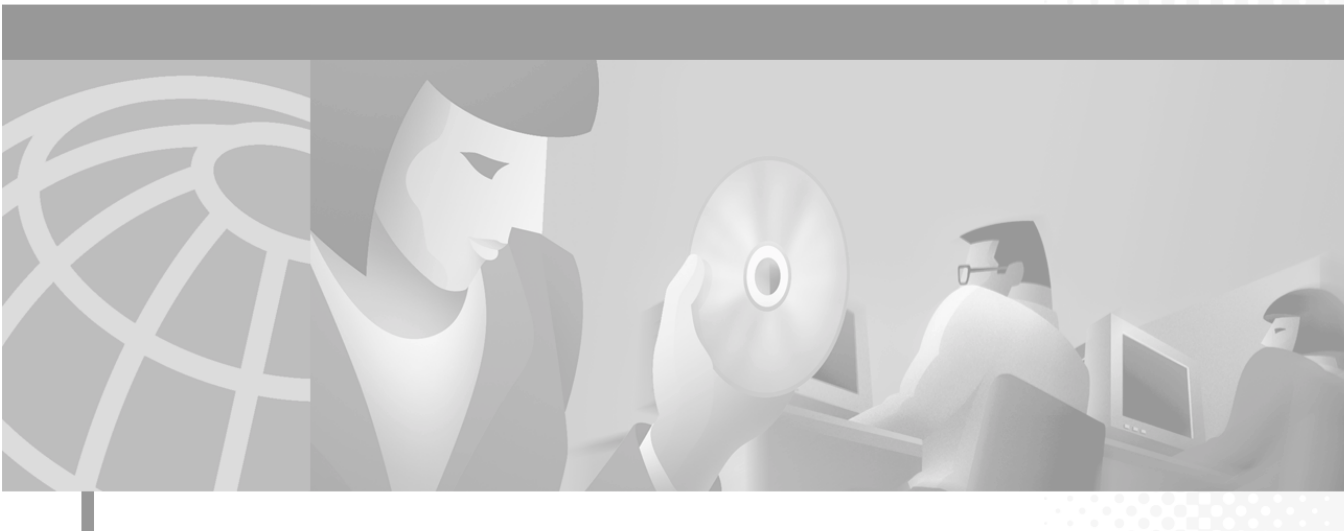

## Installation and Setup Guide for the Cisco 1101 VLAN Policy Server

#### **Corporate Headquarters**

Cisco Systems, Inc. 170 West Tasman Drive San Jose, CA 95134-1706 USA http://www.cisco.com Tel: 408 526-4000 800 553-NETS (6387) Fax: 408 526-4100

Customer Order Number: DOC-7814482= Text Part Number: 78-14482-01 THE SPECIFICATIONS AND INFORMATION REGARDING THE PRODUCTS IN THIS MANUAL ARE SUBJECT TO CHANGE WITHOUT NOTICE. ALL STATEMENTS, INFORMATION, AND RECOMMENDATIONS IN THIS MANUAL ARE BELIEVED TO BE ACCURATE BUT ARE PRESENTED WITHOUT WARRANTY OF ANY KIND, EXPRESS OR IMPLIED. USERS MUST TAKE FULL RESPONSIBILITY FOR THEIR APPLICATION OF ANY PRODUCTS.

THE SOFTWARE LICENSE AND LIMITED WARRANTY FOR THE ACCOMPANYING PRODUCT ARE SET FORTH IN THE INFORMATION PACKET THAT SHIPPED WITH THE PRODUCT AND ARE INCORPORATED HEREIN BY THIS REFERENCE. IF YOU ARE UNABLE TO LOCATE THE SOFTWARE LICENSE OR LIMITED WARRANTY, CONTACT YOUR CISCO REPRESENTATIVE FOR A COPY.

The following information is for FCC compliance of Class A devices: This equipment has been tested and found to comply with the limits for a Class A digital device, pursuant to part 15 of the FCC rules. These limits are designed to provide reasonable protection against harmful interference when the equipment is operated in a commercial environment. This equipment generates, uses, and can radiate radio-frequency energy and, if not installed and used in accordance with the instruction manual, may cause harmful interference to radio communications. Operation of this equipment in a residential area is likely to cause harmful interference, in which case users will be required to correct the interference at their own expense.

The following information is for FCC compliance of Class B devices: The equipment described in this manual generates and may radiate radio-frequency energy. If it is not installed in accordance with Cisco's installation instructions, it may cause interference with radio and television reception. This equipment has been tested and found to comply with the limits for a Class B digital device in accordance with the specifications in part 15 of the FCC rules. These specifications are designed to provide reasonable protection against such interference in a residential installation. However, there is no guarantee that interference will not occur in a particular installation.

Modifying the equipment without Cisco's written authorization may result in the equipment no longer complying with FCC requirements for Class A or Class B digital devices. In that event, your right to use the equipment may be limited by FCC regulations, and you may be required to correct any interference to radio or television communications at your own expense.

You can determine whether your equipment is causing interference by turning it off. If the interference stops, it was probably caused by the Cisco equipment or one of its peripheral devices. If the equipment causes interference to radio or television reception, try to correct the interference by using one or more of the following measures:

- Turn the television or radio antenna until the interference stops.
- Move the equipment to one side or the other of the television or radio.
- Move the equipment farther away from the television or radio.

• Plug the equipment into an outlet that is on a different circuit from the television or radio. (That is, make certain the equipment and the television or radio are on circuits controlled by different circuit breakers or fuses.)

Modifications to this product not authorized by Cisco Systems, Inc. could void the FCC approval and negate your authority to operate the product.

The Cisco implementation of TCP header compression is an adaptation of a program developed by the University of California, Berkeley (UCB) as part of UCB's public domain version of the UNIX operating system. All rights reserved. Copyright © 1981, Regents of the University of California.

NOTWITHSTANDING ANY OTHER WARRANTY HEREIN, ALL DOCUMENT FILES AND SOFTWARE OF THESE SUPPLIERS ARE PROVIDED "AS IS" WITH ALL FAULTS. CISCO AND THE ABOVE-NAMED SUPPLIERS DISCLAIM ALL WARRANTIES, EXPRESSED OR IMPLIED, INCLUDING, WITHOUT LIMITATION, THOSE OF MERCHANTABILITY, FITNESS FOR A PARTICULAR PURPOSE AND NONINFRINGEMENT OR ARISING FROM A COURSE OF DEALING, USAGE, OR TRADE PRACTICE.

IN NO EVENT SHALL CISCO OR ITS SUPPLIERS BE LIABLE FOR ANY INDIRECT, SPECIAL, CONSEQUENTIAL, OR INCIDENTAL DAMAGES, INCLUDING, WITHOUT LIMITATION, LOST PROFITS OR LOSS OR DAMAGE TO DATA ARISING OUT OF THE USE OR INABILITY TO USE THIS MANUAL, EVEN IF CISCO OR ITS SUPPLIERS HAVE BEEN ADVISED OF THE POSSIBILITY OF SUCH DAMAGES.

CCIP, the Cisco *Powered* Network mark, the Cisco Systems Verified logo, Cisco Unity, Follow Me Browsing, FormShare, Internet Quotient, iQ Breakthrough, iQ Expertise, iQ FastTrack, the iQ Logo, iQ Net Readiness Scorecard, Networking Academy, ScriptShare, SMARTnet, TransPath, and Voice LAN are trademarks of Cisco Systems, Inc.; Changing the Way We Work, Live, Play, and Learn, Discover All That's Possible, The Fastest Way to Increase Your Internet Quotient, and iQuick Study are service marks of Cisco Systems, Inc.; and Aironet, ASIST, BPX, Catalyst, CCDA, CCDP, CCIE, CCNA, CCNP, Cisco, the Cisco Certified Internetwork Expert logo, Cisco IOS, the Cisco IOS logo, Cisco Press, Cisco Systems, Cos Systems Capital, the Cisco Systems logo, Empowering the Internet Generation, Enterprise/Solver, EtherChannel, EtherSwitch, Fast Step, GigaStack, IOS, IP/TV, LightStream, MGX, MICA, the Networkers logo, Network Registrar, *Packet*, PIX, Post-Routing, Pre-Routing, RateMUX, Registrar, SlideCast, StrataView Plus, Stratm, SwitchProbe, TeleRouter, and VCO are registered trademarks of Cisco Systems, Inc. and/or its affiliates in the U.S. and certain other countries.

All other trademarks mentioned in this document or Web site are the property of their respective owners. The use of the word partner does not imply a partnership relationship between Cisco and any other company. (0203R)

Installation and Setup Guide for the Cisco 1101 VLAN Policy Server Copyright © 1998-2002, Cisco Systems, Inc. All rights reserved.

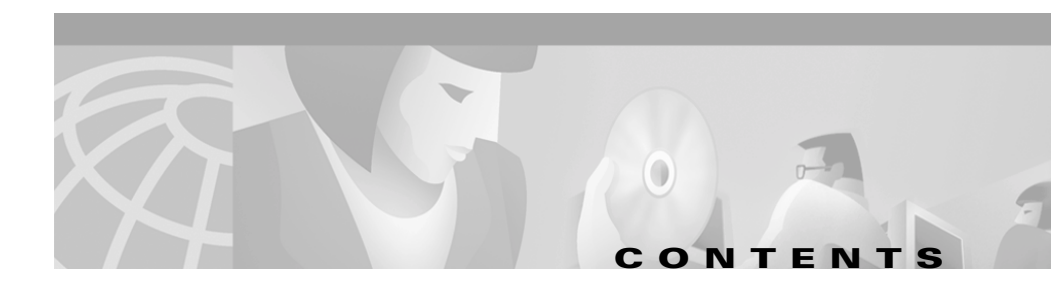

### Preface xiii

Audience xiii Organization xiv Conventions xiv Related Documentation xviii Obtaining Documentation xix World Wide Web xix Ordering Documentation xx Documentation Feedback xx Obtaining Technical Assistance xxi Cisco.com xxi Technical Assistance Center xxii Cisco TAC Web Site xxii Cisco TAC Escalation Center xxiii

CHAPTER 1

### Product Overview 1-1

Bezel Features 1-2 Front Panel Features 1-3 System Indicators 1-4 System Switches 1-5 Back Panel Features 1-6 Serial Ports 1-7 Serial Port Connectors 1-7

|                  | Ethernet Connectors <b>1-8</b><br>Network Cable Requirements <b>1-11</b> |
|------------------|--------------------------------------------------------------------------|
| CHAPTER <b>2</b> | Preparing for Installation 2-1                                           |
|                  | Safety 2-1                                                               |
|                  | Warnings and Cautions 2-1                                                |
|                  | General Precautions 2-4                                                  |
|                  | Maintaining Safety with Electricity <b>2-5</b>                           |
|                  | Protecting Against Electrostatic Discharge <b>2-6</b>                    |
|                  | Preventing EMI 2-7                                                       |
|                  | Preparing Your Site for Installation 2-7                                 |
|                  | Environmental 2-7                                                        |
|                  | Choosing a Site for Installation <b>2-8</b>                              |
|                  | Grounding the System <b>2-8</b>                                          |
|                  | Creating a Safe Environment <b>2-9</b>                                   |
|                  | AC Power 2-9                                                             |
|                  | Cabling 2-9                                                              |
|                  | Precautions for Rack Mounting <b>2-10</b>                                |
|                  | Precautions for Products with Telecommunications Options 2-11            |
|                  | Required Tools and Equipment <b>2-11</b>                                 |
| CHAPTER <b>3</b> | Installing and Configuring the VLAN Policy Server 3-1                    |
|                  | Quick Reference 3-2                                                      |
|                  | Installing the VLAN Policy Server 3-3                                    |
|                  | Installing the VLAN Policy Server in a Rack <b>3-5</b>                   |
|                  | Connecting to the Power Source <b>3-8</b>                                |
|                  | Connecting Cables 3-9                                                    |
|                  | Powering On the VLAN Policy Server <b>3-9</b>                            |

|                  | Configuring the VLAN Policy Server <b>3-10</b>                                                                                 |
|------------------|----------------------------------------------------------------------------------------------------|
|                  | Name Resolution 3-15                                                                                                    |
|                  | Configuring the VLAN Policy Server Without a DNS Server 3-15                                                                   |
|                  | Verifying the Configuration <b>3-16</b>                                                                                        |
|                  | Configuring the Web Browser <b>3-17</b>                                                                                        |
|                  | Verifying HTTP and HTTPS Connectivity <b>3-19</b>                                                                              |
| CHAPTER <b>4</b> | Administering the VLAN Policy Server 4-1                                                                                       |
|                  | Logging On and Off the System 4-2                                                                                              |
|                  | Logging On to the VLAN Policy Server Using a Web Browser 4-2                                                                   |
|                  | Administering User Accounts 4-3                                                                                                |
|                  | Backing Up and Restoring Your VLAN Policy Server 4-3                                                                           |
|                  | Shutting Down and Reloading the VLAN Policy Server 4-5                                                                         |
|                  | Setting System Date and Time <b>4-6</b><br>Setting Date and Time Using NTP <b>4-6</b>                                          |
|                  | Configuring the Ethernet Parts 4.7                                                                                             |
|                  | Administration Management Convised 4-7                                                                                         |
|                  | Administering Management Services 4-8                                                                                          |
|                  | viewing System information 4-8                                                                                                 |
|                  | Using the Maintenance Image <b>4-9</b><br>Booting from the Maintenance Image <b>4-9</b>                                        |
|                  | Recovering from the Loss of All Administrator Passwords 4-10                                                                   |
|                  | Installing a Replacement VLAN Policy Server <b>4-10</b><br>Preparing to Install the Replacement VLAN Policy Server <b>4-11</b> |
|                  | Instanting the Replacement VLAN Policy Server 4-11                                                                             |
|                  | Using the Recovery CD 4-12<br>Reimaging the VLAN Policy Server 4-12<br>Using the Rescue Image 4-13                             |

L

| APPENDIX A        | Troubleshooting A-1                                                    |  |  |  |  |
|-------------------|------------------------------------------------------------------------|--|--|--|--|
|                   | Cannot Log On to the System A-2                                        |  |  |  |  |
|                   | VLAN Policy Server Cannot Connect to the Network A-2                   |  |  |  |  |
|                   | Cannot Connect to the VLAN Policy Server Using a Web Browser A-4       |  |  |  |  |
|                   | System Time or Date Is Incorrect A-5                                   |  |  |  |  |
|                   | System Cannot Boot from the Hard Drive <b>A-6</b>                      |  |  |  |  |
|                   | Cannot Connect to System with Telnet or Telnet Interaction Is Slow A-6 |  |  |  |  |
|                   | Devices Not Discovered A-8                                             |  |  |  |  |
| APPENDIX <b>B</b> | Technical Specifications B-1                                           |  |  |  |  |
| APPENDIX C        | Command Reference C-1                                                  |  |  |  |  |
|                   | CLI Conventions C-2                                                    |  |  |  |  |
|                   | Command Privileges C-2                                                 |  |  |  |  |
|                   | Checking Command Syntax C-2                                            |  |  |  |  |
|                   | Command History Feature C-3                                            |  |  |  |  |
|                   | System Help C-3                                                        |  |  |  |  |
|                   | Command Summary C-3                                                    |  |  |  |  |
|                   | Command Description Conventions C-8                                    |  |  |  |  |
|                   | Privilege Level O Commands <b>C-9</b>                                  |  |  |  |  |
|                   | exit <b>C-9</b>                                                        |  |  |  |  |
|                   | ping C-9                                                               |  |  |  |  |
|                   | show clock C-10                                                        |  |  |  |  |
|                   | show domain-name C-11                                                  |  |  |  |  |
|                   | show interfaces C-12                                                   |  |  |  |  |
|                   | show process C-12                                                      |  |  |  |  |
|                   | show version C-13                                                      |  |  |  |  |
|                   | traceroute <b>G-14</b>                                                 |  |  |  |  |

Installation and Setup Guide for the Cisco 1101 VLAN Policy Server

```
Privilege Level 15 Commands C-15
auth C-16
backup C-17
backupconfig C-17
cdp C-18
clock C-19
erase config C-20
firewall C-21
gethostbyname C-23
hostname C-23
import C-24
install configure C-25
install list C-26
install update C-27
interface C-28
ip domain-name C-29
ip name-server C-30
listbackup C-31
nslookup C-32
ntp server C-33
reload C-35
reinitdb C-35
repository C-36
repository add C-37
repository delete C-38
repository list C-39
repository server C-40
restore C-40
route C-41
services C-42
```

show anilog C-44 show auth-cli **C-45** show auth-http **C-45** show backupconfig C-46 show bootlog C-46 show cdp neighbor C-48 show cdp run C-48 show collectorlog C-49 show config C-50 show daemonslog C-50 show dmgtdlog C-52 show hosts **C-52** show hseaccesslog C-53 show hseerrorlog C-54 show hsesslaccesslog C-55 show import **C-55** show install logs **C-56** show ipchains **C-57** show maillog C-57 show proc C-58 show repository **C-59** show route **C-60** show securitylog **C-60** show snmp-server C-61 show ssh-version **C-62** show syslog C-62 show tech **C-64** show telnetenable C-64 show tomcatlog C-65 shutdown **C-66** 

snmp-server C-67 ssh C-68 ssh-version C-68 telnet C-69 telnetenable C-69 username C-70 Maintenance Image Commands C-71 erase config C-71 fsck C-71 reload C-72

INDEX

Installation and Setup Guide for the Cisco 1101 VLAN Policy Server

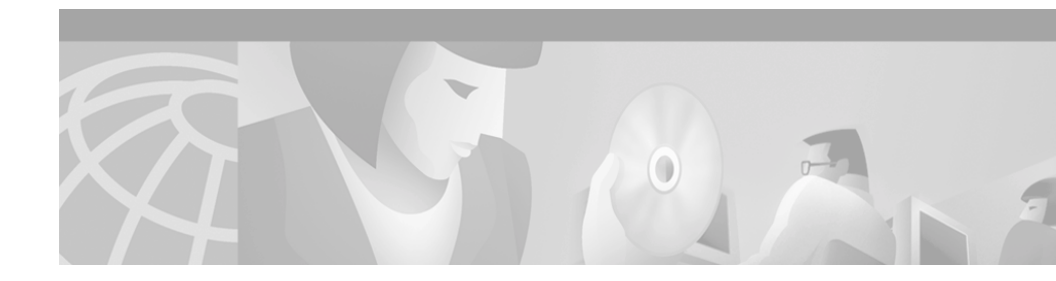

# **Preface**

This guide describes how to install, configure, and administer the VLAN Policy Server.

# Audience

This guide is intended primarily for system administrators responsible for installing and configuring internetworking equipment who are familiar with Cisco IOS software.

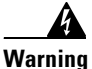

Only trained and qualified personnel should be allowed to install, replace, or service this equipment.

# Organization

This guide consists of the following chapters and appendixes:

- Preface
- Product Overview
- Preparing for Installation
- Installing and Configuring the VLAN Policy Server
- Administering the VLAN Policy Server
- Troubleshooting
- Technical Specifications
- Command Reference

# **Conventions**

This document uses the following conventions:

| Item                                     | Convention                             |
|------------------------------------------|----------------------------------------|
| Commands and keywords                    | boldface font                          |
| Variables for which you supply values    | italic font                            |
| Displayed session and system information | screen font                            |
| Information you enter                    | boldface screen font                   |
| Variables you enter                      | italic screen font                     |
| Menu items and button names              | boldface font                          |
| Selecting a menu item                    | <b>Option &gt; Network Preferences</b> |

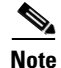

Means *reader take note*. Notes contain helpful suggestions or references to materials not contained in the manual.

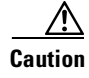

Means *reader be careful*. You are capable of doing something that might result in equipment damage or loss of data.

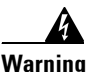

This warning symbol means *danger*. You are in a situation that could cause bodily injury. Before you work on any equipment, be aware of the hazards involved with electrical circuitry and be familiar with standard practices for preventing accidents. To see translations of the warnings that appear in this publication, refer to the *Regulatory Compliance and Safety Information* document that accompanied this device.

Waarschuwing Dit waarschuwingssymbool betekent gevaar. U verkeert in een situatie die lichamelijk letsel kan veroorzaken. Voordat u aan enige apparatuur gaat werken, dient u zich bewust te zijn van de bij elektrische schakelingen betrokken risico's en dient u op de hoogte te zijn van standaard maatregelen om ongelukken te voorkomen. Voor vertalingen van de waarschuwingen die in deze publicatie verschijnen, kunt u het document *Regulatory Compliance and Safety Information* (Informatie over naleving van veiligheids- en andere voorschriften) raadplegen dat bij dit toestel is ingesloten.

Varoitus Tämä varoitusmerkki merkitsee vaaraa. Olet tilanteessa, joka voi johtaa ruumiinvammaan. Ennen kuin työskentelet minkään laitteiston parissa, ota selvää sähkökytkentöihin liittyvistä vaaroista ja tavanomaisista onnettomuuksien ehkäisykeinoista. Tässä julkaisussa esiintyvien varoitusten käännökset löydät laitteen mukana olevasta *Regulatory Compliance and Safety Information* -kirjasesta (määräysten noudattaminen ja tietoa turvallisuudesta).

- Attention Ce symbole d'avertissement indique un danger. Vous vous trouvez dans une situation pouvant causer des blessures ou des dommages corporels. Avant de travailler sur un équipement, soyez conscient des dangers posés par les circuits électriques et familiarisez-vous avec les procédures couramment utilisées pour éviter les accidents. Pour prendre connaissance des traductions d'avertissements figurant dans cette publication, consultez le document *Regulatory Compliance and Safety Information* (Conformité aux règlements et consignes de sécurité) qui accompagne cet appareil.
- Warnung Dieses Warnsymbol bedeutet Gefahr. Sie befinden sich in einer Situation, die zu einer Körperverletzung führen könnte. Bevor Sie mit der Arbeit an irgendeinem Gerät beginnen, seien Sie sich der mit elektrischen Stromkreisen verbundenen Gefahren und der Standardpraktiken zur Vermeidung von Unfällen bewußt. Übersetzungen der in dieser Veröffentlichung enthaltenen Warnhinweise finden Sie im Dokument *Regulatory Compliance and Safety Information* (Informationen zu behördlichen Vorschriften und Sicherheit), das zusammen mit diesem Gerät geliefert wurde.
- Avvertenza Questo simbolo di avvertenza indica un pericolo. La situazione potrebbe causare infortuni alle persone. Prima di lavorare su qualsiasi apparecchiatura, occorre conoscere i pericoli relativi ai circuiti elettrici ed essere al corrente delle pratiche standard per la prevenzione di incidenti. La traduzione delle avvertenze riportate in questa pubblicazione si trova nel documento *Regulatory Compliance and Safety Information* (Conformità alle norme e informazioni sulla sicurezza) che accompagna questo dispositivo.

- Advarsel Dette varselsymbolet betyr fare. Du befinner deg i en situasjon som kan føre til personskade. Før du utfører arbeid på utstyr, må du vare oppmerksom på de faremomentene som elektriske kretser innebærer, samt gjøre deg kjent med vanlig praksis når det gjelder å unngå ulykker. Hvis du vil se oversettelser av de advarslene som finnes i denne publikasjonen, kan du se i dokumentet *Regulatory Compliance and Safety Information* (Overholdelse av forskrifter og sikkerhetsinformasjon) som ble levert med denne enheten.
  - Aviso Este símbolo de aviso indica perigo. Encontra-se numa situação que lhe poderá causar danos físicos. Antes de começar a trabalhar com qualquer equipamento, familiarize-se com os perigos relacionados com circuitos eléctricos, e com quaisquer práticas comuns que possam prevenir possíveis acidentes. Para ver as traduções dos avisos que constam desta publicação, consulte o documento *Regulatory Compliance and Safety Information* (Informação de Segurança e Disposições Reguladoras) que acompanha este dispositivo.
- ¡Advertencia! Este símbolo de aviso significa peligro. Existe riesgo para su integridad física. Antes de manipular cualquier equipo, considerar los riesgos que entraña la corriente eléctrica y familiarizarse con los procedimientos estándar de prevención de accidentes. Para ver una traducción de las advertencias que aparecen en esta publicación, consultar el documento titulado *Regulatory Compliance and Safety Information* (Información sobre seguridad y conformidad con las disposiciones reglamentarias) que se acompaña con este dispositivo.
  - Varning! Denna varningssymbol signalerar fara. Du befinner dig i en situation som kan leda till personskada. Innan du utför arbete på någon utrustning måste du vara medveten om farorna med elkretsar och känna till vanligt förfarande för att förebygga skador. Se förklaringar av de varningar som förkommer i denna publikation i dokumentet *Regulatory Compliance and Safety Information* (Efterrättelse av föreskrifter och säkerhetsinformation), vilket medföljer denna anordning.

# **Related Documentation**

The following documentation is also available:

#### **Paper Documentation**

- *Release Notes for Cisco Secure User Registration Tool and the Cisco VLAN Policy Server.*
- Regulatory Compliance and Safety Information for the Cisco 1101 VLAN Policy Server

#### **Online Documentation**

• Context-sensitive online help

You can access the help in two ways:

- Select an option from the navigation tree, then click Help.
- Click the Help button in the dialog box.
- PDF documentation—The following documents can be found in PDF form on the User Registration Tool VPS Recovery CD-ROM:
  - User Guide for the Cisco Secure User Registration Tool
  - Installation and Setup Guide for the Cisco Secure User Registration Tool
  - Regulatory Compliance and Safety Information for the Cisco 1101 VLAN Policy Server
  - User Registration Tool Software Developer's Guide

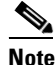

Adobe Acrobat Reader 4.0 or later is required.

• Supported device list for URT

This can be viewed at the following URL:

http://www.cisco.com/univercd/cc/td/doc/product/rtrmgmt/cw2000/fam\_pro d/user\_reg/2\_5/urt\_dvcs.htm

# **Obtaining Documentation**

The following sections explain how to obtain documentation from Cisco Systems.

### World Wide Web

You can access the most current Cisco documentation on the World Wide Web at the following URL:

http://www.cisco.com

Translated documentation is available at the following URL:

http://www.cisco.com/public/countries\_languages.shtml

Installation and Setup Guide for the Cisco 1101 VLAN Policy Server

## **Ordering Documentation**

Cisco documentation is available in the following ways:

• Registered Cisco Direct Customers can order Cisco product documentation from the Networking Products MarketPlace:

http://www.cisco.com/cgi-bin/order/order\_root.pl

• Registered Cisco.com users can order the Documentation CD-ROM through the online Subscription Store:

http://www.cisco.com/go/subscription

• Nonregistered Cisco.com users can order documentation through a local account representative by calling Cisco corporate headquarters (California, USA) at 408 526-7208 or, elsewhere in North America, by calling 800 553-NETS (6387).

### **Documentation Feedback**

If you are reading Cisco product documentation on Cisco.com, you can submit technical comments electronically. Click **Feedback** at the top of the Cisco Documentation home page. After you complete the form, print it out and fax it to Cisco at 408 527-0730.

You can e-mail your comments to bug-doc@cisco.com.

To submit your comments by mail, use the response card behind the front cover of your document, or write to the following address:

Cisco Systems Attn: Document Resource Connection 170 West Tasman Drive San Jose, CA 95134-9883

We appreciate your comments.

# **Obtaining Technical Assistance**

Cisco provides Cisco.com as a starting point for all technical assistance. Customers and partners can obtain documentation, troubleshooting tips, and sample configurations from online tools by using the Cisco Technical Assistance Center (TAC) Web Site. Cisco.com registered users have complete access to the technical support resources on the Cisco TAC Web Site.

## Cisco.com

Cisco.com is the foundation of a suite of interactive, networked services that provides immediate, open access to Cisco information, networking solutions, services, programs, and resources at any time, from anywhere in the world.

Cisco.com is a highly integrated Internet application and a powerful, easy-to-use tool that provides a broad range of features and services to help you to

- · Streamline business processes and improve productivity
- Resolve technical issues with online support
- Download and test software packages
- Order Cisco learning materials and merchandise
- Register for online skill assessment, training, and certification programs

You can self-register on Cisco.com to obtain customized information and service. To access Cisco.com, go to the following URL:

http://www.cisco.com

### **Technical Assistance Center**

The Cisco TAC is available to all customers who need technical assistance with a Cisco product, technology, or solution. Two types of support are available through the Cisco TAC: the Cisco TAC Web Site and the Cisco TAC Escalation Center.

Inquiries to Cisco TAC are categorized according to the urgency of the issue:

- Priority level 4 (P4)—You need information or assistance concerning Cisco product capabilities, product installation, or basic product configuration.
- Priority level 3 (P3)—Your network performance is degraded. Network functionality is noticeably impaired, but most business operations continue.
- Priority level 2 (P2)—Your production network is severely degraded, affecting significant aspects of business operations. No workaround is available.
- Priority level 1 (P1)—Your production network is down, and a critical impact to business operations will occur if service is not restored quickly. No workaround is available.

Which Cisco TAC resource you choose is based on the priority of the problem and the conditions of service contracts, when applicable.

### **Cisco TAC Web Site**

The Cisco TAC Web Site allows you to resolve P3 and P4 issues yourself, saving both cost and time. The site provides around-the-clock access to online tools, knowledge bases, and software. To access the Cisco TAC Web Site, go to the following URL:

#### http://www.cisco.com/tac

All customers, partners, and resellers who have a valid Cisco services contract have complete access to the technical support resources on the Cisco TAC Web Site. The Cisco TAC Web Site requires a Cisco.com logon ID and password. If you have a valid service contract but do not have a logon ID or password, go to the following URL to register:

http://www.cisco.com/register/

If you cannot resolve your technical issues by using the Cisco TAC Web Site, and you are a Cisco.com registered user, you can open a case online by using the TAC Case Open tool at the following URL:

http://www.cisco.com/tac/caseopen

If you have Internet access, it is recommended that you open P3 and P4 cases through the Cisco TAC Web Site.

### **Cisco TAC Escalation Center**

The Cisco TAC Escalation Center addresses issues that are classified as priority level 1 or priority level 2; these classifications are assigned when severe network degradation significantly impacts business operations. When you contact the TAC Escalation Center with a P1 or P2 problem, a Cisco TAC engineer will automatically open a case.

To obtain a directory of toll-free Cisco TAC telephone numbers for your country, go to the following URL:

http://www.cisco.com/warp/public/687/Directory/DirTAC.shtml

Before calling, please check with your network operations center to determine the level of Cisco support services to which your company is entitled; for example, SMARTnet, SMARTnet Onsite, or Network Supported Accounts (NSA). In addition, please have available your service agreement number and your product serial number.

The Cisco TAC Escalation Center addresses issues that are classified as priority level 1 or priority level 2; these classifications are assigned when severe network degradation significantly impacts business operations. When you contact the TAC Escalation Center with a P1 or P2 problem, a Cisco TAC engineer will automatically open a case.

To obtain a directory of toll-free Cisco TAC telephone numbers for your country, go to the following URL:

### http://www.cisco.com/warp/public/687/Directory/DirTAC.shtml

Before calling, please check with your network operations center to determine the level of Cisco support services to which your company is entitled; for example, SMARTnet, SMARTnet Onsite, or Network Supported Accounts (NSA). In addition, please have available your service agreement number and your product serial number.

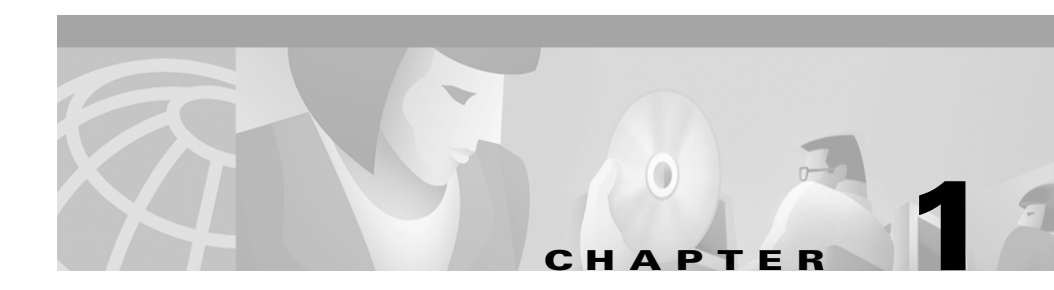

# **Product Overview**

The VLAN Policy Server 1101 is a network management device that runs a common set of management services and the User Registration Tool (URT) VLAN Policy Server (VPS).

For detailed information about installing URT on your VPS, see *Installation and Setup Guide for the Cisco Secure User Registration Tool*, including the "Summary of Installation Tasks" section.

For detailed information about URT, see *User Guide for the Cisco Secure User Registration Tool.* 

This chapter contains the following sections:

- Bezel Features, page 1-2
- Front Panel Features, page 1-3
- Back Panel Features, page 1-6

## **Bezel Features**

The VLAN Policy Server has a bezel that attaches to its front and covers the front panel. This bezel contains two Ethernet indicators, a power indicator, and a power button, and provides access to the console/serial port. Figure 1-1 shows the bezel's features.

To install the bezel, insert the tabs on each end of the bezel into the flanges on each side of the VLAN Policy Server. To remove the bezel, press the tabs and lift it from the chassis.

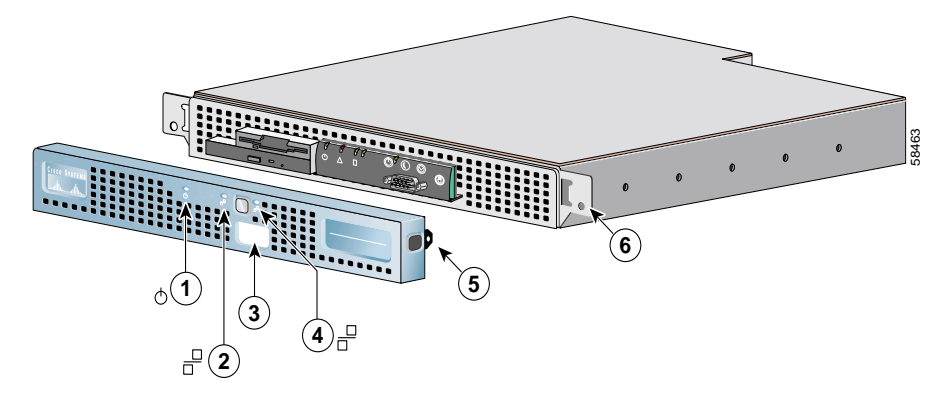

#### Figure 1-1 Bezel Features

| 1 | Power indicator                    |
|---|------------------------------------|
| 2 | Ethernet 0 activity/link indicator |
| 3 | Console/serial port access         |
| 4 | Ethernet 1 activity/link indicator |
| 5 | Bezel mounting tabs (2)            |
| 6 | Flanges (2)                        |

## **Front Panel Features**

The VLAN Policy Server front panel contains switches (see System Switches, page 1-5), indicators (see System Indicators, page 1-4), a CD-ROM drive, and the console/serial port. To access the front panel, remove the bezel. Figure 1-2 shows the front panel features.

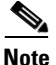

When connecting a console to the VLAN Policy Server, use the console/serial port on the front panel. Do not use the serial port located on the rear panel of the VLAN Policy Server.

Figure 1-2 Front Panel Features

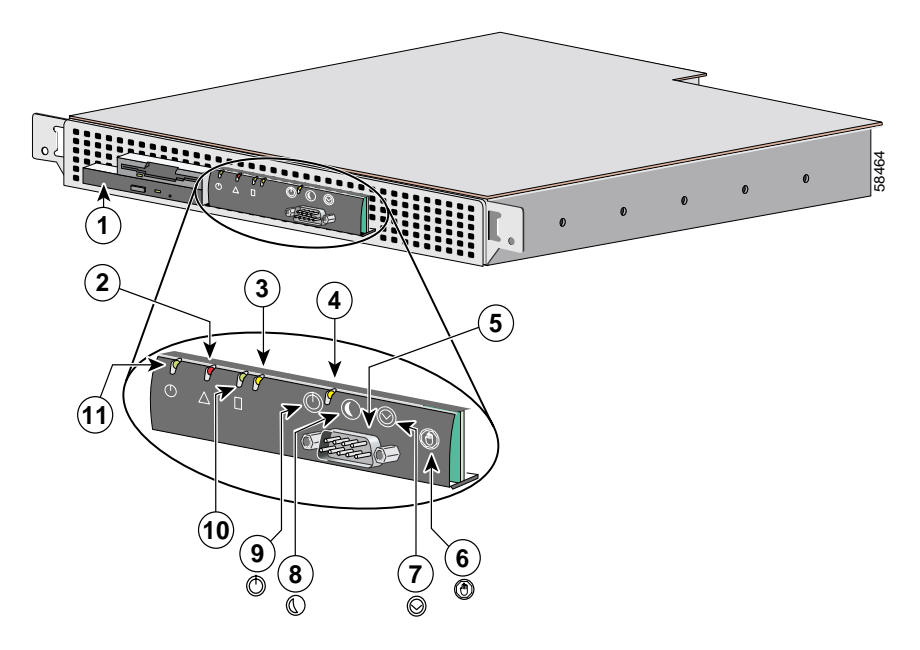

| 1 | CD-ROM drive                       |
|---|------------------------------------|
| 2 | System fault indicator             |
| 3 | Ethernet 0 activity/link indicator |
| 4 | Ethernet 1 activity/link indicator |

Installation and Setup Guide for the Cisco 1101 VLAN Policy Server

| 5  | Console/serial port           |
|----|-------------------------------|
| 6  | Non-maskable interrupt switch |
| 7  | Reset switch                  |
| 8  | Sleep switch (not supported)  |
| 9  | Power switch                  |
| 10 | Hard drive indicator          |
| 11 | Power indicator               |

## **System Indicators**

When troubleshooting your system, you might need to check the status of the indicators on the system front panel, shown in Figure 1-2. The appearance and function of these lights are described in Table 1-1.

| Indicator           | Color | Function                                                                                                    |
|---------------------|-------|----------------------------------------------------------------------------------------------------|
| Power               | Green | The power indicator lights up when the<br>VLAN Policy Server is connected to an<br>AC power source, and blinks when the<br>VLAN Policy Server is in sleep mode.<br>The bezel contains a duplicate of this |
|                     |       | indicator.                                                                                                    |
| System fault        | Amber | The system fault indicator blinks during system startup and when a system fault is detected.                                                                                                    |
|                     |       | This indicator is not visible with the bezel attached.                                                                                                    |
| Hard drive activity | Green | The hard drive activity indicator blinks when hard drive activity occurs.                                                                                                    |
|                     |       | This indicator is not visible with the bezel attached.                                                                                                    |

Table 1-1 System Indicators

| Indicator                | Color | Function                                                                                                    |
|--------------------------|-------|----------------------------------------------------------------------------------------------------|
| Ethernet 0 activity/link | Amber | The Ethernet 0 activity/link indicator<br>lights up when the Ethernet 0 port is<br>connected to a network, and blinks when<br>activity occurs on this channel.<br>The bezel contains a duplicate of this<br>indicator. |
| Ethernet 1 activity/link | Amber | The Ethernet 1 activity/link indicator<br>lights up when the Ethernet 1 port is<br>connected to a network, and blinks when<br>activity occurs on this channel.<br>The bezel contains a duplicate of this<br>indicator. |

| Table 1-1 System Indicators (continued | Table 1-1 | System | Indicators | (continued |
|----------------------------------------|-----------|--------|------------|------------|
|----------------------------------------|-----------|--------|------------|------------|

## **System Switches**

Figure 1-2 shows the location of the switches on the VLAN Policy Server front panel. To activate a switch, press the corresponding icon on the front panel, as shown in Figure 1-2. Table 1-2 describes the function of these switches.

| Switch       | Function                                                                                                    |
|--------------|----------------------------------------------------------------------------------------------------|
| Power switch | The power switch turns the VLAN Policy Server<br>power on or off. To turn system power off, press and<br>hold this switch for at least 4 seconds.<br>There is a power switch on both the bezel and the<br>front panel. |
| Sleep switch | The sleep switch places the system in sleep mode.<br>This switch is accessible only when the bezel is<br>removed.                                                                                                    |

Table 1-2 Front-Panel Switches

| Switch                           | Function                                                                                                    |
|----------------------------------|----------------------------------------------------------------------------------------------------|
| Reset switch                     | The reset switch reboots the system. If you cannot<br>shut down the VLAN Policy Server using the<br>operating system, press the reset switch. |
|                                  | This switch is accessible only when the bezel is removed.                                                                                     |
| Non-Maskable Interrupt<br>switch | Use this switch only when instructed to do so by the Cisco Technical Assistance Center (TAC).                                                 |
|                                  | This switch is accessible only when the bezel is removed.                                                                                     |

| Table 1-2 | Front-Panel | Switches | (continued) |
|-----------|-------------|----------|-------------|
|           |             |          | ,           |

# **Back Panel Features**

The back panel contains the VLAN Policy Server AC power receptacle, Ethernet connectors, and a serial port. Figure 1-3 shows the back panel connections. Do not attach peripheral devices, such as mice, monitors, and keyboards, to the VLAN Policy Server. It does not support their use.

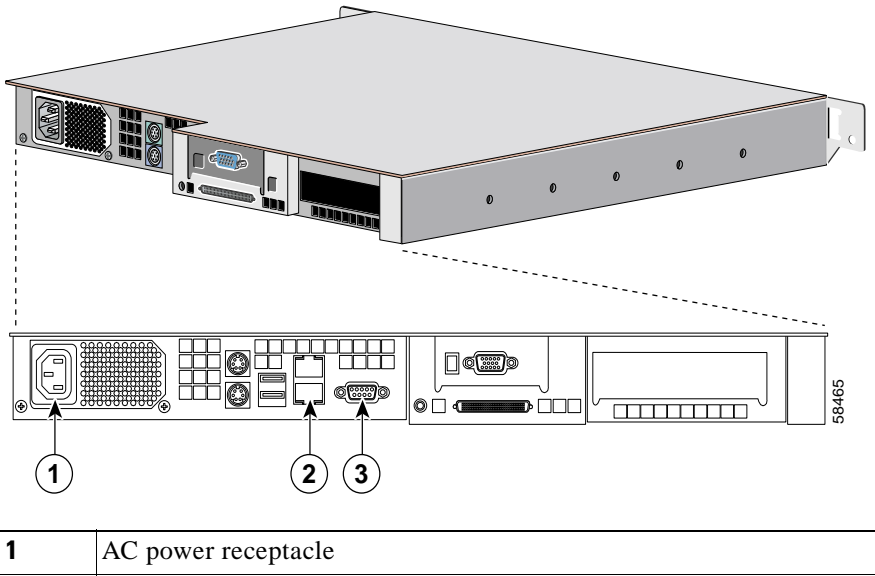

Figure 1-3 Back Panel Connections

| 1 | AC power receptacle                                                                  |
|---|--------------------------------------------------------------------------------------|
| 2 | Ethernet connectors (Ethernet 0 is the lower port, and Ethernet 1 is the upper port) |
| 3 | Serial port                                                                          |

### **Serial Ports**

The two integrated serial ports, on the front and back panels of the system, use 9-pin D-subminiature connectors.

### **Serial Port Connectors**

If you reconfigure your hardware, you may need pin number and signal information for the serial port connectors. Figure 1-4 shows the pin numbers for the serial port connectors, and Table 1-3 defines the pin assignments and interface signals for the serial port connectors.

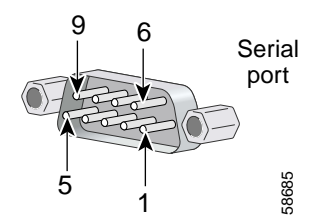

Figure 1-4 Pin Numbers for the Serial Port Connectors

Table 1-3 Serial Port Pin Assignments

| Pin   | Signal | I/O | Definition          |
|-------|--------|-----|---------------------|
| 1     | DCD    | Ι   | Data carrier detect |
| 2     | SIN    | Ι   | Serial input        |
| 3     | SOUT   | 0   | Serial output       |
| 4     | DTR    | 0   | Data terminal ready |
| 5     | GND    | N/A | Signal ground       |
| 6     | DSR    | Ι   | Data set ready      |
| 7     | RTS    | 0   | Request to send     |
| 8     | CTS    | Ι   | Clear to send       |
| 9     | RI     | I   | Ring indicator      |
| Shell | N/A    | N/A | Chassis ground      |

## **Ethernet Connectors**

Your system has integrated 10/100–Mbps Ethernet connectors. Each Ethernet connector provides all the functions of a network expansion card and supports both the 10BASE-T and 100BASE-TX Ethernet standards.

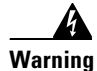

To avoid electric shock, do not connect safety extra-low voltage (SELV) circuits to telephone-network voltage (TNV) circuits. LAN ports contain SELV circuits, and WAN ports contain TNV circuits. Some LAN and WAN ports both use RJ-45 connectors. Use caution when connecting cables.

Waarschuwing Om elektrische schokken te vermijden, mogen veiligheidscircuits met extra lage spanning (genaamd SELV = Safety Extra-Low Voltage) met telefoonnetwerkspanning (TNV) circuits verbonden worden. LAN (Lokaal netwerk) poorten bevatten SELV circuits en WAN (Regionaal netwerk) poorten bevatten TNV circuits. Sommige LAN en WAN poorten gebruiken allebei RJ-45 connectors. Ga voorzichtig te werk wanneer u kabels verbindt.

- Varoitus Jotta vältyt sähköiskulta, älä kytke pienjännitteisiä SELV-suojapiirejä puhelinverkkojännitettä (TNV) käyttäviin virtapiireihin. LAN-portit sisältävät SELV-piirejä ja WAN-portit puhelinverkkojännitettä käyttäviä piirejä. Osa sekä LAN- että WAN-porteista käyttää RJ-45-liittimiä. Ole varovainen kytkiessäsi kaapeleita.
- Attention Pour éviter une électrocution, ne raccordez pas les circuits de sécurité basse tension (Safety Extra-Low Voltage ou SELV) à des circuits de tension de réseau téléphonique (Telephone Network Voltage ou TNV). Les ports du réseau local (LAN) contiennent des circuits SELV et les ports du réseau longue distance (WAN) sont munis de circuits TNV. Certains ports LAN et WAN utilisent des connecteurs RJ-45. Raccordez les câbles en prenant toutes les précautions nécessaires.
- Warnung Zur Vermeidung von Elektroschock die Sicherheits-Kleinspannungs-Stromkreise (SELV-Kreise) nicht an Fernsprechnetzspannungs-Stromkreise (TNV-Kreise) anschließen. LAN-Ports enthalten SELV-Kreise, und WAN-Ports enthalten TNV-Kreise. Einige LAN- und WAN-Ports verwenden auch RJ-45-Steckverbinder. Vorsicht beim Anschließen von Kabeln.

- Avvertenza Per evitare scosse elettriche, non collegare circuiti di sicurezza a tensione molto bassa (SELV) ai circuiti a tensione di rete telefonica (TNV). Le porte LAN contengono circuiti SELV e le porte WAN contengono circuiti TNV. Alcune porte LAN e WAN fanno uso di connettori RJ-45. Fare attenzione quando si collegano cavi.
  - Advarsel Unngå å koble lavspenningskretser (SELV) til kretser for telenettspenning (TNV), slik at du unngår elektrisk støt. LAN-utganger inneholder SELV-kretser og WAN-utganger inneholder TNV-kretser. Det finnes både LAN-utganger og WAN-utganger som bruker RJ-45-kontakter. Vær forsiktig når du kobler kabler.
    - Aviso Para evitar choques eléctricos, não conecte os circuitos de segurança de baixa tensão (SELV) aos circuitos de tensão de rede telefónica (TNV). As portas LAN contêm circuitos SELV e as portas WAN contêm circuitos TNV. Algumas portas LAN e WAN usam conectores RJ-45. Tenha o devido cuidado ao conectar os cabos.
- ¡Advertencia! Para evitar la sacudida eléctrica, no conectar circuitos de seguridad de voltaje muy bajo (safety extra-low voltage = SELV) con circuitos de voltaje de red telefónica (telephone network voltage = TNV). Los puertos de redes de área local (local area network = LAN) contienen circuitos SELV, y los puertos de redes de área extendida (wide area network = WAN) contienen circuitos TNV. En algunos casos, tanto los puertos LAN como los WAN usan conectores RJ-45. Proceda con precaución al conectar los cables.
  - Varning! För att undvika elektriska stötar, koppla inte säkerhetskretsar med extra låg spänning (SELV-kretsar) till kretsar med telefonnätspänning (TNV-kretsar). LAN-portar innehåller SELV-kretsar och WAN-portar innehåller TNV-kretsar. Vissa LAN- och WAN-portar är försedda med RJ-45-kontakter. laktta försiktighet vid anslutning av kablar.

### **Network Cable Requirements**

Your VLAN Policy Server Ethernet connectors are designed for attaching an unshielded twisted-pair (UTP) Ethernet cable equipped with standard RJ-45 compatible plugs. Press one end of the UTP cable into the Ethernet connector until the plug snaps securely into place. Connect the other end of the cable to an RJ-45 jack wall plate or to an RJ-45 port on a UTP concentrator or hub, depending on your network configuration. Observe the following cabling restrictions for 10BASE-T and 100BASE-TX networks:

- For 10BASE-T networks, use Category 3 or higher wiring and connectors.
- For 100BASE-TX networks, use Category 5 or higher wiring and connectors.
- The maximum cable run length (from a workstation to a concentrator) is 328 feet or 100 meters.
- For 10BASE-T networks, the maximum number of daisy-chained concentrators on one network segment is four.

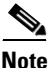

To avoid line interference, voice and data lines must be in separate sheaths.
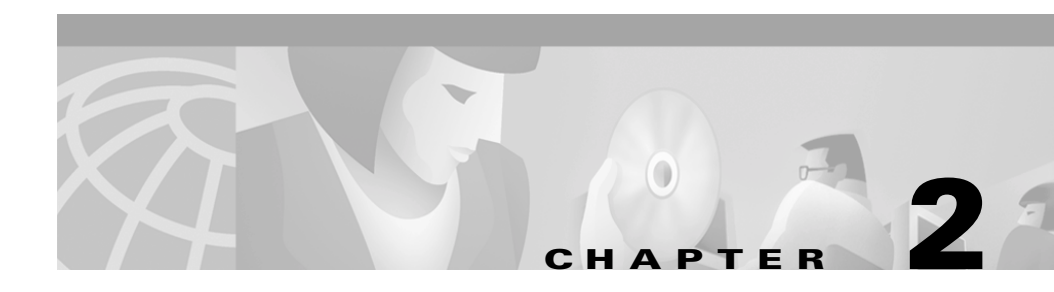

# **Preparing for Installation**

This chapter describes the safety instructions and site requirements needed for installing the VLAN Policy Server, and guides you through installation preparation. It contains the following sections:

- Safety, page 2-1
- Preparing Your Site for Installation, page 2-7
- Precautions for Rack Mounting, page 2-10
- Precautions for Products with Telecommunications Options, page 2-11
- Required Tools and Equipment, page 2-11

### Safety

This section provides safety information for installing this product.

#### **Warnings and Cautions**

Read the installation instructions in this document before you connect the system to its power source. Failure to read and follow these guidelines could lead to an unsuccessful installation and possible damage to the system and components.

You should observe the following safety guidelines when working with any equipment that connects to electrical power or telephone wiring. They can help you avoid injuring yourself and damaging the VLAN Policy Server.

The following warnings and cautions are provided to help you prevent damage to the devices or injury to yourself:

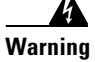

This warning symbol means danger. You are in a situation that could cause bodily injury. Before you work on any equipment, be aware of the hazards involved with electrical circuitry and be familiar with standard practices for preventing accidents. To see translations of the warnings that appear in this publication, refer to the Regulatory Compliance and Safety Information document that accompanied this device.

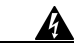

Warning

The safety cover is an integral part of the product. Do not operate the unit without the safety cover installed. Operating the unit without the cover in place will invalidate the safety approvals and pose a risk of fire and electrical hazards.

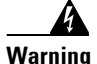

Never defeat the ground conductor or operate the equipment in the absence of a suitably installed ground conductor. Contact the appropriate electrical inspection authority or an electrician if you are uncertain that suitable grounding is available.

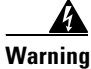

Before working on a chassis or working near power supplies, unplug the power cord on AC units; disconnect the power at the circuit breaker on DC units.

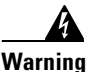

Before opening the chassis, disconnect the telephone-network cables to avoid contact with telephone-network voltages.

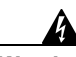

Warning

Only trained and qualified personnel should be allowed to install, replace, or service this equipment.

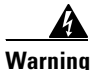

This unit might have more than one power cord. To reduce the risk of electrical shock, disconnect all power supply cords before servicing the unit.

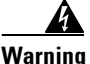

This product relies on the building's installation for short-circuit (overcurrent) protection. Make sure that a fuse or circuit breaker no larger than 120 VAC, 15A U.S. and 240 VAC, 10A international are used on the phase conductors (all current-carrying conductors).

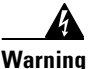

This equipment is intended to be grounded. Ensure that the host is connected to earth ground during normal use.

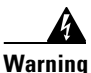

Blank faceplates and cover panels serve three important functions: they prevent exposure to hazardous voltages and currents inside the chassis; they contain electromagnetic interference (EMI) that might disrupt other equipment; and they direct the flow of cooling air through the chassis. Do not operate the system unless all cards, faceplates, front covers, and rear covers are in place.

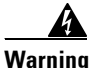

Do not work on the system or connect or disconnect cables during periods of lightning activity.

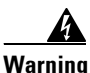

Before working on equipment that is connected to power lines, remove jewelry (including rings, necklaces, and watches). Metal objects will heat up when connected to power and ground and can cause serious burns or weld the metal object to the terminals.

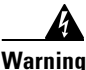

Ultimate disposal of this product should be handled according to all national laws and regulations.

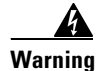

Before working on a system that has an On/Off switch, turn OFF the power and unplug the power cord.

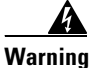

Read the installation instructions before you connect the system to its power source.

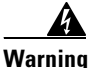

The ports labeled "10BaseT," "100BaseTX," and "10/100" are safety extra-low voltage (SELV) circuits. SELV circuits should only be connected to other SELV circuits. Avoid connecting these circuits to telephone network voltage (TNV) circuits.

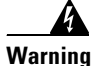

There is the danger of explosion if the battery is replaced incorrectly. Replace the battery only with the same or equivalent type recommended by the manufacturer. Dispose of used batteries according to the manufacturer's instructions.

#### **General Precautions**

Observe the following general precautions when using and working with your system:

- Keep your system components away from radiators and heat sources, and do not block cooling vents.
- Do not spill food or liquids on your system components, and never operate the product in a wet environment. If the computer gets wet, see the appropriate chapter in your troubleshooting guide or contact the Cisco Technical Assistance Center (TAC). For instructions on contacting TAC, see the "Obtaining Technical Assistance" section on page xxi.
- Do not push any objects into the openings of your system components. Doing so can cause fire or electric shock by shorting out interior components.

Safety

- Position system cables and power cables carefully; route system cables and the power cable and plug so that they cannot be stepped on or tripped over. Be sure that nothing rests on your system component cables or power cable.
- Do not modify power cables or plugs. Consult a licensed electrician or your power company for site modifications. Always follow your local and national wiring rules.
- To help avoid possible damage to the system board, wait 5 seconds after turning off the system before removing a component from the system board or disconnecting a peripheral device from the computer.

#### **Maintaining Safety with Electricity**

Follow these guidelines when working on equipment powered by electricity:

- If any of the following conditions occur, contact the Cisco Technical Assistance Center (TAC):
  - The power cable, extension cable, or plug is damaged.
  - An object has fallen into the product.
  - The product has been exposed to water.
  - The product has been dropped or damaged.
  - The product does not operate correctly when you follow the operating instructions.
- Use the correct external power source. Operate the product only from the type of power source indicated on the electrical ratings label. If you are not sure of the type of power source required, consult TAC or a local power company.
- Use only approved power cables. If you have not been provided with a power cable for your computer or storage system or for any AC-powered option intended for your system, purchase a power cable that is approved for use in your country. The power cable must be rated for the product and for the voltage and current marked on the product's electrical ratings label. The voltage and current rating of the cable should be greater than the ratings marked on the product.
- To help prevent electric shock, plug the VLAN Policy Server, components, and peripheral power cables into properly grounded electrical outlets. These cables are equipped with three-prong plugs to help ensure proper grounding.

Do not use adapter plugs or remove the grounding prong from a cable. If you must use an extension cable, use a three-wire cable with properly grounded plugs.

- Observe extension cable and power strip ratings. Make sure that the total ampere rating of all products plugged into the extension cable or power strip does not exceed 80% of the extension cable with the properly grounded plugs.
- To help protect your system and components from sudden, transient increases and decreases in electrical power, use a surge suppressor, line conditioner, or uninterruptable power supply (UPS).
- Do not modify power cables or plugs. Consult a licensed electrician or your power company for site modifications. Always follow your local and national wiring rules.

#### **Protecting Against Electrostatic Discharge**

Static electricity can harm delicate components inside your computer. To prevent static damage, discharge static electricity from your body before you touch any of your computer's electronic components, such as the microprocessor. You can discharge static electricity by touching an unpainted metal surface on the computer chassis.

As you continue to work inside the computer, periodically touch an unpainted metal surface to remove any static charge your body may have accumulated.

You can also take the following steps to prevent damage from electrostatic discharge (ESD):

- When unpacking a static-sensitive component from its shipping carton, do not remove the component from the antistatic packing material until you are ready to install the component in your computer. Just before unwrapping the antistatic packaging, be sure to discharge static electricity from your body.
- When transporting a sensitive component, first place it in an antistatic container or packaging.
- Handle all sensitive components in a static-safe area. If possible, use antistatic floor pads and workbench pads.

#### **Preventing EMI**

When you run wires for any significant distance in an electromagnetic field, electromagnetic interference (EMI) can occur between the field and the signals on the wires.

Note that:

- Bad plant wiring can result in radio frequency interference (RFI).
- Strong EMI, especially when it is caused by lightning or radio transmitters, can destroy the signal drivers and receivers in the system, and can even create an electrical hazard by conducting power surges through lines and into the system.

To predict and remedy strong EMI, consult RFI experts.

### **Preparing Your Site for Installation**

This section describes the requirements your site must meet for safe installation and operation of your VLAN Policy Server. Ensure that your site is properly prepared before beginning installation.

#### **Environmental**

When planning your site layout and equipment locations, keep in mind the precautions described in this section to help avoid equipment failures and reduce the possibility of environmentally caused shutdowns. If you are currently experiencing shutdowns or unusually high errors with your existing equipment, these precautions will help you isolate the cause of failures and prevent future problems.

Use the following precautions when planning the operating environment for your VLAN Policy Server.

- Always follow the ESD-prevention procedures described in the "Preventing EMI" section on page 7 to avoid damage to equipment. Damage from static discharge can cause immediate or intermittent equipment failure.
- Make sure that the chassis cover is secure. The chassis is designed to allow cooling air to flow effectively within it. An open chassis allows air leaks, which could interrupt and redirect the flow of cooling air from internal components.
- Electrical equipment generates heat. Ambient air temperature might not be adequate to cool equipment to acceptable operating temperatures without adequate circulation. Make sure that the room in which you operate has adequate air circulation.

#### **Choosing a Site for Installation**

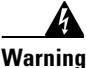

This unit is intended for installation in restricted access areas. A restricted access area is where access can only be gained by service personnel through the use of a special tool, lock and key, or other means of security, and is controlled by the authority responsible for the location.

- Choose a site with a dry, clean, well-ventilated and air-conditioned area.
- Choose a site that maintains an ambient temperature of 10° to 35°C (50° to 95°F).

#### **Grounding the System**

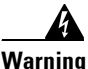

Never defeat the ground conductor or operate the equipment in the absence of a suitably installed ground conductor. Contact the appropriate electrical inspection authority or an electrician if you are uncertain that suitable grounding is available.

#### **Creating a Safe Environment**

Follow these guidelines to create a safe operating environment:

- Keep tools and chassis components off the floor and away from foot traffic.
- Clear the area of possible hazards, such as moist floors, ungrounded power extension cables, and missing safety grounds.
- Keep the area around the chassis free from dust and foreign conductive material (such as metal flakes from nearby construction activity).

#### **AC Power**

Ensure that the plug-socket combination is accessible at all times, because it serves as the main disconnecting device. For VLAN Policy Server power requirements, see Appendix B, "Technical Specifications."

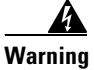

This product relies on the building's installation for short-circuit (overcurrent) protection. Make sure that a fuse or circuit breaker no larger than 120 VAC, 15A U.S. and 240 VAC, 10A international are used on the phase conductors (all current-carrying conductors).

### Cabling

Use the cables in the accessory kit to connect the VLAN Policy Server console port to a console or computer that is running a console program. In addition to the console cable, you must supply your own standard Ethernet cable to connect the VLAN Policy Server to your network. For information detailing cable requirements, see the "Network Cable Requirements" section on page 1-11.

A structured wiring system provides a standardized way to wire a building for all types of networks for the VLAN Policy Server to be installed. The main distribution frame links all the building's interior wiring and provides an interface connection to circuits coming from outside sources such as the local telephone company. Wiring hubs (peripherals for cabling installations) provide the connection logic unique to Fast Ethernet cables that the VLAN Policy Server uses.

Unshielded twisted pair (UTP) copper wire is used to connect the VLAN Policy Server and distributes the network connections to wall jacks near each piece of network equipment.

### **Precautions for Rack Mounting**

Observe the following precautions for rack stability and safety. Also refer to the rack installation documentation accompanying the rack for specific warning and/or caution statements and procedures.

Servers, storage systems, and appliances are considered to be components in a rack. Thus, "component" refers to any server, storage system, or appliance, as well as to various peripherals or supporting hardware.

- Do not move large racks by yourself. Due to the height and weight of the rack, a minimum of two people are needed to accomplish this task.
- Ensure that the rack is level and stable before extending a component from the rack.
- Do not overload the AC supply branch circuit that provides power to the rack. The total rack load should not exceed 80 percent of the branch circuit rating.
- Ensure that proper airflow is provided to components in the rack.
- Do not step on or stand on any system or component when servicing any other system or components in a rack.
- This unit should be mounted at the bottom of the rack if it is the only unit in the rack.
- When mounting this unit in a partially filled rack, load the rack from the bottom to the top with the heaviest component at the bottom of the rack.
- If the rack is provided with stabilizing devices, install the stabilizers before mounting or servicing the unit in the rack.

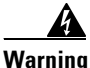

To prevent bodily injury when mounting or servicing this unit in a rack, you must take special precautions to ensure that the system remains stable. The following guidelines are provided to ensure your safety:

## Precautions for Products with Telecommunications Options

Observe the following guidelines when working with telecommunications options:

- Do not connect or use a modem or telephone during a lighting storm. There may be a risk of electrical shock from lightning.
- Never connect or use a modem or telephone in a wet environment.
- Do not plug a modem or telephone cable into the Ethernet connector.
- Disconnect the modem cable before opening a product enclosure, touching or installing internal components, or touching an uninsulated modem cable or jack.
- Do not use a telephone line to report a gas leak while you are in the vicinity of the leak.

# **Required Tools and Equipment**

You need the following tools and equipment to install the VLAN Policy Server:

- Console cable
- Power cord
- Number 2 Phillips screwdriver
- Tape measure and level
- Antistatic mat or antistatic foam
- ESD grounding strap
- Ethernet cables
- Rack-mount kit
  - Two chassis-support brackets
  - Two rack-mount brackets
  - Six screws

#### Installation and Setup Guide for the Cisco 1101 VLAN Policy Server

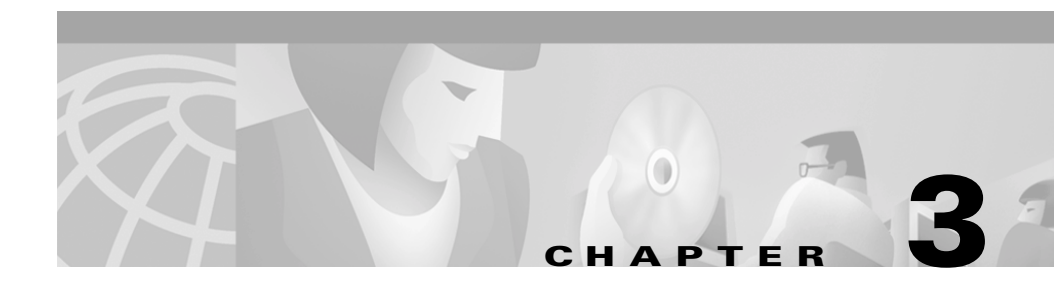

# Installing and Configuring the VLAN Policy Server

This chapter describes how to install and configure the VLAN Policy Server. It contains the following sections:

- Quick Reference, page 3-2
- Installing the VLAN Policy Server, page 3-3
- Connecting to the Power Source, page 3-8
- Connecting Cables, page 3-9
- Powering On the VLAN Policy Server, page 3-9
- Configuring the VLAN Policy Server, page 3-10
- Verifying the Configuration, page 3-16
- Configuring the Web Browser, page 3-17
- Verifying HTTP and HTTPS Connectivity, page 3-19

## **Quick Reference**

Table 3-1 provides a high-level overview of the installation process.

Table 3-1Quick Reference

| Task                                 | Steps                                                                                            | References                                       |
|--------------------------------------|--------------------------------------------------------------------------------------------------|--------------------------------------------------|
| Install the VLAN Policy Server.      | 1. Attach the chassis support brackets to the chassis.                                           | Installing the VLAN Policy<br>Server, page 3-3   |
|                                      | 2. Attach the rack-mount brackets to the rack.                                                   |                                                  |
|                                      | <b>3</b> . Put the chassis into the rack.                                                        |                                                  |
|                                      | <b>4.</b> Fasten the chassis in the rack.                                                        |                                                  |
| Connect to a power source.           | Connect to an AC power source.                                                                   | Connecting to the Power Source, page 3-8         |
| Connect cables.                      | 1. Plug the network connection into the Ethernet 0 port.                                         | Connecting Cables, page 3-9                      |
|                                      | <b>2.</b> Connect a terminal to the console port.                                                |                                                  |
| Power on the VLAN Policy Server.     | Press the power switch.                                                                          | Powering On the VLAN Policy<br>Server, page 3-9  |
| Configure the VLAN Policy<br>Server. | 1. Boot the VLAN Policy<br>Server and log on.                                                    | Configuring the VLAN Policy<br>Server, page 3-10 |
|                                      | 2. Configure VLAN Policy<br>Server connectivity by<br>responding to the first set of<br>prompts. |                                                  |
|                                      | <b>3.</b> Configure discovery by responding to the second set of prompts.                        |                                                  |
|                                      | <b>4.</b> Create a self-signed certificate by responding to the third set of prompts.            |                                                  |

I

| Table 3-1 | Quick Re | ference | (continued) |
|-----------|----------|---------|-------------|
|-----------|----------|---------|-------------|

| Task                                | Steps                                                                                          | References                                          |
|-------------------------------------|------------------------------------------------------------------------------------------------|-----------------------------------------------------|
| Verify the configuration.           | <b>1.</b> Log on at the system console.                                                        | Verifying the Configuration, page 3-16              |
|                                     | 2. If you are using name resolution, verify that the VLAN Policy Server can resolve hostnames. |                                                     |
|                                     | <b>3.</b> Verify that the VLAN Policy<br>Server can communicate<br>with the network.           |                                                     |
|                                     | <b>4</b> . Verify that the configuration is correct.                                           |                                                     |
|                                     | <b>5.</b> Verify that the system time and date are correct.                                    |                                                     |
| Configure the Web browser.          | 1. Verify that the client system is using a supported browser.                                 | Configuring the Web Browser,<br>page 3-17           |
|                                     | 2. Enable JavaScript.                                                                          |                                                     |
|                                     | <b>3.</b> Configure the browser to accept all cookies.                                         |                                                     |
| Verify HTTP and HTTPS connectivity. | Verify that you can connect to<br>the VLAN Policy Server via<br>HTTP and HTTPS.                | Verifying HTTP and HTTPS<br>Connectivity, page 3-19 |

## **Installing the VLAN Policy Server**

This section provides instructions for installing the VLAN Policy Server in a rack. The rack must be properly secured to the floor, to the ceiling or upper wall, and where applicable, to adjacent racks. The rack should be secured using floor and wall fasteners and bracing specified or approved by the rack manufacturer or by industry standards. Refer to the rack manufacturer's installation documentation for warnings and precautionary information before attempting to install the VLAN Policy Server. Before installing the VLAN Policy Server in a rack, read the "Preparing Your Site for Installation" section on page 2-7 to familiarize yourself with the proper site and environmental conditions. Failure to read and follow these guidelines could lead to an unsuccessful installation and possible damage to the system and components. Perform the steps below when installing and servicing the VLAN Policy Server:

- Disconnect all power and external cables before installing the system.
- Install the system in compliance with your local and national electrical codes:
  - United States: National Fire Protection Association (NFPA) 70; United States National Electrical Code.
  - Canada: Canadian Electrical Code, Part, I, CSA C22.1.
  - Other countries: If local and national electrical codes are not available, refer to IEC 364, Part 1 through Part 7.
- Do not work alone under potentially hazardous conditions.
- Do not perform any action that creates a potential hazard to people or makes the equipment unsafe.
- Do not attempt to install the VLAN Policy Server in a rack that has not been securely anchored in place. Damage to the system and personal injury may result.
- Because of the size and weight of the computer system, never attempt to install the computer system by yourself.

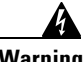

Warning

Before working on a system that has an on/off switch, turn OFF the power and unplug the power cord.

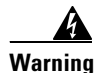

Do not touch the power supply when the power cord is connected. For systems with a power switch, line voltages are present within the power supply even when the power switch is off and the power cord is connected. For systems without a power switch, line voltages are present within the power supply when the power cord is connected.

See Chapter 2, "Preparing for Installation," for additional safety information regarding installing the VLAN Policy Server.

#### **Installing the VLAN Policy Server in a Rack**

To install the VLAN Policy Server in a rack, perform the following steps:

Step 1 Attach chassis-support brackets—Use the screws provided to attach one chassis-support bracket to each side of the chassis. Use the three front screw holes on the VLAN Policy Server, and use three screws on each side. See Figure 3-1.

Figure 3-1 Chassis-Support Bracket Installation

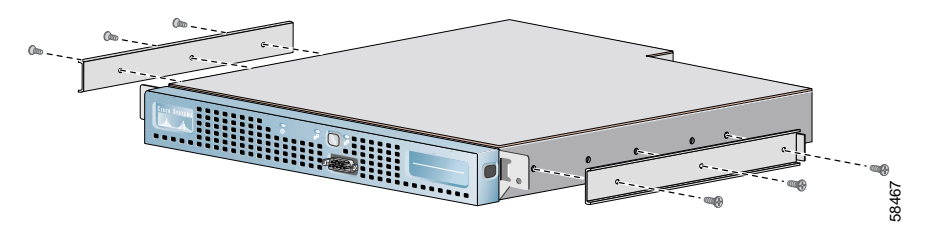

**Step 2** Attach the rack-mount brackets to the rack—Because not all holes in a rack are equidistant, it is possible to misalign the brackets. To avoid this problem, make sure that the three holes of the brackets line up exactly with the holes in the rack. Screws are not provided. See Figure 3-2.

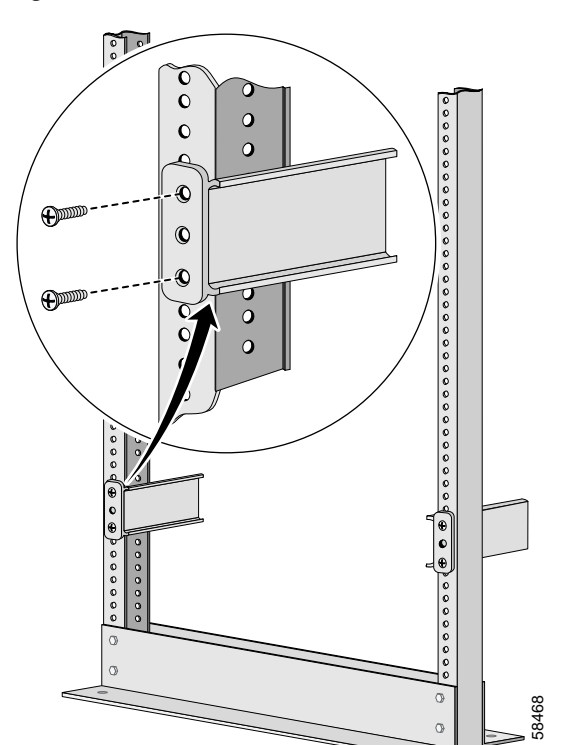

Figure 3-2 Rack-Mount Bracket Installation

**Step 3** Put the chassis into the rack—Slide the chassis-support brackets (attached to the chassis in step 1) into the rack-mount brackets (attached to the rack in step 2). See Figure 3-3.

#### Figure 3-3 Chassis Installation

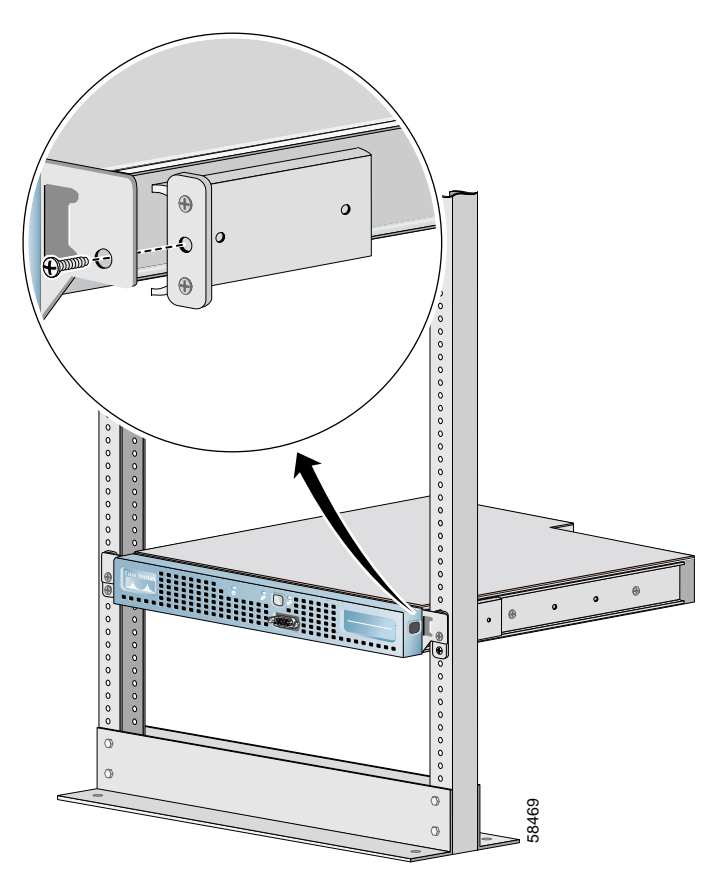

**Step 4** Fasten the chassis in the rack—Fasten the flanges of the chassis to the rack. When you are done, the chassis should not slide on the channel bar.

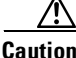

The rack-mount kit is not intended for use as a slide rail system. You must complete installation of the front-mount bracket assembly by securely fastening the chassis into the rack.

## **Connecting to the Power Source**

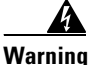

Never defeat the ground conductor or operate the equipment in the absence of a suitably installed ground conductor. Contact the appropriate electrical inspection authority or an electrician if you are uncertain that suitable grounding is available.

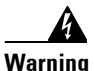

Before working on equipment that is connected to power lines, remove jewelry (including rings, necklaces, and watches). Metal objects will heat up when connected to power and ground and can cause serious burns or weld the metal object to the terminals.

Connect the AC power receptacle to the AC power source with the provided power cable.

# **Connecting Cables**

Use unshielded twisted pair (UTP) copper wire Ethernet cable, with standard RJ-45 compatible plugs, to connect the VLAN Policy Server to the network.

To connect the cables:

- **Step 1** Plug the network connection into the Ethernet 0 port. For the location of the Ethernet 0 port, see Figure 1-3.
- **Step 2** Connect a console to the console port (the front serial port). To connect the console to the terminal port:
  - a. Attach a DB-9 to RJ-45 adapter (provided) to the serial port on the console.
  - **b.** Attach a DB-9 to RJ-45 adapter (provided) to the console port on the VLAN Policy Server.
  - **c.** Connect the console to the VLAN Policy Server using an RJ-45 cable (provided).

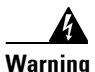

Do not work on the system or connect or disconnect cables during periods of lightning activity.

# **Powering On the VLAN Policy Server**

To turn the VLAN Policy Server power on, press the power switch. To turn power off, press and hold the power switch for at least four seconds. There is a power switch on both the bezel and the front panel.

The system begins booting and sends messages to the console window. When the logon prompt appears, you can configure the system.

## **Configuring the VLAN Policy Server**

Configure the VLAN Policy Server when you boot the system for the first time, and whenever you manually erase the configuration using the **erase config** command (for more information, refer to the "erase config" section on page C-20).

Press the **Backspace** key or the **Delete** key to delete characters when entering a response to a prompt. You cannot edit a response after you press the **Enter** key. To change an entered response you must exit the setup program and enter your response again.

You can exit the setup program in one of the following two ways:

• Press Ctrl-c.

The logon prompt appears. Log on as the user setup to run the setup program.

• Enter no at the final prompt:

Would you like to save this configuration? [yes].

The setup program exits without saving the configuration, then restarts.

To configure the VLAN Policy Server, perform the following steps:

**Step 1** Power on the VLAN Policy Server.

When the system finishes booting, a logon prompt appears on the console.

**Step 2** At the logon prompt, enter setup.

When you boot the system for the first time, it is not configured. Logging on as **setup** allows you to configure the system.

**Step 3** Enter responses to the first set of prompts to configure VLAN Policy Server connectivity. Table 3-2 describes how to respond to the prompts.

Table 3-2General Configuration

L

| Prompt                      | Response Description                                                                                                    | Sample Response |
|-----------------------------|----------------------------------------------------------------------------------------------------|-----------------|
| login:                      | Enter setup.                                                                                                    | setup           |
| host name:                  | System hostname.                                                                                                    | SolutionEngine  |
| domain name:                | System domain name.                                                                                                    | cisco.com       |
| <admin> password:</admin>   | Sets the password for the default user <b>admin</b> .                                                                                                    | wq1Cvu2pl       |
|                             | Characters you type do not appear on screen.                                                                                                    |                 |
|                             | <b>Note</b> Default user <b>admin</b> is reserved and cannot be deleted or changed.                                                                                    |                 |
| confirm passwords           | Reenter password to verify that you typed it correctly.                                                                                                    | wq1Cvu2pl       |
|                             | Characters you type do not appear on screen.                                                                                                    |                 |
| eth0 ip address:            | IP address of Ethernet 0 interface.                                                                                                    | 209.165.200.224 |
| eth0 network mask:          | Network mask of Ethernet 0 interface.                                                                                                    | 255.255.255.224 |
| default gateway ip address: | IP address of default router that connects VLAN Policy Server to network.                                                                                              | 209.165.200.224 |
| DNS server ip address:      | IP address of DNS server that VLAN Policy<br>Server uses for name/address resolution. The<br>setup program does not validate the IP address<br>you enter.              | 209.165.201.1   |
|                             | If you are not using a DNS server, see the<br>"Configuring the VLAN Policy Server<br>Without a DNS Server" section on page 3-15<br>for instructions before proceeding. |                 |
| Would you like to save this | One of the following:                                                                                                    | Enter           |
| configuration? [yes]:       | • Type yes and press Enter to save the configuration. The configuration is saved and system reboots.                                                                   |                 |
|                             | • Type no and press <b>Enter</b> to exit without saving configuration and run setup program again.                                                                     |                 |

Step 4 Answer the next set of prompts to configure discovery. Table 3-3 describes how to respond to the prompts. Entering the default at each prompt will cause the VLAN Policy Server to discover the entire network. Answers to these prompts are not required; you can initiate discovery at a later time using the web interface. To skip this part of the configuration, enter no at the first prompt.

For more information on discovery, including instructions on initiating discovery and adding seed devices, see the VLAN Policy Server online help by selecting **Help > Performing Administrative Tasks > Discovery: Overview** in the VLAN Policy Server web interface.

| Prompt                                                                         | Response Description                                                                                                    | Sample Response    |
|--------------------------------------------------------------------------------|----------------------------------------------------------------------------------------------------|--------------------|
| Do you want to set up<br>discovery now (y/n)?<br>[Default n]:                  | Enter yes to configure discovery. Enter no to<br>skip this procedure. You can initiate discovery<br>through the web interface at a later time.                                                                                                    | yes                |
| Enter list of seed devices<br>[Default 127.0.0.1]:                             | Enter the IP addresses of the seed devices you<br>want the VLAN Policy Server to discover,<br>with a colon between each address. Verify that<br>all seed devices are reachable from the VLAN<br>Policy Server.                                                                                                    | 209.165.200.224    |
| Enter the network device or<br>range of device addresses<br>[Default *.*.*.*]: | The discovery tool uses simple network<br>management protocol (SNMP) to<br>communicate with network devices. This step,<br>along with the next two steps, will set up the<br>SNMP community strings used by the VLAN<br>Policy Server to access the network devices.<br>Enter the range of device addresses to be | 209.165.201.[1-30] |
|                                                                                | discovered.                                                                                                    |                    |
| Enter the read community<br>string for *.*.*.* [Default<br>Public]:            | Enter the read community string for each of the network devices entered.                                                                                                    | public             |
| Enter the read/write<br>community string for *.*.*.*<br>[Default Public]:      | Enter the read/write community string for each of the network devices entered.                                                                                                    | public             |
| Do you want to add more (y/n) [Default n]:                                     | Enter yes to add more devices, or enter no if<br>the list of devices is complete.                                                                                                    | no                 |

Table 3-3Discovery Configuration

| Prompt                                                                                                    | Response Description                                                                                                    | Sample Response           |
|----------------------------------------------------------------------------------------------------|----------------------------------------------------------------------------------------------------|---------------------------|
| Select one of the following<br>1) Discover devices only in<br>these ranges<br>2) Do not discover devices<br>in these ranges<br>Enter the number<br>corresponding to the option<br>you have chosen or q to quit<br>[Default q]: | This step and the next provide the filters to define the discovery area.<br>Enter 1, 2, or $q$ as appropriate. If you enter 1 or 2, you will be prompted for the ranges in the next step. If you enter q, you will skip to the last step. | 1                         |
| Enter the IP address or<br>range of IP addresses to<br>limit discovery with ':' as<br>delimiter:                                                                                                    | Enter a range of devices to limit discovery.                                                                                                    | 209.165.200.[225-<br>254] |
| Do you want to proceed (y/n)<br>[Default y]:                                                                                                    | The VLAN Policy Server displays the information you have entered. Enter yes if the information presented is correct.                                                                                                    | yes                       |

Table 3-3 Discovery Configuration (continued)

Step 5 Answer the next set of prompts to create a self-signed certificate. This certificate will allow you to access the VLAN Policy Server securely, using HTTPS, until you obtain a certificate from a certificate authority (CA). Table 3-4 describes how to respond to the prompts. After you finish responding to the prompts, the VLAN Policy Server will reboot.

| Table 3-4 | Self-Signed | Certificate | Creation |
|-----------|-------------|-------------|----------|
|-----------|-------------|-------------|----------|

| Prompt                 | Response Description                                                   | Sample Response  |
|------------------------|------------------------------------------------------------------------|------------------|
| Country Name           | Enter a 2-character code.                                              | US               |
| State or Province Name | Enter the full name of a state or province.                            | Snake Desert     |
| Locality Name          | Enter a city or locality name.                                         | Snake Town       |
| Organization Name      | Enter a company name.                                                  | Snake Oil, LTD.  |
| Organizational Unit    | Enter the section of the company that is using the VLAN Policy Server. | Webserver Team   |
| Common Name            | Enter a fully qualified domain name (FQDN).                            | www.snakeoil.dom |
| Email Address          | Enter an email address.                                                | www@snakeoil.dom |

If you want to change the information in the configuration, use the following CLI commands:

- To change the hostname, use the **hostname** command (see hostname, page C-23).
- To change the domain name, use the **ip domain-name** command (see ip domain-name, page C-29).
- To change the DNS server, or add up to 2 other DNS servers, use the **ip name-server** command (see ip name-server, page C-30).
- To configure or reconfigure an ethernet port, use the **interface** command (see interface, page C-28).

If you want to change any other part of the VLAN Policy Server configuration, use the **erase config** command to erase the previous configuration (see erase config, page C-20), and run the setup program again.

#### **Name Resolution**

The VLAN Policy Server resolves hostnames by using a Domain Name System (DNS) server, or by using the **import** CLI command. If you are using a DNS server, register the system in DNS on a DNS server. Use the VLAN Policy Server hostname as its DNS name. If you plan to use the **import** command, refer to the "import" section on page C-24.

The VLAN Policy Server does not require name resolution, but if it is not used, the following problems are among those that will occur:

- Hostnames will not resolve.
- Discovery will be slow.
- Connecting to the VLAN Policy Server via Telnet will be slow. You will be able to connect to the VLAN Policy Server only after name resolution on the client times out.
- Ping and traceroute commands will result in 100% packet losses in 4 out of 5 ICMP packets. This occurs because the VLAN Policy Server times out when attempting reverse DNS lookup.
- IP addresses will appear in hostname columns.

#### **Configuring the VLAN Policy Server Without a DNS Server**

If you are not using a DNS server, perform the same steps described in the "Configuring the VLAN Policy Server" section on page 3-10, substituting Step 1 and Step 2 in the procedure with the following:

**Step 1** At the DNS server ip address: prompt, enter any IP address.

**Step 2** After you finish configuring the VLAN Policy Server, erase the IP address you entered by entering the following CLI command:

no ip name-server *ip-address* 

where *ip-address* is the IP address you entered at the DNS server ip address: prompt. For more information, see the "ip name-server" section on page C-30.

## Verifying the Configuration

While at the console, verify that the VLAN Policy Server is correctly configured by performing the following steps:

**Step 1** At the system console, enter admin at the Login prompt, and enter the password you created at the Password prompt during setup.

If you cannot log on, refer to the "Cannot Log On to the System" section on page A-2 for troubleshooting information.

**Step 2** Enter the following command to verify that the system can communicate with the network:

# ping ip-address

where *ip-address* is the IP address of a host that is accessible on the network. A DNS server is an excellent host to ping because it should always be running and accessible. For information about the ping command, refer to the "ping" section on page C-9.

If the system cannot communicate with the network, refer to the "VLAN Policy Server Cannot Connect to the Network" section on page A-2 for troubleshooting information.

**Step 3** If you are using a DNS server, enter the following command to verify that the VLAN Policy Server can obtain DNS services from the network:

# nslookup dns-name

where *dns-name* is the DNS name of a host that is registered in DNS. If the browser cannot obtain the IP address of the host from DNS, make sure that the hostname has been configured in the DNS server. Then enter the *ip* name-server command to specify that DNS server for address resolution. Refer to the "ip name-server" section on page C-30 for instructions.

**Step 4** Enter the command show config to verify that the configuration is as you expected. Refer to the "show config" section on page C-50 for information about this command.

**Step 5** Enter the show clock command to verify that the system time and date are correct in Coordinated Universal Time (UTC). If the time or date is incorrect, set the correct time and date. If your network uses Network Time Protocol (NTP), configure the system to use NTP. The NTP server will set the date and time.

For more information about configuring time and date, refer to the "Setting System Date and Time" section on page 4-6.

**Step 6** Enter the exit command to log off of the system.

## **Configuring the Web Browser**

Before you connect to the VLAN Policy Server via its web interface, make sure your browser is properly configured.

To configure Netscape Navigator, perform the following steps:

| Step 1 | Verify that the client system is running one of the following: |                                                                          |  |
|--------|----------------------------------------------------------------|--------------------------------------------------------------------------|--|
|        | •                                                              | Netscape Navigator 4.78.                                                 |  |
|        | •                                                              | Japanese Netscape 4.75, on Japanese Windows 2000 or Japanese Windows NT. |  |
| Step 2 | <b>p 2</b> Enable JavaScript:                                  |                                                                          |  |
|        | a.                                                             | Select Edit > Preferences > Advanced.                                    |  |
|        | b.                                                             | Select Enable JavaScript checkbox.                                       |  |
|        | C.                                                             | Click OK.                                                                |  |
| Step 3 | Co                                                             | nfigure Netscape to Navigator accept all cookies:                        |  |
|        | a.                                                             | Select Edit > Preferences > Advanced.                                    |  |
|        | b.                                                             | Select the Accept all cookies radio button.                              |  |
|        | C.                                                             | Click OK.                                                                |  |

**Step 4** Change the default font to a sans serif font for improved readability:

- a. Select Edit > Preferences > Appearance > Fonts.
- **b.** In the **Variable Width Font** and **Fixed Width Font** selection areas, select a sans-serif font (for example, Arial) and a font size.
- c. Click OK.

The text in the browser window is redrawn using the new fonts.

To configure Internet Explorer, perform the following steps:

**Step 1** Verify that the client system is running one of the following:

- a. Internet Explorer 5.5 with Service Pack 2
- **b.** Japanese Microsoft Internet Explorer 5.5 with Service Pack 1, on Japanese Windows 2000 or Japanese Windows NT.
- **Step 2** Enable JavaScript:
  - a. Select Tools > Internet Options > Security.
  - **b.** Make sure that the Internet icon is selected, and click **Custom Level**.
  - c. Select Enable active scripting, Allow paste operations via script, and Scripting of Java applets.
- **Step 3** Configure your browser to accept all cookies:
  - a. Select Tools > Internet Options > Security.
  - **b.** Make sure that the Internet icon is selected, and click **Custom Level**.
  - **c.** Scroll to Cookies. Select enable for both "Allow cookies that are stored on your computer," and "Allow per-session cookies (not stored)."
  - d. Click OK.
- **Step 4** Change the default font to sans serif for improved readability:
  - a. Select Tools > Internet Options. A dialog box appears.
  - b. Click the General tab, and select Fonts. A second dialog box appears.

- c. From the **Web page font** and **Plain text font** lists, select a sans-serif font (for example, Arial).
- d. Click OK in both dialog boxes to close them.

The text in the browser window is redrawn using the new fonts.

## **Verifying HTTP and HTTPS Connectivity**

To verify HTTP and HTTPS connectivity, connect to the VLAN Policy Server using a Web browser and perform the following steps:

**Step 1** To verify HTTP connectivity, enter the system IP address in a web browser, followed by :1741 (the default port number).

For example, if the system IP address is 209.165.202.128, enter

http://209.165.202.128:1741.

If a logon dialog box appears, you have connectivity. If you cannot connect to the VLAN Policy Server, see the "Cannot Connect to the VLAN Policy Server Using a Web Browser" section on page A-4.

**Step 2** To verify HTTPS connectivity, enter the system IP address in a web browser, prefixed by https. No port number is needed.

For example, if the system IP address is 209.165.202.128, enter

https://209.165.202.128.

If a logon dialog box appears, you have connectivity. If you cannot connect to the VLAN Policy Server, see the "Cannot Connect to the VLAN Policy Server Using a Web Browser" section on page A-4.

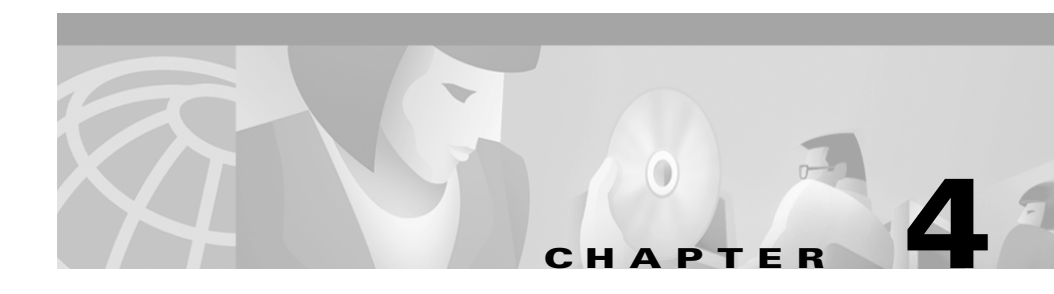

# **Administering the VLAN Policy Server**

This chapter describes the VLAN Policy Server's major system administration tasks. It contains:

- Logging On and Off the System, page 4-2
- Administering User Accounts, page 4-3
- Backing Up and Restoring Your VLAN Policy Server, page 4-3
- Shutting Down and Reloading the VLAN Policy Server, page 4-5
- Setting System Date and Time, page 4-6
- Configuring the Ethernet Ports, page 4-7
- Administering Management Services, page 4-8
- Viewing System Information, page 4-8
- Using the Maintenance Image, page 4-9
- Recovering from the Loss of All Administrator Passwords, page 4-10
- Installing a Replacement VLAN Policy Server, page 4-10
- Using the Recovery CD, page 4-12

## **Logging On and Off the System**

You can connect to the VLAN Policy Server system in the following ways:

- Point a web browser to the VLAN Policy Server.
- Telnet to the system.
- Connect a console to the VLAN Policy Server console port.

If you are connected to the VLAN Policy Server through the web, enter a valid username and password in the logon screen to log on, and click the Logout button to log off. If you are connected to the VLAN Policy Server through the command-line interface (CLI), enter a valid username and password at the logon prompt to log on, and enter the exit command to log off.

#### Logging On to the VLAN Policy Server Using a Web Browser

The VLAN Policy Server provides a web interface for performing administrative tasks.

Note

For detailed information on performing administrative tasks, see the online help that is provided with the web interface.

To log on to the VLAN Policy Server using a web browser:

**Step 1** Open a web browser.

**Step 2** Enter the system IP address in the web browser, followed by :1741 (the default port number).

For example, if the system IP address is 209.165.202.128, enter

http://209.165.202.128:1741.

The logon dialog box appears.

**Step 3** Enter the username.

**Step 4** Enter the password.

Step 5 Click Login.

The VLAN Policy Server web interface opens.

### **Administering User Accounts**

The VLAN Policy Server allows you to create users with tiered access. For more information on creating and administering user accounts, refer to the VLAN Policy Server online help. To access this information in the online help, perform the following steps:

- **Step 1** Point a browser to the VLAN Policy Server, and log on.
- Step 2 Click Help in the upper-right corner of the screen. The Help screen appears.
- **Step 3** Select **Tiered Access > Managing User Account Profiles**.

## **Backing Up and Restoring Your VLAN Policy Server**

The VLAN Policy Server should be backed up at regular intervals. Before attempting to back up or restore your VLAN Policy Server, make sure the username and password are valid on the target system, the target directory exists and has the proper permissions for the username and password, and the system allows FTP. Backing up the VLAN Policy Server will preserve all domains, roles, users, and discovery configuration information.

To back up your VLAN Policy Server, perform the following steps:

- **Step 1** Point a browser to the VLAN Policy Server, and log on.
- **Step 2** Select Administration > Software > BackUp/Restore.
- **Step 3** If you have not yet configured the backup location, do so by clicking the **Configure** button and entering the required information.
- **Step 4** Click the **Backup** button.

To restore your VLAN Policy Server, perform the following steps:

- **Step 1** Point a browser to the VLAN Policy Server, and log on.
- **Step 2** Select Administration > Software > Backup/Restore.
- **Step 3** Click the **Restore** button.
- **Step 4** From the drop-down list, select the image you want to restore, and click **Continue**.
- **Step 5** A window appears, displaying the image you will be restoring. If the information is correct, click **OK**.

You can also back up and restore your VLAN Policy Server by using the following CLI commands:

- backup—Use this command to back up your VLAN Policy Server. For more information, see the "backup" section on page C-17.
- **backupconfig**—Use this command to configure your VLAN Policy Server backup location. For more information, see the "backupconfig" section on page C-17.
- restore—Use this command to restore your VLAN Policy Server. For more information, see the "restore" section on page C-40.
# Shutting Down and Reloading the VLAN Policy Server

The VLAN Policy Server can be shut down using either the Web interface or the CLI. Rebooting the system starts the management services installed on the system, even if they were stopped prior to the reboot.

To restart the VLAN Policy Server using the web interface, select Administration > Restart. Click Yes in the dialog box that appears. The VLAN Policy Server will restart.

To shut down the VLAN Policy Server using the CLI, enter the shutdown command before powering off the VLAN Policy Server. If you power off the VLAN Policy Server without entering this command, you might disable the system.

To reboot the system using the CLI, enter the **reload** command. The logon prompt appears when the reboot is complete.

To erase the system configuration and reboot the system using the CLI, enter the erase config command. After the system reboots, you must reconfigure the system using the setup program, as described in the "Configuring the VLAN Policy Server" section on page 3-10.

For more information about these commands, refer to:

- The "shutdown" section on page C-66
- The "reload" section on page C-35
- The "erase config" section on page C-20

### **Setting System Date and Time**

The VLAN Policy Server uses Universal Coordinated Time (UTC) for keeping the time and date. The VLAN Policy Server uses client local time to display the time and date when connected through the Web interface. It uses UTC to display the time and date when connected through Telnet or a console, or when viewing log files.

You can set and maintain the system date and time using either of two methods:

- Use the **ntp server** CLI command to assign one or more network time protocol (NTP) servers with which the system will synchronize its date and time. *This method is recommended*. For more information, see the "Setting Date and Time Using NTP" section on page 4-6.
- Use the clock CLI command to set the date and time manually, updating it as needed. For more information, see the "Setting Date and Time Manually" section on page 4-7.

To display the system time, enter the **show clock** command. For more information, see the "show clock" section on page C-10.

### Setting Date and Time Using NTP

NTP is the recommended method for configuring time and date on the system. If your network uses NTP to set the date and time on devices, enter the following command in the CLI to designate an NTP server for the system to use to set the system clock:

```
# ntp server ip-address
```

where *ip-address* is the IP address of an NTP server.

For more information, refer to the "ntp server" section on page C-33.

If you disable NTP, set the system clock to UTC manually as described in the "Setting Date and Time Manually" section on page 4-7. If you do not set the system clock manually after disabling NTP, the system clock might be inaccurate when the system is rebooted.

### Setting Date and Time Manually

If your network does not use NTP to set the system time on devices and the time is not set correctly, set the date and time to UTC manually by entering the following command in the CLI:

# clock set hh:mm:ss month day year

where *hh:mm:ss* is the current time (for example, 13:32:00), *month* is the current month (for example, January, February), *day* is the day of the month (for example, 31), and *year* is the current year (for example, 2001).

For more information, refer to the "clock" section on page C-19.

# **Configuring the Ethernet Ports**

The VLAN Policy Server uses 10/100 Mbps Ethernet connectors. The Ethernet 0 interface is configured when the VLAN Policy Server is configured. To enable or change an additional interface configuration, enter the **interface** command in the CLI. For instructions about using the interface command, refer to the "interface" section on page C-28.

Any VLAN Policy Server Ethernet port can be individually configured to allow connections through the following protocols:

- Cisco Discovery Protocol (CDP)
- Hypertext transfer protocol (HTTP)
- Hypertext transfer protocol secure (HTTPS)
- Internet Control Message Protocol (ICMP)
- Secure shell (SSH) 1 and 2
- Simple network management protocol (SNMP)
- Telnet

To enable CDP on an individual Ethernet port, use the **cdp** command. For more information, see the "cdp" section on page C-18. To disable any of the other protocols listed above on an individual Ethernet port, use the **firewall** command. For more information about the **firewall** command, including a detailed example of its use, see the "firewall" section on page C-21.

### **Administering Management Services**

The VLAN Policy Server allows you to administer all management services simultaneously. All commands that affect management services affect all of them simultaneously; the logs that collect services information collect information about all of them.

You can stop and restart the management services if the system is not responding correctly to a management application. This should cause the services to reset and function properly again. Management services are restarted automatically when you reboot.

To stop management services, enter the following command in the CLI:

```
# services stop
```

To start management services, enter the following command in the CLI:

```
# services start
```

To view management services status, enter the following command in the CLI:

```
# services status
```

For more information about the services command, refer to the "services" section on page C-42.

### **Viewing System Information**

To view system information, use the **show** commands, such as **show clock** and **show process**. For more information on the **show** commands, see Appendix C, "Command Reference."

# **Using the Maintenance Image**

The VLAN Policy Server has an operating system image and a default system configuration (hereafter collectively called the maintenance image) stored in Flash memory. You can use the maintenance image to boot the system when you need to perform some system administration tasks and disaster recovery.

You can run only the following commands while the system is running from the maintenance image: **reload**, **erase config**, and **fsck**.

For information about these commands, refer to the "Maintenance Image Commands" section on page C-71.

While the maintenance image is running, you can do the following tasks, which you cannot do when the system is booted from the disk:

- Recover from loss of all administrative user account passwords.
- Perform disk filesystem integrity checks.

### **Booting from the Maintenance Image**

As a security measure, you can boot from the maintenance image only while connected to the system console.

- Step 1 Connect a console to the VLAN Policy Server console port, and log on as admin.
- **Step 2** Reboot the system by doing one of the following:
  - If the system is running, reload it. Refer to the "reload" section on page C-35 for instructions.
  - If the system is powered off, power it on.
  - If you cannot log on because you have lost all user account passwords, power the system off and then back on.
- **Step 3** When the LILO boot: prompt appears, press the Tab key.
- **Step 4** When the boot: prompt appears, enter CiscoBreR.
- **Step 5** After you complete all necessary tasks, reboot the system by entering the reload command, and allow the system to boot from the disk.

## **Recovering from the Loss of All Administrator Passwords**

If you cannot log on to the system because you cannot remember the administrator account names or passwords, you can recover by booting from the maintenance image, erasing the existing configuration from Flash memory, and reconfiguring the system using the setup program.

To recover from the loss of all administrator passwords:

| Step 1 | Boot the system from the maintenance image as described in the "Booting from |
|--------|------------------------------------------------------------------------------|
|        | the Maintenance Image" section on page 4-9.                                  |

- **Step 2** Enter the erase config command to erase the system configuration. The system reboots.
- **Step 3** Allow the system to boot from disk.
- **Step 4** Configure the system from the setup program, as described in the "Configuring the VLAN Policy Server" section on page 3-10.
- Step 5 After the system reboots, reconfigure the VLAN Policy Server by following the steps outlined in the "Installing the VLAN Policy Server" section on page 3-3.

### **Installing a Replacement VLAN Policy Server**

This section describes tasks you should perform when installing a replacement VLAN Policy Server (a new unit intended to replace an existing unit), to make the transition as easy as possible. These tasks are in addition to the installation and configuration processes described in Chapter 3, "Installing and Configuring the VLAN Policy Server."

### **Preparing to Install the Replacement VLAN Policy Server**

Before removing the old VLAN Policy Server:

| Step 1 | Enter the command show config in the CLI to view the VLAN Policy Server configuration.                                             |
|--------|----------------------------------------------------------------------------------------------------|
| Step 2 | Record the old VLAN Policy Server configuration settings, so you can configure<br>the new VLAN Policy Server using these settings. |
| Step 3 | Back up the old VLAN Policy Server. See the "Backing Up and Restoring Your VLAN Policy Server" section on page 4-3 for details.    |
| Step 4 | Enter the shutdown command.                                                                                                    |
|        | The system shuts down.                                                                                                    |
|        |                                                                                                    |

### Installing the Replacement VLAN Policy Server

To install the replacement VLAN Policy Server:

| Step 1 | Install and power on the new VLAN Policy Server: |                                                                                                   |  |  |
|--------|--------------------------------------------------|---------------------------------------------------------------------------------------------------|--|--|
|        | a.                                               | Install the VLAN Policy Server (see the "Installing the VLAN Policy Server" section on page 3-3). |  |  |
|        | b.                                               | Connect to a power source (see the "Connecting to the Power Source" section                       |  |  |

- b. Connect to a power source (see the "Connecting to the Power Source" section on page 3-8).
- c. Connect the cables (see the "Connecting Cables" section on page 3-9).
- **d.** Power on the VLAN Policy Server (see the "Powering On the VLAN Policy Server" section on page 3-9).
- **Step 2** Run the setup program (see the "Configuring the VLAN Policy Server" section on page 3-10).

- **Step 3** Use the configuration settings that you recorded from the old system to respond to the setup program prompts.
- Step 4 Restore the information saved when you backed up the old system. For more information, see the "Backing Up and Restoring Your VLAN Policy Server" section on page 4-3.

### **Using the Recovery CD**

A recovery CD is included with your VLAN Policy Server. With this CD, you can reimage the VLAN Policy Server, or you can boot from the Rescue image.

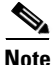

Although every effort has been made to validate the accuracy of the software version on the recovery CD, after you reimage your VLAN Policy Server, you must review the related software downloads on http://www.cisco.com for any software updates.

### **Reimaging the VLAN Policy Server**

Use the VLAN Policy Server Recovery CD to reimage the VLAN Policy Server, should it become necessary. Doing so destroys all data and installs a new image.

To reimage your VLAN Policy Server:

Step 1 Connect a console to the VLAN Policy Server console port. For the location of the console port, see the "Front Panel Features" section on page 1-3.
Step 2 Log on as user administrator, and enter the password created when the VLAN Policy Server was configured.
Step 3 Put the User Registration Tool VPS Recovery CD (version 2.5 Cisco 1101 VLAN Policy Server) in the VLAN Policy Server CD-ROM. For the location of the CD-ROM, see the "Front Panel Features" section on page 1-3.
Step 4 Enter the reload command. The VLAN Policy Server reboots. For more

information on the reload command, see the "reload" section on page C-35.

- Step 5 At the Do you wish to continue (yes/[no]/rescue): prompt, enter yes. If you do not want to reimage your VLAN Policy Server, enter rescue. For more information about the rescue image, see the "Using the Rescue Image" section on page 4-13.
- **Step 6** When the VLAN Policy Server ejects the recovery CD, remove it.
- **Step 7** At the Do you wish to reload and start the install?(yes/[no]): prompt, enter yes. The VLAN Policy Server reboots, and reimaging is completed.

### Using the Rescue Image

The rescue image is similar to the maintenance image, but is accessible through the recovery CD. You can use the rescue image to boot the system to perform some system administration tasks and disaster recovery. You can run only the following commands while the system is running from the rescue image: **reload**, **erase config**, and **fsck**.

For more information about how you can use the rescue image, see the related information about the maintenance image in the "Using the Maintenance Image" section on page 4-9.

To boot from the rescue image, perform the following steps:

| Step 1 | Connect a console to the VLAN Policy Server console port. For the location of the console port, see the "Front Panel Features" section on page 1-3.                                                              |
|--------|----------------------------------------------------------------------------------------------------|
| Step 2 | Log on as the user administrator, using the user administrator password created when the VLAN Policy Server was configured.                                                                                      |
| Step 3 | Put the User Registration Tool VPS Recovery CD (version 2.5 Cisco 1101 VLAN Policy Server) in the VLAN Policy Server CD-ROM. For the location of the CD-ROM, see the "Front Panel Features" section on page 1-3. |

- **Step 4** Enter the reload command. The VLAN Policy Server reboots. For more information on the reload command, see the "reload" section on page C-35.
- **Step 5** At the Do you wish to continue (yes/[no]/rescue): prompt, enter rescue. The VLAN Policy Server boots from the rescue image.

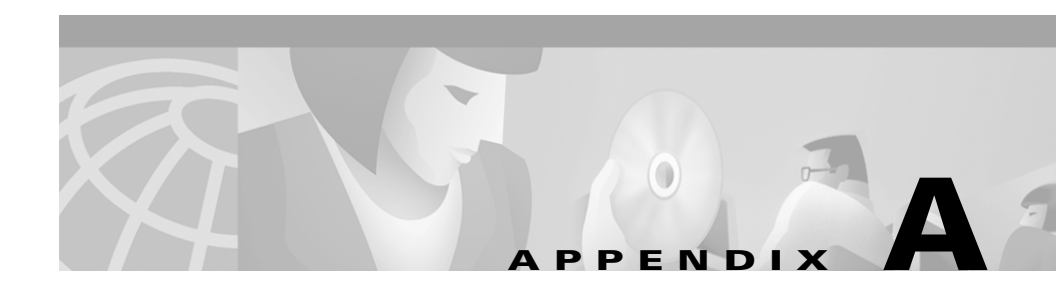

# **Troubleshooting**

This appendix provides troubleshooting information. It consists of the following sections:

- Cannot Log On to the System, page A-2
- VLAN Policy Server Cannot Connect to the Network, page A-2
- Cannot Connect to the VLAN Policy Server Using a Web Browser, page A-4
- System Time or Date Is Incorrect, page A-5
- System Cannot Boot from the Hard Drive, page A-6
- Cannot Connect to System with Telnet or Telnet Interaction Is Slow, page A-6
- Devices Not Discovered, page A-8

# **Cannot Log On to the System**

Problem: You cannot log on to the system.

#### **Possible causes:**

- You did not run the setup program to create an initial system configuration.
- You lost all the user account passwords.

#### **Resolution:**

- Step 1 Did you run the setup program after booting the system for the first time? If no, run the setup program as described in the "Configuring the VLAN Policy Server" section on page 3-10. If yes, continue.
  Step 2 Do you know the password for any system user accounts? If no, reconfigure the system to create a new user account. Refer to the "Recovering from the Loss of All Administrator Passwords" section on page 4-10 for more information. If yes, continue.
- **Step 3** If you are certain you entered a valid username and password, contact the Cisco Technical Assistance Center (TAC) for assistance.

# **VLAN Policy Server Cannot Connect to the Network**

Problem: The system cannot connect to the network.

#### **Possible causes:**

- The network cable is not connected to the Ethernet 0 port.
- The Ethernet 0 interface is disabled or misconfigured.
- The system is configured correctly, but the network is down or misconfigured.

#### **Resolution:**

- **Step 1** Verify that the network cable is connected to the Ethernet 0 port, and the Ethernet indicator is lit.
  - If the network cable is not connected, connect it.
  - If the network cable is connected but the Ethernet indicator is not lit, these are the probable causes:
    - The network cable is faulty.
    - The network cable is the wrong type (for example, a cross-over type, rather than the required straight-through type).
    - The port on the default gateway to which the system connects is down.

If the network cable is connected and the Ethernet indicator is on but the system cannot connect to the network, continue.

- **Step 2** Use the **ping** command to perform the following tests:
  - **a.** Try to ping a well-known host on the network. A DNS server is a good target host.

If the ping command gets a response, the system is connected to the network. If it cannot connect to a particular host, the problem is either with the network configuration or that host. Contact your network administrator for assistance.

If the ping command does not get a response, continue.

**b.** Attempt to connect to another host on the same subnet as the system.

If the ping command can connect to a host on the same subnet, but cannot connect to a host on a different subnet, the default gateway is probably down.

If the ping command cannot connect to any hosts, continue.

**Step 3** Use the **show interfaces** command to determine if the Ethernet 0 interface is disabled or misconfigured. For more information, refer to the "show syslog" section on page C-62.

If the Ethernet 0 interface is disabled, enable it. If it is misconfigured, configure it correctly. For more information, refer to "Configuring the Ethernet Ports" section on page 4-7.

If the interface is enabled and correctly configured, continue.

**Step 4** Contact your network administrator to verify that there are no conditions on the network that prevent the system from connecting to the network.

If conditions prevent the system from connecting to the network, have your network administrator correct them.

**Step 5** If no conditions are preventing the system from connecting to the network, contact the Cisco Technical Assistance Center (TAC).

# Cannot Connect to the VLAN Policy Server Using a Web Browser

**Problem:** You cannot connect to the system by entering its IP address in a web browser.

#### **Possible causes:**

- The system cannot connect to the network.
- HTTP or HTTPS is not enabled.
- If connecting via HTTP, the IP address was not appended with :1741.
- The client system is not configured. See the "Configuring the Web Browser" section on page 3-17.

#### **Resolution:**

Step 1 Make sure that the system can connect to the network by following the procedure in the "VLAN Policy Server Cannot Connect to the Network" section on page A-2. Attempt to connect the system using a web browser.

If you cannot connect, continue.

- **Step 2** If you are attempting to connect via HTTP, verify that the IP address is appended with **:1741**.
- **Step 3** If you are attempting to connect via HTTP, verify that HTTP is enabled. If you are attempting to connect via HTTPS, verify that HTTPS is enabled. For more information, see the "Configuring the Ethernet Ports" section on page 4-7.

| Step 4 | Verify that the browser is configured correctly, and attempt to connect to the |
|--------|--------------------------------------------------------------------------------|
|        | VLAN Policy Server. For more information, see the "Configuring the Web         |
|        | Browser" section on page 3-17. If you cannot connect, continue to step 5.      |

**Step 5** At the system console, or through Telnet, verify that the web server and the tomcat log are running by entering the following:

# services status

If they are running, go to step 7. If they are not running, continue to step 5.

**Step 6** Stop the system services by entering the following:

# services stop

**Step 7** Restart the system services by entering the following:

# services start

**Step 8** Try to connect the system using a web browser.

If you cannot connect, continue to step 9.

**Step 9** Reboot the system by entering the **reload** command.

For more information about the **reload** command, refer to the "reload" section on page C-35.

**Step 10** If you still cannot connect to the system using a web browser, contact the Cisco Technical Assistance Center (TAC) for assistance.

### **System Time or Date Is Incorrect**

Problem: The system time or date is incorrect.

#### **Possible causes:**

- NTP is misconfigured.
- The system clock is set incorrectly.

#### **Resolution:**

Refer to the "Setting System Date and Time" section on page 4-6 for information about maintaining the system time and date.

# **System Cannot Boot from the Hard Drive**

**Problem:** The system cannot boot from the hard drive during a reboot.

#### **Possible causes:**

- The disk has a physical error.
- The disk image is corrupted.

#### **Resolution:**

If the VLAN Policy Server cannot boot from the hard drive, the hard drive needs to be reimaged. Use the recovery CD to reimage your VLAN Policy Server. For more information, see the "Using the Recovery CD" section on page 4-12.

# Cannot Connect to System with Telnet or Telnet Interaction Is Slow

**Problem:** You cannot connect to the system using Telnet or Telnet interaction, even though the system is connected to the network.

#### **Possible Causes:**

- Telnet is disabled or configured incorrectly.
- The VLAN Policy Server cannot recognize hostnames.

Note

If you are not using name recognition, slow or nonexistent Telnet interaction is an expected problem. For more information, see the "Name Resolution" section on page 3-15.

#### **Resolution:**

If the problem is not in the network, perform the following steps (connect to the console port if you cannot Telnet to the VLAN Policy Server):

- **Step 1** Check the Telnet settings to be sure Telnet is enabled and configured correctly. For more information, do the following:
  - To check the Telnet settings, or to enable or disable Telnet on specific domains or IP addresses, see the "telnetenable" section on page C-69.
  - To enable or disable Telnet on individual ports, see the "firewall" section on page C-21.
- **Step 2** If you have specified hosts in telnetenable, make sure the host from which you are attempting to Telnet is on the list.
- **Step 3** If you are using a DNS server, perform the following steps:
  - **a.** Configure the system to use a functioning DNS server by entering:

# ip name-server ip-address

where *ip-address* is the IP address of the DNS server.

If you are using the import command-line interface (CLI) command, proceed to Step 4.

**b.** Verify that the system can get DNS services from the network by entering the following command:

# nslookup dns-name {hostname | ip-address}

where *dns-name* is the DNS name of a host on the network that is registered in DNS and *hostname*, and *ip-address* is the same IP address specified in Step 2. The command returns the IP address of the host.

**c.** If the system cannot resolve DNS names to IP addresses, the DNS server it is using is not working properly.

Resolve the network DNS problem, then continue.

**Step 4** If you are using the **import** CLI command to resolve hostnames, verify that the VLAN Policy Server can resolve hostnames by entering the following command:

ping hostname

where *hostname* is a hostname that has been mapped to an IP address, or imported in a host file, using the **import** command.

**Step 5** If the system can resolve DNS names to IP addresses but you still cannot connect to the system using Telnet, or if Telnet interaction with the system is extremely slow, contact the Cisco Technical Assistance Center (TAC).

### **Devices Not Discovered**

Problem: The VLAN Policy Server does not discover certain devices.

#### **Possible Causes:**

- Community strings are set incorrectly.
- SNMP is not enabled on the device.
- CDP is not enabled on the device.
- SNMP host is not set in LocalDirector.
- Timeout session is too short.
- Retry number is too low.
- Device is not set as a seed.

#### **Resolution:**

For information on resolving these problems, see the VLAN Policy Server online help.

To access the online help relevant to these problems:

- **Step 1** Point a web browser to the VLAN Policy Server and log on.
- **Step 2** Click Help. A new browser window containing the online help appears.
- **Step 3** Select Performing Administrative Tasks.

Installation and Setup Guide for the Cisco 1101 VLAN Policy Server

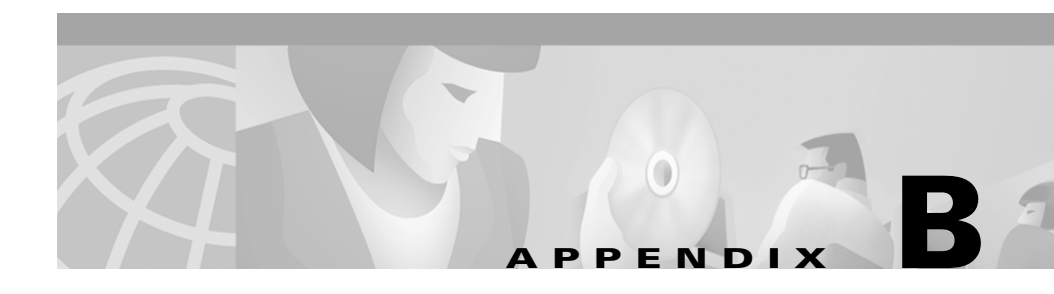

# **Technical Specifications**

Table B-1 provides the VLAN Policy Server specifications.

| Component                      | Specifications                                                     |  |
|--------------------------------|--------------------------------------------------------------------|--|
| Serial ports                   | Two 9-pin connectors                                               |  |
| RJ-45 ports                    | RJ-45 connectors to integrated 10/100 Mbps Ethernet controllers    |  |
| AC power supply<br>wattage     | 125 W                                                              |  |
| AC power supply voltage        | 100–120/200–240 VAC, 50/60 Hz                                      |  |
| System battery                 | CR2032 3-V lithium coin cell                                       |  |
| Height                         | 1.7 in. (4.3 cm)                                                   |  |
| Width                          | 16.7 in. (42.5 cm)                                                 |  |
| Depth                          | 22 in. (55 cm)                                                     |  |
| Weight                         | 23 lb (10 kg) maximum                                              |  |
| Operating temperature          | 50° to 95°F (10° to 35°C)                                          |  |
| Storage temperature            | -40° to 149°F (-40° to 65°C)                                       |  |
| Operating relative<br>humidity | 8 to 80% (noncondensing) with a humidity gradation of 10% per hour |  |

 Table B-1
 VLAN Policy Server Technical Specifications

| Component                                     | Specifications                                                                                                    |  |
|-----------------------------------------------|----------------------------------------------------------------------------------------------------|--|
| Storage relative<br>humidity                  | 5 to 95% (noncondensing)                                                                                                    |  |
| Operating maximum vibration                   | 0.25 G (half-sine wave) at a sweep of 3 to 200 Hz for 15 minutes                                                                                          |  |
| Storage maximum vibration                     | 0.5 G at 3 to 200 Hz for 15 minutes                                                                                                    |  |
| Operating maximum shock                       | Six consecutively executed shock pulses of 41 G for<br>up to 2 ms in the positive and negative x, y, and z axes<br>(one pulse on each side of the system) |  |
| Storage<br>(non-operational)<br>maximum shock | Six consecutively executed shock pulses of 71 G for 2 ms in the positive and negative x, y, and z axes (one pulse on each side of the system)             |  |
| Operating altitude                            | -50 to 6500 ft (-16 to 2000 m)                                                                                                    |  |
| Storage altitude                              | -50 to 35,000 ft (-16 to 10,600 m)                                                                                                    |  |

| Table B-1 VLAN Policy Server Technical Specifications (continu |
|----------------------------------------------------------------|
|----------------------------------------------------------------|

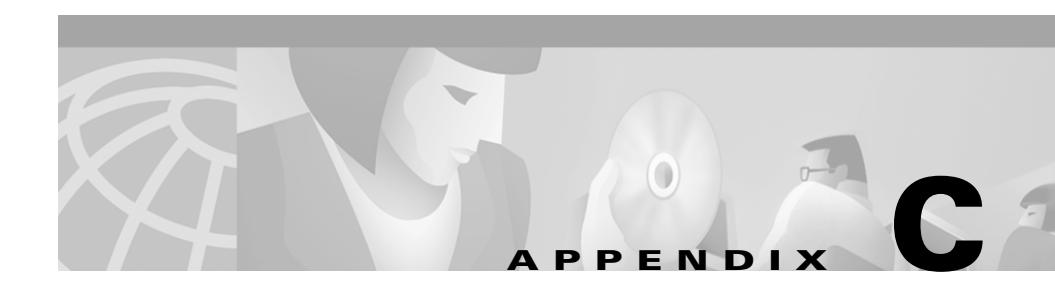

# **Command Reference**

This appendix summarizes the VLAN Policy Server command-line interface (CLI) commands. When you make a configuration change using these commands, the system configuration is updated immediately.

This appendix contains the following sections:

- CLI Conventions, page C-2
- Command Privileges, page C-2
- Checking Command Syntax, page C-2
- Command History Feature, page C-3
- System Help, page C-3
- Command Summary, page C-3
- Command Description Conventions, page C-8
- Privilege Level 0 Commands, page C-9
- Privilege Level 15 Commands, page C-15
- Maintenance Image Commands, page C-71

# **CLI** Conventions

The command-line interface (CLI) uses the following conventions:

- The key combination **^c** or **Ctrl-c** means hold down the **Ctrl** key while you press the **c** key.
- A string is defined as a nonquoted set of characters.

Do not confuse the VLAN Policy Server CLI with the IOS CLI. They are similar, but they are not identical.

# **Command Privileges**

Access to CLI commands is controlled by your user account privilege level. Users with privilege level 15 can use all commands. Users with privilege level 0 can use only a subset of the commands. The command descriptions in this appendix are organized by privilege level. For more information about user accounts and privileges, refer to the "Administering User Accounts" section on page 4-3.

# **Checking Command Syntax**

The user interface provides several types of responses to incorrect command entries:

- If you enter a command line that does not contain any valid commands, the system displays Command not found.
- If you enter a valid command but omit required options, the system displays Incomplete command.
- If you enter a valid command but provide invalid options or parameters, the system displays Invalid input.

In addition, some commands have command-specific error messages that notify you that a command is valid, but that it cannot run correctly.

### **Command History Feature**

The CLI provides a command history feature. To display previously entered commands, press the up arrow key. After pressing the up arrow key, you can press the down arrow key to display the commands in reverse order. To run a command, press the Enter key while the command is displayed on the command line. You can also edit commands before pressing the Enter key.

# **System Help**

You can obtain help using the following methods:

- For a list of all commands and their syntax, enter help, then press Enter.
- For help on a specific command, type the command name, a space, and a question mark, then press **Enter**, for example, **ntp**?. The help contains command usage information and syntax.

# **Command Summary**

Table C-1 summarizes all commands available on the VLAN Policy Server. Refer to the full description of commands that you are not familiar with before using them.

| Command      | Privilege<br>Level | Summary Description                                           | Location of Full Description        |
|--------------|--------------------|---------------------------------------------------------------|-------------------------------------|
| auth         | 15                 | Enables secure remote authentication.                         | "auth" section on page C-16         |
| backup       | 15                 | Backs up the VLAN Policy Server.                              | "backup" section on<br>page C-17    |
| backupconfig | 15                 | Sets the configuration for all backup and restore operations. | "backupconfig" section on page C-17 |
| cdp          | 15                 | Configures the Cisco Discovery Protocol (CDP).                | "cdp" section on page C-18          |

Table C-1 Command Summary

| Command           | Privilege<br>Level | Summary Description                                                                     | Location of Full Description                |
|-------------------|--------------------|-----------------------------------------------------------------------------------------|---------------------------------------------|
| clock             | 15                 | Sets the VLAN Policy Server date and time.                                              | "clock" section on page C-19                |
| erase config      | 15 <sup>1</sup>    | Erases the configuration in Flash memory and reload the device.                         | "erase config" section on<br>page C-20      |
| exit              | 0                  | Logs user off of the VLAN Policy Server.                                                | "exit" section on page C-9                  |
| gethostbyname     | 15                 | Displays IP address of a known domain name.                                             | "gethostbyname" section on<br>page C-23     |
| fsck              | N/A <sup>2</sup>   | Checks and repairs the filesystem.                                                      | "fsck" section on page C-71                 |
| firewall          |                    | Implements port filtering on the VLAN Policy Server.                                    | "firewall" section on<br>page C-21          |
| hostname          | 15                 | Changes the system hostname.                                                            | "hostname" section on<br>page C-23          |
| import            | 15                 | Imports host files, or maps IP addresses to hostnames.                                  | "import" section on page C-24               |
| install configure | 15                 | Configures the repository that the VLAN<br>Policy Server uses to install updates.       | "install configure" section on<br>page C-25 |
| install list      | 15                 | Lists software updates and images<br>currently available on a configured<br>repository. | "install list" section on<br>page C-26      |
| install update    | 15                 | Installs software updates and images from a configured repository.                      | "install update" section on<br>page C-27    |
| interface         | 15                 | Configures an Ethernet interface.                                                       | "interface" section on<br>page C-28         |
| ip domain-name    | 15                 | Defines a default domain name.                                                          | "ip domain-name" section on<br>page C-29    |
| ip name-server    | 15                 | Specifies the address of up to three name servers for name and address resolution.      | "ip name-server" section on<br>page C-30    |
| listbackup        | 15                 | Lists all current backups at the configured site.                                       | "listbackup" section on<br>page C-31        |

#### Table C-1 Command Summary (continued)

| Table C-1 | Command Summary | (continued) |
|-----------|-----------------|-------------|
|-----------|-----------------|-------------|

|                      | 1                  | 1                                                                                                    | 1                                           |
|----------------------|--------------------|----------------------------------------------------------------------------------------------------|---------------------------------------------|
| Command              | Privilege<br>Level | Summary Description                                                                                          | Location of Full Description                |
| nslookup             | 15                 | Translates a DNS name to its IP address<br>or an IP address to its DNS name.                                 | "nslookup" section on<br>page C-32          |
| ntp server           | 15                 | Configures the Network Time Protocol (NTP) and allows the system clock to be synchronized by a time server.  | "ntp server" section on<br>page C-33        |
| ping                 | 0                  | Sends ICMP echo_request packets for diagnosing basic network connectivity.                                   | "ping" section on page C-9                  |
| reload               | 15 <sup>1</sup>    | Reboots the system.                                                                                          | "reload" section on page C-35               |
| reinitdb             | 15                 | Reinitializes the database.                                                                                  | "reinitdb" section on<br>page C-35          |
| repository           | 15                 | Configures the VLAN Policy Server to be a repository server.                                                 | "repository" section on<br>page C-36        |
| repository add       | 15                 | Transfers software updates and images<br>from a remote server to the VLAN Policy<br>Server local repository. | "repository add" section on<br>page C-37    |
| repository<br>delete | 15                 | Deletes software updates and images on the VLAN Policy Server local repository.                              | "repository delete" section on<br>page C-38 |
| repository list      | 15                 | Lists software updates and images on the configured local or remote repository.                              | "repository list" section on<br>page C-39   |
| repository<br>server | 15                 | Starts, stops, or displays the status of the VLAN Policy Server local repository.                            | "repository server" section on<br>page C-40 |
| restore              | 15                 | Restores a backed up configuration.                                                                          | "restore" section on page C-40              |
| route                | 15                 | Adds a route through a gateway device.                                                                       | "route" section on page C-41                |
| services             | 15                 | Lists, starts, or stops management services.                                                                 | "services" section on<br>page C-42          |
| show anilog          | 15                 | Displays the VLAN Policy Server ANI log.                                                                     | "show anilog" section on<br>page C-44       |
| show auth-cli        | 15                 | Displays the type of authentication used for secure CLI access.                                              | "show auth-cli" section on<br>page C-45     |

| Table C-1 Command Summary (Communed) | Table C-1 | Command Summary | (continued) |
|--------------------------------------|-----------|-----------------|-------------|
|--------------------------------------|-----------|-----------------|-------------|

|                         | +                  | 1                                                                                                    | 1                                           |  |  |  |
|-------------------------|--------------------|----------------------------------------------------------------------------------------------------|---------------------------------------------|--|--|--|
| Command                 | Privilege<br>Level | Summary Description                                                                                           | Location of Full Description                |  |  |  |
| show auth-http          | 15                 | Displays the type of authentication used for secure HTTP access.                                              | "show auth-http" section on<br>page C-45    |  |  |  |
| show<br>backupconfig    | 15                 | Displays the current backup and restore configuration.                                                        | "show backupconfig" section<br>on page C-46 |  |  |  |
| show bootlog            | 0                  | Displays the messages logged during the last system boot.                                                     | "show bootlog" section on<br>page C-46      |  |  |  |
| show cdp<br>neighbor    | 15                 | Displays the VLAN Policy Server nearest neighbor on the network.                                              | "show cdp neighbor" section<br>on page C-48 |  |  |  |
| show cdp run            | 15                 | Displays the Cisco Discovery Protocol<br>(CDP) configuration."show cdp run" section<br>page C-48              |                                             |  |  |  |
| show clock              | 0                  | Displays the system date and time in<br>Coordinated Universal Time (UTC)."show clock" section of<br>page C-10 |                                             |  |  |  |
| show<br>collectorlog    | 15                 | Displays the VLAN Policy Server<br>collector log."show collectorlog" se<br>page C-49                          |                                             |  |  |  |
| show config             | 15                 | Displays the system configuration.                                                                            | "show config" section on<br>page C-50       |  |  |  |
| show<br>daemonslog      | 15                 | Displays the VLAN Policy Server daemons log.                                                                  | "show daemonslog" section on<br>page C-50   |  |  |  |
| show dmgtdlog           | 15                 | Displays the VLAN Policy Server daemon manager log.                                                           | "show dmgtdlog" section on<br>page C-52     |  |  |  |
| show<br>domain-name     | 0                  | Displays the system domain name.                                                                              | "show domain-name" section<br>on page C-11  |  |  |  |
| show<br>hseaccesslog    | 15                 | Displays the VLAN Policy Server web access log.                                                               | "show hseaccesslog" section<br>on page C-53 |  |  |  |
| show<br>hseerrorlog     | 15                 | Displays the VLAN Policy Server web<br>error log. "show hseerrorlog" sec<br>page C-54                         |                                             |  |  |  |
| show<br>hsesslaccesslog | 15                 | Displays the VLAN Policy Server web<br>SSL access log."show hsesslaccesslog"<br>section on page C-55          |                                             |  |  |  |
| show import             | 15                 | Displays imported host files. "show import" section<br>page C-55                                              |                                             |  |  |  |

| Table C-1 | Command | Summary | (continued) |
|-----------|---------|---------|-------------|
|-----------|---------|---------|-------------|

|                      |                    | t                                                                                                   |                                             |  |  |  |
|----------------------|--------------------|----------------------------------------------------------------------------------------------------|---------------------------------------------|--|--|--|
| Command              | Privilege<br>Level | Summary Description                                                                                 | Location of Full Description                |  |  |  |
| show install<br>logs | 15                 | Displays the software updates and<br>images available on the configured<br>repository.              | "show install logs" section on<br>page C-56 |  |  |  |
| show interfaces      | 0                  | Displays information about the system network interface.                                            | "show interfaces" section on<br>page C-12   |  |  |  |
| show ipchains        | 15                 | Displays the IP chains for the selected interface.                                                  | "show ipchains" section on<br>page C-57     |  |  |  |
| show hosts           | 15                 | Displays the VLAN Policy Server host file.                                                          | "show hosts" section on<br>page C-52        |  |  |  |
| show maillog         | 15                 | Displays the VLAN Policy Server mail log.                                                           | "show maillog" section on<br>page C-57      |  |  |  |
| show process         | 0                  | Displays information about processes running on the system.                                         | "show process" section on<br>page C-12      |  |  |  |
| show repository      | 15                 | Displays the status or the access log of a configured repository.                                   | "show repository" section on<br>page C-59   |  |  |  |
| show route           | 15                 | Displays the routes currently configured.                                                           | "show route" section on<br>page C-60        |  |  |  |
| show<br>securitylog  | 15                 | Displays the VLAN Policy Server secure log information.                                             | "show securitylog" section on<br>page C-60  |  |  |  |
| show<br>snmp-server  | 15                 | Displays the VLAN Policy Server SNMP configuration.                                                 | "show snmp-server" section<br>on page C-61  |  |  |  |
| show<br>ssh-version  | 15                 | Displays the type of SSH enabled.                                                                   | "show ssh-version" section on<br>page C-62  |  |  |  |
| show syslog          | 15                 | Displays syslog information.                                                                        | "show syslog" section on<br>page C-62       |  |  |  |
| show tech            | 15                 | Displays information necessary for the<br>Cisco Technical Assistance Center (TAC)<br>to assist you. | "show tech" section on<br>page C-64         |  |  |  |
| show<br>telnetenable | 15                 | Displays the VLAN Policy Server Telnet status.                                                      | "show telnetenable" section on<br>page C-64 |  |  |  |

| Command        | Privilege<br>Level | Summary Description                                                            | Location of Full Description             |
|----------------|--------------------|--------------------------------------------------------------------------------|------------------------------------------|
| show tomcatlog | 15                 | Displays the VLAN Policy Server tomcat log.                                    | "show tomcatlog" section on<br>page C-65 |
| show version   | 0                  | Displays information about the current software on the system.                 | "show version" section on<br>page C-13   |
| shutdown       | 15                 | Shuts down the system in preparation for powering it off.                      | "shutdown" section on<br>page C-66       |
| snmp-server    | 15                 | Configures an snmp agent.                                                      | "snmp-server" section on<br>page C-67    |
| ssh            | 15                 | Connects to an external host using SSH.                                        | "ssh" section on page C-68               |
| ssh-version    | 15                 | Enables Secure Shell (SSH) 1, SSH 2, or both SSH 1 and SSH 2.                  | "ssh-version" section on<br>page C-68    |
| telnet         | 15                 | Telnets to an external host.                                                   | "telnet" section on page C-69            |
| telnetenable   | 15                 | Configures Telnet access.                                                      | "telnetenable" section on<br>page C-69   |
| traceroute     | 0                  | Displays the network route to a specified host and identifies faulty gateways. | "traceroute" section on<br>page C-14     |
| username       | 15                 | Creates a new user account or changes an account properties.                   | "username" section on page C-70          |

#### Table C-1 Command Summary (continued)

1. This command is also available in the maintenance image.

2. This command is available only in the maintenance image.

# **Command Description Conventions**

Command descriptions in this document and in the CLI help system use the following conventions:

- Vertical bars (|) separate alternative, mutually exclusive elements.
- Square brackets ([]) indicate optional elements.
- Braces ({ }) indicate a required choice. Braces within square brackets ([{ }]) indicate a required choice within an optional element.

- Boldface indicates commands and keywords that are entered literally as shown.
- Italics indicate arguments for which you supply values.

# **Privilege Level 0 Commands**

This section describes the privilege level 0 commands.

### exit

To log off of the system, use the exit command.

exit

#### **Syntax Description**

This command has no arguments or keywords.

#### Example

The following command logs you off of the system: exit

### ping

To send ICMP echo\_request packets for diagnosing basic network connectivity, use the **ping** command.

ping [-c count] [-i wait] [-s packetsize] [-n] {hostname | ip-address}

#### Syntax Description

| c     | Sets the number of echo packets to send.                     |
|-------|--------------------------------------------------------------|
| count | Number of echo packets to send.                              |
| i     | Sets the amount of time to wait between sending each packet. |

Installation and Setup Guide for the Cisco 1101 VLAN Policy Server

| Amount of time to wait between sending each packet, in seconds. The default is 1. |
|-----------------------------------------------------------------------------------|
| Sets the size of each echo packet.                                                |
| The size of each echo packet, in bytes. The default is 56.                        |
| Disables reverse DNS lookup.                                                      |
| Host name of system to ping.                                                      |
| IP address of system to ping.                                                     |
|                                                                                   |

#### **Usage Guidelines**

To use this command with the *hostname* argument, DNS must be configured on the system. To force the time-out of a nonresponsive host or to eliminate a loop cycle, press **Ctrl-c**.

#### Example

This command sends 4 echo packets to the host otherhost with a wait time of 5 seconds between each packet:

```
ping -c 4 -i 5 209.165.200.224
```

PING 209.165.200.224 (209.165.200.224) from 209.165.201.0 : 56(84)
bytes of data.
64 bytes from dns-sjl.cisco.com (209.165.200.224): icmp\_seq=0 ttl=246
time=16.3 ms
64 bytes from dns-sjl.cisco.com (209.165.200.224): icmp\_seq=1 ttl=246
time=2.0 ms
64 bytes from dns-sjl.cisco.com (209.165.200.224): icmp\_seq=2 ttl=246
time=2.1 ms
64 bytes from dns-sjl.cisco.com (209.165.200.224): icmp\_seq=3 ttl=246
time=2.1 ms

### show clock

To display the system date and time in Coordinated Universal Time (UTC), use the **show clock** command.

show clock

#### Syntax Description

This command has no arguments or keywords.

#### **Usage Guidelines**

Use the **show clock** command to display the system date and time. For more information about the system time, see the "Setting System Date and Time" section on page 4-6.

#### Example

This command displays the system date and time:

show clock
12:43:47 Jun 20 2001

#### **Related Commands**

clock

ntp server

### show domain-name

To display the system domain name, use the show domain-name command.

#### show domain-name

#### Syntax Description

This command has no arguments or keywords.

#### Example

This command displays the system domain name:

show domain-name
cisco.com

### show interfaces

To display information about the system network interface, use the **show interfaces** command.

show interfaces

#### **Syntax Description**

This command has no arguments or keywords.

#### Example

This command displays information about system network interfaces:

#### show interfaces

| eth0 | Link encap:Ethernet HWaddr 00:02:B3:35:FD:CC<br>inet addr:209.165.200.224 Bcast:209.165.201.0 |
|------|-----------------------------------------------------------------------------------------------|
|      | Mask:255.255.255.224                                                                          |
|      | UP BROADCAST RUNNING MULTICAST MTU:1500 Metric:1                                              |
|      | RX packets:80309 errors:0 dropped:0 overruns:0 frame:0                                        |
|      | TX packets:22451 errors:0 dropped:0 overruns:0 carrier:0                                      |
|      | collisions:0 txqueuelen:100                                                                   |
|      | <pre>Interrupt:5 Base address:0xef00 Memory:d0c7e000-d0c7ec40</pre>                           |

#### **Related Commands**

#### interface

### show process

To display information about processes running on the system, use the **show process** command.

show process [page]

#### **Syntax Description**

page

Displays command output one screen at a time. Press the Return key to display the next output screen. Press **Ctrl-c** to exit paged output and return to the command prompt.

Installation and Setup Guide for the Cisco 1101 VLAN Policy Server

#### Example

This command displays information about processes running on the system:

| show | proce | ss  | page       |     |     |     |    |          |       |      |            |
|------|-------|-----|------------|-----|-----|-----|----|----------|-------|------|------------|
| PID  | PPID  |     | ELAPSED    | SZ  |     |     |    | STAR     | TED T | ГҮ С | OMMAND     |
|      | 1     | 0   | 4-20:04:35 | 277 | Fri | Jun | 15 | 16:54:03 | 2001  | ?    | init       |
| 2    | 2     | 1   | 4-20:04:35 | 0   | Fri | Jun | 15 | 16:54:03 | 2001  | ?    | kflushd    |
| 3    | 3     | 1   | 4-20:04:35 | 0   | Fri | Jun | 15 | 16:54:03 | 2001  | ?    | kupdate    |
| 4    | 1     | 1   | 4-20:04:35 | 0   | Fri | Jun | 15 | 16:54:03 | 2001  | ?    | kpiod      |
| Į.   | 5     | 1   | 4-20:04:35 | 0   | Fri | Jun | 15 | 16:54:03 | 2001  | ?    | kswapd     |
| e    | 5     | 1   | 4-20:04:28 | 0   | Fri | Jun | 15 | 16:54:10 | 2001  | ?    | kreiserfsd |
| 81   | 1     | 1   | 4-20:04:25 | 0   | Fri | Jun | 15 | 16:54:13 | 2001  | ?    | kreiserfsd |
| 82   | 2     | 1   | 4-20:04:25 | 0   | Fri | Jun | 15 | 16:54:13 | 2001  | ?    | kreiserfsd |
| 83   | 3     | 1   | 4-20:04:25 | 0   | Fri | Jun | 15 | 16:54:13 | 2001  | ?    | kreiserfsd |
| 84   | 1     | 1   | 4-20:04:25 | 0   | Fri | Jun | 15 | 16:54:13 | 2001  | ?    | kreiserfsd |
| 85   | 5     | 1   | 4-20:04:24 | 0   | Fri | Jun | 15 | 16:54:14 | 2001  | ?    | kreiserfsd |
| 199  | Э     | 1   | 4-20:04:23 | 290 | Fri | Jun | 15 | 16:54:15 | 2001  | ?    | watchdog   |
| 213  | 3     | 1   | 4-20:04:23 | 342 | Fri | Jun | 15 | 16:54:15 | 2001  | ?    | idled      |
| 402  | 2     | 1   | 4-20:04:17 | 290 | Fri | Jun | 15 | 16:54:21 | 2001  | ?    | syslogd    |
| 411  | 1     | 1   | 4-20:04:17 | 360 | Fri | Jun | 15 | 16:54:21 | 2001  | ?    | klogd      |
| 51   | 7     | 1   | 4-20:04:15 | 327 | Fri | Jun | 15 | 16:54:23 | 2001  | ?    | crond      |
| 533  | 1     | 1   | 4-20:04:15 | 286 | Fri | Jun | 15 | 16:54:23 | 2001  | ?    | inetd      |
| 540  | C     | 1   | 4-20:04:14 | 585 | Fri | Jun | 15 | 16:54:24 | 2001  | ?    | sshd       |
| 585  | 5     | 1   | 4-20:04:09 | 842 | Fri | Jun | 15 | 16:54:29 | 2001  | ?    | dmgtd.lnx  |
|      |       | -ma | ore        |     |     |     |    |          |       |      |            |

### show version

To display information about the current software on the system, use the **show** version command.

#### show version

#### **Syntax Description**

This command has no arguments or keywords.

#### Example

This command displays the current software on the system:

```
show version
Copyright (c) 1999-2000 by Cisco Systems, Inc.
Build Version (166) Mon Jun 11 16:56:23 PDT 2001
Uptime: 4 days 20 hours 6 mins
Linux/UID32 version 2.2.16-13bipsec.uid32 (gcc version egcs1
```

### traceroute

To display the network route to a specified host and identify faulty gateways, use the **traceroute** command.

traceroute [-f first\_ttl] [-m max\_ttl] [-w waittime] host [packetlength]

#### **Syntax Description**

| -f           | (Optional) Sets the time-to-live used in the first outgoing probe packet.                         |
|--------------|---------------------------------------------------------------------------------------------------|
| first_ttl    | Time-to-live value of the first outgoing probe packet. The default is 1 hop.                      |
| -m           | (Optional) Sets the maximum time-to-live (maximum number of hops) used in outgoing probe packets. |
| max_ttl      | Maximum time-to-live for outgoing probe packets. The default is 30 hops.                          |
| -w           | (Optional) Sets the time to wait for a response to a probe, in seconds.                           |
| waittime     | Time to wait for a response to a probe, in seconds. The default is 5.                             |
| host         | Name or IP address of host to which to connect.                                                   |
| packetlength | (Optional) The length of the packet to send, in bytes. The default and minimum value is 40.       |

#### **Usage Guidelines**

Use the **traceroute** command to trace the network route to a specified host and identify faulty gateways. The command displays a list of the hosts that receive probe packets as they travel to the destination host, in the order that the receiving hosts receive the packets. Asterisks (\*) appear as the list entry for hosts that do not respond to probing correctly.

#### Example

This command displays the network route to the host otherhost with a packet time-to-live value of 2, a wait time of 5 seconds, and 50-byte packets:

```
traceroute -m 20 -w 10 cisco.com 50
traceroute to example.com (209.165.200.224), 20 hops max, 50 byte
packets
1 ex1.com (209.165.200.225) 0.981 ms 0.919 ms 0.926 ms
2 ex2.com (209.165.200.254) 1.528 ms 0.747 ms 0.661 ms
3 ex3.com (209.165.200.255) 0.887 ms 0.770 ms 0.744 ms
4 ex4.com (209.165.201.0) 0.932 ms 0.789 ms 0.679 ms
5 ex5.com (209.165.201.1) 1.066 ms 1.052 ms 0.983 ms
6 ex6.com (209.165.201.30) 1.472 ms 1.247 ms 1.847 ms
7 ex7.com(209.165.201.31) 1.738 ms 1.424 ms 1.658 ms
8 ex8.com (209.165.202.128) 3.728 ms 2.429 ms 2.804 ms
9 ex9.com (209.165.202.129) 6.283 ms 5.499 ms 3.285 ms
10 ex10.com (209.165.202.159) 70.967 ms * 47.106 ms
```

#### **Related Commands**

ping

### **Privilege Level 15 Commands**

This section describes the privilege level 15 commands. Only users with privilege level 15 can run them.

### auth

Use the **auth** command to enable secure remote authentication.

auth {cli | http} {local | tacacs secret server1 [server2] | radius secret
 server1 [server2] | nt domain pdc [bdc]}

#### **Syntax Description**

| Enables authentication using the Command Line Interface (CLI).                              |
|---------------------------------------------------------------------------------------------|
| Enables authentication using Hypertext Transfer Protocol (HTTP).                            |
| Enables local authentication.                                                               |
| Enables authentication using the Terminal Access Controller Access Control System (TACACS). |
| Shared secret code of server.                                                               |
| IP address or DNS name of server from which authentication will occur.                      |
| IP address or DNS name of optional secondary server from which authentication could occur.  |
| Enables authentication using Remote Dial-In User Service (RADIUS).                          |
| Enables authentication from an NT domain controller.                                        |
| NT domain name.                                                                             |
| Name of the Primary Domain Controller (PDC).                                                |
| Name of the Backup Domain Controller (BDC).                                                 |
|                                                                                             |

#### Example

This command enables secure remote authentication from a remote server, using TACACS.

auth http tacacs tr5e43 209.165.200.224
# backup

Use the backup command to back up the VLAN Policy Server.

backup [test]

### **Syntax Description**

|                  | test                                   | Tests the configured backup hostname, username, password, and directory.                            |
|------------------|----------------------------------------|----------------------------------------------------------------------------------------------------|
| Usage Guidelines |                                        |                                                                                                    |
|                  | To backup the VLA backup location, use | N Policy Server, use the <b>backup</b> command. To configure the e the <b>backupconfig</b> command. |
| Example          |                                        |                                                                                                    |
|                  | The following comr                     | nand backs up the VLAN Policy Server:                                                               |
|                  | backup                                 |                                                                                                    |
| Related Commands |                                        |                                                                                                    |
|                  | backupconfig                           |                                                                                                    |
|                  | listbackup                             |                                                                                                    |
|                  | restore                                |                                                                                                    |
|                  | show backupconfig                      | 5                                                                                                   |

# backupconfig

Use the backupconfig command to set the configuration for all backup and restore operations. To clear the backup and restore configuration information, use the no backupconfig command.

backupconfig {hostname} {username} {password} [directory]

no backupconfig

#### Privilege Level 15 Commands

## Syntax Description

|                  | hostname                                 | Host name or IP address of the host system.                                                                            |
|------------------|------------------------------------------|----------------------------------------------------------------------------------------------------|
|                  | username                                 | Username of host system.                                                                                               |
|                  | password                                 | Password of the host system.                                                                                           |
|                  | directory                                | Path to specific backup directory, if different from user's default directory.                                         |
| Usage guidelines |                                          |                                                                                                    |
|                  | To set the configuration command.        | ation for all backup and restore operations, use the <b>backup</b>                                                     |
| Example          |                                          |                                                                                                    |
|                  | The following com<br>209.165.200.224, se | mand configures the backup and restore operations to host<br>ets the username to user1, and sets the password to pass: |
|                  | backupconfig 209.                        | 165.200.224 user1 pass                                                                                                 |
|                  | The following com                        | mand clears all backup and restore configuration information:                                                          |
|                  | no backupconfig                          |                                                                                                    |
| Related Commands |                                          |                                                                                                    |
|                  | backup                                   |                                                                                                    |
|                  | listbackup                               |                                                                                                    |
|                  | restore                                  |                                                                                                    |
|                  | show backupconfig                        | g                                                                                                    |
| cdp              |                                          |                                                                                                    |

Use the **cdp** command to configure the Cisco Discovery Protocol.

cdp {run [port] | timer seconds / holdtime seconds}

**no cdp {run [***port***] | timer | holdtime}** 

### Syntax Description

| run      | Start cdp.                                                                                                    |
|----------|----------------------------------------------------------------------------------------------------|
| port     | Ethernet port on which CDP will be enabled. Acceptable values are eth0-15.                                                                                |
| timer    | Set cdp packets retransmission time.                                                                                                    |
| seconds  | Amount of time, in seconds, that the system takes to either<br>transmit the cdp packet information or to hold another<br>system's cdp packet information. |
| holdtime | Set cdp packet info hold time.                                                                                                    |

### **Usage Guidelines**

Cisco Discovery Protocol (CDP) is a protocol by which one Cisco device can recognize, and be recognized by, another Cisco device. The run command starts the system sending out signals to the other systems. The timer command sets the amount of time, in seconds, that these signals are sent. The holdtime sets the amount of time a system will recognize another system without receiving a signal. For example, if your system's holdtime is set to 30 seconds, and another system that has already been recognized by yours does not send a signal within that 30 seconds, your system will cease to recognize it. If you are using the **no cdp** command, the timer and holdtime commands set their respective values to the default value.

#### Example

This command sets the cdp packet's retransmission time at 10 seconds: cdp timer 10 This command sets the cdp packet's retransmission to its default time: no cdp timer

# clock

To set the system date and time, use the **clock** command.

clock {set hh:mm:ss month day year}

#### Privilege Level 15 Commands

## **Syntax Description**

|                  | set                                                                                                    | Sets the system clock.                                                                                                    |  |
|------------------|----------------------------------------------------------------------------------------------------|----------------------------------------------------------------------------------------------------|--|
|                  | hh:mm:ss                                                                                                    | Current time (for example, 13:32:00).                                                                                                    |  |
|                  | month                                                                                                    | Current month. You can enter full month names or<br>abbreviations that include at least the first 3 characters of the<br>month name (for example, jan, feb, mar). |  |
|                  | day                                                                                                    | Day of the month (for example, 1 to 31).                                                                                                    |  |
|                  | year                                                                                                    | Current year (for example, 2000).                                                                                                    |  |
| Usage Guidelines |                                                                                                    |                                                                                                    |  |
|                  | To set the date and t                                                                                                    | ime, use the set option.                                                                                                    |  |
|                  | If you configure the system to use Network Time Protocol (NTP), you do not need to set the system clock manually using the <b>clock</b> command. When setting the clock, enter the current time in Coordinated Universal Time (UTC). |                                                                                                    |  |
|                  | For more information about the system time, refer to the "Setting System Date and Time" section on page 4-6.                                                                                                    |                                                                                                    |  |
| Example          |                                                                                                    |                                                                                                    |  |
|                  | This command sets the date and time:                                                                                                    |                                                                                                    |  |
|                  | clock set 16:00:00 dec 11 2001                                                                                                    |                                                                                                    |  |
|                  | Tue Dec 11 16:00:00 UTC 2001                                                                                                    |                                                                                                    |  |
| Related Commands |                                                                                                    |                                                                                                    |  |
|                  | ntp server                                                                                                    |                                                                                                    |  |
|                  | show clock                                                                                                    |                                                                                                    |  |
| erase config     |                                                                                                    |                                                                                                    |  |

To erase the configuration in Flash memory and reload the device, use the **erase config** command.

## erase config

Installation and Setup Guide for the Cisco 1101 VLAN Policy Server

#### Syntax Description

This command has no arguments or keywords.

### **Usage Guidelines**

Use this command to erase the configuration in Flash memory and reload the device.

When you enter the command, you are prompted for confirmation. Enter **yes** to confirm, or press **Enter** to accept the default response **no**.

Caution

When you confirm this command, the system configuration is erased and the system reboots automatically. The system will not operate until you reconfigure it.

When the system reboots, you must reconfigure it with the setup program. For information about using the setup program, refer to Chapter 3, "Installing and Configuring the VLAN Policy Server."

### Example

This command erases the system configuration:

```
erase config
This will erase your configuration, return device t
o factory defaults, and reload the device
Do you want to continue?[no]:yes
```

# firewall

To implement port filtering on the VLAN Policy Server, use the **firewall** command.

firewall *eth* <0-5> [public | private] | [icmp telnet ssh snmp https 1741]

### Syntax Description

| <i>eth</i> <0-5> | Port to be configured. Acceptable values are eth0-5.           |
|------------------|----------------------------------------------------------------|
| public           | Denies access via ICMP, Telnet, SNMP, and the HTTP 1741 port.  |
| private          | Denies no access.                                              |
| icmp             | Denies Internet Control Message Protocol (ICMP) ping messages. |
| telnet           | Denies incoming Telnet connections.                            |
| ssh              | Denies incoming SSH connections.                               |
| snmp             | Denies incoming SNMP requests.                                 |
| https            | Denies all connections to the SSL HTTP port.                   |
| 1741             | Denies all connections to the HTTP 1741 port.                  |

### **Usage Guidelines**

Use the firewall command to implement port filtering on the VLAN Policy Server. To configure an Ethernet port for secured public access, use the **public** option. To configure an Ethernet port for local access, through a LAN or VLAN, use the **private** option. To *disable* icmp, Telnet, ssh, snmp, https, or to deny connections to the SSL HTTP port or the HTTP 1741 port, use its corresponding option.

#### Example

The following is an example of a secure Ethernet port configuration:

• The Ethernet 0 port is connected to the Internet, and is configured to be accessible only through HTTPS by entering the following command:

```
firewall eth0 public ssh 1741
```

• The Ethernet 1 port is connected to an internal LAN or VLAN, and is configured to be accessible through any of the supported protocols by entering the following command:

firewall eth1 private

An on-site user has full access to the VLAN Policy Server, but an external user can access it using a secure connection only.

# gethostbyname

Use the gethostbyname command to display the IP address of a known domain name.

gethostbyname host

## **Syntax Description**

host

Domain name of host.

### Example

This command displays the IP address of example.com:

gethostbyname example.com 209.165.200.224

# hostname

To change the system hostname, use the **hostname** command.

hostname name

### **Syntax Description**

*name* New hostname for the VLAN Policy Server; the name is case sensitive and may be from 1 to 22 alphanumeric characters.

### Example

The following example changes the hostname to sandbox:

hostname sandbox

# import

To import host files, or to map IP addresses to hostnames, use the **import** command.

import {host hostname ipaddress} | {hosts ftp-host username password path}

**no import {host** *hostname ipaddress*} | **{hosts**}

### Syntax Description

| host      | Maps one IP address to a hostname.           |  |
|-----------|----------------------------------------------|--|
| hostname  | Hostname to map IP address to.               |  |
| ipaddress | IP address to map Hostname to.               |  |
| hosts     | Imports host files from ftp accessible host. |  |
| ftp-host  | IP address of ftp accessible host.           |  |
| username  | Username use to access ftp accessible host.  |  |
| password  | Password used to access ftp accessible host. |  |
| path      | Path to ftp accessible host.                 |  |

### **Usage Guidelines**

To map a single hostname to an IP address, enter the import command as follows:

import host hostname ipaddress

To import host files from an external, ftp-accessible server, enter the import command as follows:

import hosts ftp-host username password path

To remove an individual IP address from a host file, use the **no** version of the **import** command as follows:

no import host hostname ipaddress

To remove an imported host file, use the **no** version of the **import** command as follows:

#### no import hosts

#### Example

This command imports host files from the ftp-accessible server ftpserver\_1. Ftpserver\_1 has the username admin, the password pass, and the path /ftpserver\_1/hosts.

import hosts ftpserver\_1 admin pass /ftpserver\_1/hosts

This command deletes the hosts imported in the example above:

no import hosts

# install configure

To define the repository that the VLAN Policy Server uses to install software updates and images, use the **install configure** command.

install configure {URL URL Value | default | save}

#### Syntax Description

| URL       | Sets the URL of the repository.                                                                                |
|-----------|----------------------------------------------------------------------------------------------------|
| URL Value | The URL of the repository. The URL should take the form http://host:port/path (the path is not a requirement). |
| default   | Configures the VLAN Policy Server to be its own repository.<br>The URL is http://localhost:9851.               |
| save      | Saves the current configuration in the install.ini file.                                                       |

#### **Usage Guidelines**

The **install configure** command defines the repository that the VLAN Policy Server uses. A repository is a remote or local server from which a system can download software updates and images. Only HTTP is supported.

#### Example

The following command configures the VLAN Policy Server to use http://209.165.200.22, with port 9851, as a repository: install configure URL http://209.165.200.224:9851

## **Related Commands**

install update install list

# install list

To list software updates and images currently available on the configured repository, use the **install list** command.

install list [all | full | page | updates]

## **Syntax Description**

| all     | Displays all software updates and images on a configured<br>repository. This command displays the name, the version, the<br>requirements, the type, and a summary of the software. |
|---------|----------------------------------------------------------------------------------------------------|
| full    | Displays only the complete images on a configured<br>repository. This command displays the name, the version, the<br>requirements, the type, and a summary of the image.           |
| page    | Displays only the names of all software updates and images<br>on a configured repository. All other information is omitted.                                                        |
| updates | Displays only the updates on a configured repository. This<br>command displays the name, the version, the requirements,<br>the type, and a summary of the update.                  |

## **Usage Guidelines**

The **install list** command displays software updates and images currently available on a repository. A repository is a remote or local server from which a system can receive software.

### Example

Enter the following command to display a list of all available software updates and images on a configured repository:

#### install list all

| Name      | Version | Requires  | Туре   | Summary          |    |
|-----------|---------|-----------|--------|------------------|----|
| EX-2.0    | 2.0     | URT-2.0   | UPDATE | User Registratio | on |
| EX-2.0.6  | 2.0.6   | URT-2.0.6 | UPDATE | User Registratio | on |
| EX-2.0.6j | 2.0.6j  | URT-2.0.6 | UPDATE | User Registratio | on |
| EX-2.0.7  | 2.0.7   | URT-2.0.7 | UPDATE | User Registratio | on |
| EX-2.0.7  | 2.0.7   | URT-2.0.7 | UPDATE | User Registratio | on |
| EX-2.5    | 2.5     | URT-2.5   | UPDATE | User Registratio | on |
|           |         |           |        |                  |    |

## **Related Commands**

#### install configure

#### install update

# install update

To install a software update or image, use the install update command.

install update package name

### **Syntax Description**

*package name* Name of the software update or image to be installed. To see the names of software updates and images available for installation, use the **install list** command. For more information, see the "install list" section on page C-26.

### Example

The following command installs the update EX-2.0: install update EX-2.0

### **Related Commands**

install configure install list

# interface

To configure an Ethernet interface, use the interface command.

## **Syntax Description**

| <i>eth</i> <0-5> | Name of the interface port to be configured. Acceptable values are eth0-5.                                                                                                    |
|------------------|----------------------------------------------------------------------------------------------------|
| up               | Enables the interface (the default).                                                                                                    |
|                  | If you include the <i>ipaddress</i> parameter and want to enable<br>the interface in the same command, either enter the <b>up</b><br>parameter after <i>ipaddress</i> and its required parameters, or do<br>not specify the <b>up</b> or <b>down</b> parameters ( <b>up</b> is the default). |
| down             | Disables the interface.                                                                                                    |
|                  | If you include the <i>ipaddress</i> parameter and want to disable<br>the interface in the same command, enter the <b>down</b><br>parameter after <i>ipaddress</i> and its required parameters.                                                                                               |
| ipaddress        | The IP address of the interface.                                                                                                    |
| netmask          | The netmask of the interface IP address.                                                                                                    |
| default-gateway  | Changes the IP address of the default gateway that connects the VLAN Policy Server to the network.                                                                                                    |
| address          | The gateway IP address.                                                                                                    |
|                  |                                                                                                    |

### Default

When you enter the **interface** command, the interface that you specify is enabled by default. If you want to disable an enabled interface or leave a disabled interface disabled, you must specify the **down** option.

Installation and Setup Guide for the Cisco 1101 VLAN Policy Server

Use the interface command to configure an Ethernet interface.

If you change the IP address or hostname, follow these steps to ensure that applications using the system can connect to it correctly:

| Step 1 | Stop and restart management services by entering:                                                   |
|--------|----------------------------------------------------------------------------------------------------|
|        | # services stop                                                                                     |
|        | # services start                                                                                    |
| Step 2 | Verify that management applications that use the system can still connect to it.                    |
| Step 3 | Reconnect any applications that cannot connect to it using the system's new IP address or hostname. |
|        |                                                                                                    |

### Example

This command disables the Ethernet 1 interface:

interface eth1 down

This command sets the Ethernet 0 IP address, netmask, and gateway IP address:

interface eth0 209.165.200.224 255.255.255.224 default-gateway 209.165.201.31 up

# ip domain-name

To define a default domain name, use the **ip domain-name** command. To remove the default domain name, use the **no** form of the command.

ip domain-name name

no ip domain-name name

### Syntax Description

name

Domain name (for example, cisco.com).

Use this command to define a default domain name.

A default domain name allows the system to resolve any unqualified host names. Any IP hostname that does not contain a domain name will have the configured domain name appended to it. If you are using a DNS server, this appended name is resolved by the DNS server, and then added to the host table.

### Example

This command defines the default domain name cisco.com:

ip domain-name cisco.com

This command removes the default domain name:

no ip domain-name

### **Related Commands**

ip name-server

## ip name-server

To specify the address of up to three name servers for name and address resolution, use the **ip name-server** command. To disable a name server, use the **no** form of the command.

ip name-server ip-address

no ip name-server *ip-address* 

### Syntax Description

*ip-address* Name server IP address (maximum of 3).

Use the **ip name-server** command to point the system to a specific DNS server. You may configure up to three servers.

If you attempt to configure a fourth name server, the following error message appears:

# Name-server table is full.

The system must have a functional DNS server configured to function correctly. If it does not, in most cases it will not correctly process requests from management applications that use it. If the system cannot obtain DNS services from the network, Telnet connections to the system will fail or Telnet interaction with the system will become extremely slow. For more information, refer to the "Cannot Connect to System with Telnet or Telnet Interaction Is Slow" section on page A-6.

#### Example

This command assigns a name server for the system to use for DNS name to address resolution:

ip name-server 209.165.200.224

This command disables the name server; the system will not use it for name to address resolution:

no ip name-server 209.165.200.224

### **Related Commands**

ip domain-name

# listbackup

Use the **listbackup** command to list all current backups at the configured site.

listbackup

#### Syntax Description

This command has no arguments or keywords.

### Example

The following command lists all current backups at the configured site:

```
listbackup
ex1_06042001_170640: Hostname: ex1 Date: 06042001 time: 1700
ex1_06052001_124543: Hostname: ex1 Date: 06052001 time: 1243
ex1_06052001_155148: Hostname: ex1 Date: 06052001 time: 1558
ex1_06202001_145704: Hostname: ex1 Date: 06202001 time: 1454
```

### **Related Commands**

backup backupconfig restore show backupconfig

# nslookup

To translate a DNS name to its IP address or an IP address to its DNS name, use the **nslookup** command.

**nslookup** {*dns-name* | *ip-address*}

## **Syntax Description**

| dns-name   | DNS name of a host on the network.   |
|------------|--------------------------------------|
| ip-address | IP address of a host on the network. |

### Example

The following command translates the DNS name hostname to its IP address:

```
nslookup hostname
Server: dns.ex1.com
Address: 209.165.200.224
Name: ex1.com
Address: 209.165.201.0
```

## ntp server

To configure the Network Time Protocol (NTP) and allow the system clock to be synchronized by a time server, use the **ntp server** command. To disable this function, use the **no** form of this command.

ntp server ip-address

no ntp server ip-address

### Syntax Description

*ip-address* IP address of the NTP time server providing clock synchronization.

### **Usage Guidelines**

Use the **ntp server** command to synchronize the system clock with the specified NTP server. If you configure multiple NTP servers, the system will synchronize with the first working NTP server it finds. There is no limit to the number of NTP servers that you can configure.

The **ntp server** command validates the NTP server that you specify. The possible results are:

• If the server is a valid NTP server, a message similar to the following appears:

# 19 Jan 00:43:48 ntpdate[1437]: step time server 209.165.200.224
offset 999.257304

• If no NTP server with the name or IP address you specified exists, a message similar to the following appears:

# 19 Jan 00:43:40 ntpdate[1431]: no server suitable for synchronization found

In this case, remove the NTP server by using the **no** form of the command, then configure a valid NTP server.

• If the system time is set to a time later than the time on the NTP server, a message similar to the following appears:

# 19 Jan 00:43:58 ntpdate[1265]: Can't adjust the time of day: Invalid argument.

In this case, the **ntp server** command is entered into the system configuration, but NTP will not function. Follow these steps to remove the command and configure NTP correctly:

**Step 1** Remove the **ntp server** command from the configuration by entering the **no** form of the command. For example:

no ntp server *ip-address* 

where *ip-address* is the IP address of the NTP server.

- Step 2 Set the system clock to a time that is behind the time on the NTP server using the clock set command. For more information about the clock command, refer to the "clock" section on page C-19.
- **Step 3** Enter the **ntp server** command again to configure the NTP server on the system. For example:

ntp server *ip-address* 

#### Example

This command configures the system to use an NTP server:

ntp server 209.165.201.0

This command configures the system to stop using the NTP server:

no ntp server 209.165.201.0

### **Related Commands**

clock

# reload

To reboot the system, use the **reload** command.

reload

## **Syntax Description**

This command has no arguments or keywords.

### **Usage Guidelines**

Use the **reload** command to reboot the system.

You are prompted to verify the reload. Enter **yes** to confirm or **no** to cancel the reload.

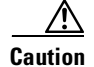

All processes running on the system stop when you run the reload command. The VLAN Policy Server will not respond while it is reloading.

### Example

This command reboots the system: reload

### **Related Commands**

shutdown

# reinitdb

To reinitialize the database, use the **reinitdb** command.

reinitdb

## Syntax Description

This command has no arguments or keywords.

### **Usage Guidelines**

The **reinitdb** command reinitializes the database. This command erases all information contained within the database.

### Example

This command reinitializes the database: reinitdb

# repository

To configure the VLAN Policy Server to be a repository server, use the **repository** command.

repository source URL

### Syntax Description

| source | Sets the location from which the local repository downloads software updates and images. |
|--------|------------------------------------------------------------------------------------------|
| URL    | The IP address of an external server containing software updates and images.             |

### **Usage Guidelines**

The **repository** command allows the VLAN Policy Server to be a repository both for itself and for external systems. A repository is a remote or local server from which a system can receive software updates and images.

The **repository** command only configures the VLAN Policy Server to be a repository. To configure the VLAN Policy Server to install software updates and images from this repository, see the "install configure" section on page C-25.

## Example

To configure the VLAN Policy Server to be a repository, and to download software updates and images from http:// 209.165.200.224, enter the following command:

repository source ftp://209.165.200.224

### **Related Commands**

repository add repository delete repository list repository server

# repository add

To transfer software updates and images from a remote server to the VLAN Policy Server local repository, use the **repository add** command.

**repository add** *package* 

| Syntax Description |                                                                          |                                                                                                    |
|--------------------|--------------------------------------------------------------------------|----------------------------------------------------------------------------------------------------|
|                    | package                                                                  | Name of the software update or image to be transferred.                                                                                                    |
| Usage Guidelines   |                                                                          |                                                                                                    |
|                    | The <b>repository add</b><br>remote server to the<br>to enter a username | command transfers software updates and images from a VLAN Policy Server local repository. You will be prompted and password if they are needed to access the remote server. |
| Example            |                                                                          |                                                                                                    |
|                    | To transfer the updat<br>the following comm                              | te EX_2.0 from an update server to the local repository, enter and:                                                                                                    |
|                    | repository add ex_                                                       | _2.0                                                                                                    |

Installation and Setup Guide for the Cisco 1101 VLAN Policy Server

#### **Related Commands**

repository delete repository list repository server

# repository delete

To delete software updates and images on the VLAN Policy Server local repository, use the **repository delete** command.

repository delete [package | all]

### **Syntax Description**

| package | Name of the software update or image to be deleted.  |
|---------|------------------------------------------------------|
| all     | Deletes all software updates and images in the local |
|         | repository.                                          |

### **Usage Guidelines**

The **repository delete** command deletes software updates and images on the VLAN Policy Server local repository. A repository is a remote or local server from which a system can receive software updates and images.

### Example

The following command deletes the update EX\_2.0 from the local repository: repository delete EX\_2.0

### **Related Commands**

repository add repository list repository server

# repository list

To list software updates and images on the configured local or remote repository, use the **repository list** command.

### repository list {local | remote} [detail] [page]

### **Syntax Description**

| local  | Lists software updates and packages on the local repository.   |
|--------|----------------------------------------------------------------|
| remote | Lists software updates and packages on a remote repository.    |
| detail | Includes details of the software updates and images displayed. |
| page   | Displays the software updates and packages one page at a time. |

### Example

To list the software updates and images available on the configured local repository, with details and one page at a time, enter the following command:

repository list local detail page

## **Related Commands**

repository add repository delete repository server

# repository server

To start, stop, or view the status of the VLAN Policy Server local repository, use the **repository server** command.

repository server [stop | start | status]

### **Syntax Description**

|                  | stop                                                                        | Stops the local repository.                                                                                                    |
|------------------|-----------------------------------------------------------------------------|----------------------------------------------------------------------------------------------------|
|                  | start                                                                       | Starts the local repository.                                                                                                    |
|                  | status                                                                      | Displays the status of the local repository.                                                                                                    |
| Usage Guidelines |                                                                             |                                                                                                    |
|                  | The <b>repository serv</b><br>Policy Server local r<br>a system can receive | ver command starts, stops, or displays the status of the VLAN repository. A repository is a remote or local server from which e software updates and images. |
| Example          |                                                                             |                                                                                                    |
|                  | The following comr                                                          | nand stops the local repository:                                                                                                    |
|                  | repository server                                                           | stop                                                                                                    |
| Related Commands |                                                                             |                                                                                                    |
|                  | repository                                                                  |                                                                                                    |
|                  | repository add                                                              |                                                                                                    |
|                  | repository delete                                                           |                                                                                                    |
|                  | repository list                                                             |                                                                                                    |
|                  |                                                                             |                                                                                                    |
| restore          |                                                                             |                                                                                                    |

Use the **restore** command to restore a backed up configuration of the VLAN Policy Server.

restore restore name

Installation and Setup Guide for the Cisco 1101 VLAN Policy Server

# Syntax Description Name of backup to be used to restore the VLAN Policy restore name Server. **Usage Guidelines** To restore a configuration, use the **restore** command. If you use the **restore** command, all current domains, roles, users, and discovery configuration information will be erased. Example The following command will restore a backed up configuration: restore backup1 **Releated Commands** backup backupconfig listbackup show backupconfig route To add a route through a gateway device, use the **route** command. To delete a

route, use the **no** version of the command.

route {network address} netmask {network netmask} gateway {gateway
 address}

no route {network address} netmask {network netmask}

## **Syntax Description**

| network address | IP address of the network.                    |
|-----------------|-----------------------------------------------|
| netmask         | Sets value of the network netmask.            |
| network netmask | Value of the network netmask.                 |
| gateway         | Sets the IP address of the router or gateway. |
| gateway address | IP address of router or gateway.              |

## Example

The following command adds a route: route 209.165.201.0 netmask 255.255.254 gateway 209.165.200.224 The following command deletes the above route: no route 209.165.201.0 netmask 255.255.254

# services

To list, start, or stop the management services running on the system, use the **services** command.

services [status | start | stop]

## **Syntax Description**

| status | Displays the management services status |
|--------|-----------------------------------------|
| start  | Starts the management services.         |
| stop   | Stops the management services.          |

Use this command to start, stop, or view status of the management services running on the system.

Management services are the software installed on the system by network management applications. Use this command to stop and restart the management services if the system is not responding correctly to a management application. This should cause the services to reset and function properly again.

### Example

This command stops management services:

```
services stop
```

This command starts management services:

```
services start
```

This command shows services status:

```
# services status
Process= HSECollector
       State = Running but busy flag set
       Pid = 588
       RC
            = 0
       Signo = 0
       Start = 06/15/01 \ 16:54:32
       Stop = Not applicable
       Core = Not applicable
       Info = HSECollector started.
       Process= HSEANIServer
       State = Running but busy flag set
       Pid = 589
       RC
             = 0
       Signo = 0
       Start = 06/15/01 16:54:32
------more-----
```

### **Related Commands**

show process

# show anilog

To display the VLAN Policy Server ANI log, use the show anilog command.

#### show anilog [page] | include MatchString1 [MatchString2]

### Syntax Description

| page         | Displays command output one screen at a time. Press the<br>Return key to display the next output screen. Press <b>Ctrl-c</b> to<br>exit paged output and return to the command prompt. |
|--------------|----------------------------------------------------------------------------------------------------|
| include      | Filters the command output to display only the records that contain the specified string of characters.                                                                                |
| matchstring1 | String of characters to search for in the command output.                                                                                                    |
| matchstring2 | (Optional) Another string of characters to search for in the command output.                                                                                                    |

### Example

The following command displays the VLAN Policy Server ANI log, one page at a time:

```
show anilog page
/var/adm/CSCOets/log/ani.log
SNMPThrPool: Instantiated ex.lib.snmp.lib.timer.DynamicThreadPool,
                                                                     mi
n=15, max=48, maxIdleSecs=240
2001/12/20 13:43:12 main ani MESSAGE DBConnection: Created new
Database connecti
on [hashCode = 45981573]
2001/12/20 13:43:38 main ani MESSAGE ServletServiceModule: Moxie
Servlet Engine
is ready to receive requests
2001/12/20 15:43:39 HSEStatusPoll ani MESSAGE DBConnection: Created
new Database
 connection [hashCode = 85057415]
2001/12/20 17:43:39 HSEStatusPoll ani MESSAGE DBConnection: Created
new Database
 connection [hashCode = 396959623]
2001/12/20 19:43:39 HSEStatusPoll ani MESSAGE DBConnection: Created
new Database
--More--
```

# show auth-cli

To display the type of authentication used for secure CLI access, use the **show auth-cli** command.

#### show auth-cli

### Syntax Description

This command has no arguments or keywords.

#### Example

This command and response show that the VLAN Policy Server local authentication is being used for the CLI:

show auth-cli
local

# show auth-http

To display the type of authentication used for secure HTTP access, use the **show auth-http** command.

show auth-http

## **Syntax Description**

This command has no arguments or keywords.

### Example

This command and response show that the VLAN Policy Server local authentication is being used for the CLI:

show auth-http
local

# show backupconfig

The **show backupconfig** command displays the current backup and restore configuration.

show backupconfig

#### Syntax Description

This command has no arguments or keywords.

### **Usage Guidelines**

To display the current backup and restore configuration, use the **show backupconfig** command. If the backup configuration has not been set, the host and username fields display NONE.

### Example

The following command displays the current backup and restore configuration:

show backupconfig
Hostname: 209.165.201.0
Username: user1

### **Related Commands**

backup

backupconfig

listbackup

restore

# show bootlog

To display the messages logged during the last system boot, use the **show bootlog** command.

show bootlog [page]

#### Syntax Description

pageDisplays command output one screen at a time. Press the<br/>return key to display the next output screen. Press Ctrl-c to<br/>exit paged output and return to the command prompt.

#### Example

This command displays the messages logged during the last system boot:

## show bootlog page

Linux/UID32 version 2.2.16-13bipsec.uid32 (qcc version eqcs1 Console: colour VGA+ 80x25 Calibrating delay loop... 1133.77 BogoMIPS start low memory: 0xc0001000 i386 endbase: 0xc009f000 addresses range:: 0xc0f00000 0xc1000000 start memory: c04f8000 end memory: d0000000 Memory: 257688k/262144k available (988k kernel code, 416k reserved, 2992k data,) Dentry hash table entries: 262144 (order 9, 2048k) Buffer cache hash table entries: 262144 (order 8, 1024k) Page cache hash table entries: 65536 (order 6, 256k) vmdump: setting dump execute() as dump function ptr ... VFS: Diskquotas version dquot 6.4.0 initialized CPU: Intel Pentium III (Coppermine) stepping 06 Checking 386/387 coupling... OK, FPU using exception 16 error reporting. Checking 'hlt' instruction... OK. POSIX conformance testing by UNIFIX mtrr: v1.35a (19990819) Richard Gooch (rqooch@atnf.csiro.au) PCI: PCI BIOS revision 2.10 entry at 0xfda95 PCI: Using configuration type 1 ------more-----

#### **Related Commands**

#### reload

clock

# show cdp neighbor

To display the VLAN Policy Server nearest neighbor on the network, use the **show cdp neighbor** command.

show cdp neighbor

### Syntax Description

This command has no arguments or keywords.

#### Example

This command shows the nearest neighbor on the network.

```
show cdp neighbor
cdp neighbor device: Switch
        device type: cisco WS-C2924-XL
        port: FastEthernet0/12
        address: 209.165.201.0
```

## show cdp run

To display the Cisco Discovery Protocol (CDP) configuration, use the **show cdp-run** command.

show cdp run

### Syntax Description

This command has no arguments or keywords.

#### Example

This command displays the CDP configuration:

show cdp run CDP protocol is enabled ... broadcasting interval is every 60 seconds. time-to-live of cdp packets is 180 seconds. CDP is enabled on port eth0.

# show collectorlog

To display the VLAN Policy Server collector log, use the show collectorlog command.

show collectorlog [page] | include matchstring1 [matchstring2]

## **Syntax Description**

| page         | Displays command output one screen at a time. Press the<br>Return key to display the next output screen. Press <b>Ctrl-c</b> to<br>exit paged output and return to the command prompt. |
|--------------|----------------------------------------------------------------------------------------------------|
| include      | Filters the command output to display only the records that contain the specified string of characters.                                                                                |
| matchstring1 | String of characters to search for in the command output.                                                                                                    |
| matchstring2 | (Optional) Another string of characters to search for in the command output.                                                                                                    |

## Example

The following command displays the VLAN Policy Server collector log, one page at a time:

| show collectorlog page                                                |
|-----------------------------------------------------------------------|
| /var/adm/CSCOets/log/collector.log                                    |
| 2001/12/20 13:43:18 main HSECollector MESSAGE CollectorMain: Waiting  |
| for databas                                                           |
| e to be ready                                                         |
| 2001/12/20 13:43:21 main HSECollector MESSAGE CollectorMain: Database |
| is ready                                                              |
| SNMPThrPool: Instantiated ex.lib.snmp.lib.timer.DynamicThreadPool, mi |
| n=15, max=48, maxIdleSecs=0                                           |
| 2001/12/20 13:43:29 main HSECollector MESSAGE ServletServiceModule:   |
| Moxie Servle                                                          |
| t Engine is ready to receive requests                                 |
| 2001/12/20 13:43:30 PeriodicSchedulerRun:FaultCleanup HSECollector    |
| MESSAGE Colle                                                         |
| ctorDBUtils: DB.TableCleanupCommand=[VACUUM ]                         |
| 2001/12/20 13:43:30 PeriodicSchedulerRun:FaultCleanup HSECollector    |
| MESSAGE Colle                                                         |
| ctorDBUtils: DB.TableUpdateStatsCommand=[VACUUM ANALYZE ]             |
| 2001/12/21 10:39:52 Moxie Servlet Engine:Pooled Thread:1 HSECollector |
| MESSAGE Se                                                            |
| rvletContextAdaptor: Collector: init                                  |

#### Installation and Setup Guide for the Cisco 1101 VLAN Policy Server

# show config

To display the system configuration, use the **show config** command.

show config

### **Syntax Description**

This command has no arguments or keywords.

### Example

This command displays the system configuration:

```
show config
hostname ex1
interface ethernet0 209.165.201.0 255.255.255.224 default-gateway
209.165.202.128
interface ethernet1 down
interface ethernet2 down
interface ethernet3 down
interface ethernet4 down
interface ethernet5 down
ip domain-name embu-doc
ip name-server 209.165.202.158
username admin epassword ********** privilege 15
```

# show daemonslog

To display the VLAN Policy Server daemons log, use the **show daemonslog** command.

show daemonslog [page] | include matchstring1 [matchstring2]

### **Syntax Description**

| page         | Displays command output one screen at a time. Press the Return key to display the next output screen. Press <b>Ctrl-c</b> to exit paged output and return to the command prompt. |
|--------------|----------------------------------------------------------------------------------------------------|
| include      | Filters the command output to display only the records that contain the specified string of characters.                                                                          |
| matchstring1 | String of characters to search for in the command output.                                                                                                    |
| matchstring2 | (Optional) Another string of characters to search for in the command output.                                                                                                    |

#### Example

The following command displays the VLAN Policy Server collector log, one page at a time:

#### show daemonslog page

```
/var/adm/CSCOets/log/daemons.log
[dmgrDbg] getenv(PX_DBG)=NULL
[dmgrDbg] getenv(PX MY DEBUG)=NULL
[dmgrDbg] getenv(PX MY TRACE)=NULL
[dmgrDbg] getenv(PX DBG LEVEL)=NULL
[dmgrDbg] [Thu Dec 20 13:42:53 2001] ##### INFO ##### re-evaluate
DbgLevel=0x0
        ++>>it(1) = 8077978 <HSECollector>
        ++>>it(1) = 8077898 <HSEANIServer>
        ++>>it(1) = 8077428 <PostgreSQL>
        ++>>it(1) = 8077228 <WebServer>
        ++>>it(1) = 8077328 <Tomcat>
        ++>>it(1) = 80770d8 <ExcepReporter>
        ++>>it(1) = 8076fc8 <CDPbrdcast>
        ++>>it(1) = 8076e58 <PerfMon>
#!/bin/sh -v
#!/bin/sh -v
if [ "$NMSROOT" = "" ]; then
        NMSROOT=/opt/CSCOets
        export NMSROOT
fi
cd $NMSROOT
--More--
```

# show dmgtdlog

To display the VLAN Policy Server daemon manager log, use the **show dmgtdlog** command.

show dmgtdlog [page] | include matchstring1 [matchstring2]

## **Syntax Description**

| page         | Displays command output one screen at a time. Press the<br>Return key to display the next output screen. Press <b>Ctrl-c</b> to<br>exit paged output and return to the command prompt. |
|--------------|----------------------------------------------------------------------------------------------------|
| include      | Filters the command output to display only the records that contain the specified string of characters.                                                                                |
| matchstring1 | String of characters to search for in the command output.                                                                                                    |
| matchstring2 | (Optional) Another string of characters to search for in the command output.                                                                                                    |

### Example

The following command displays the VLAN Policy Server collector log, one page at a time:

```
show dmgtdlog page
/var/adm/CSCOets/log/dmgtd.log
```

```
Dec 20 13:42:56 ex dmgt[712]: #3001:TYPE=INFO:Using port: tcp/42340.
Dec 20 13:42:56 ex dmgt[714]: #3007:TYPE=INFO:Started application(HSEC
ollector) "/bin/nice -n 19 /opt/CSCOets/bin/collector" pid=715.
Dec 20 13:42:56 ex dmgt[714]: #3007:TYPE=INFO:Started application(HSEA
--More--
```

# show hosts

To display your VLAN Policy Server host file, use the show hosts command.

show hosts [page]
## Syntax Description

page

Displays command output one screen at a time.

#### Example

The following command displays your VLAN Policy Server host file, one page at a time:

show hosts page

# show hseaccesslog

To display the VLAN Policy Server web access log, use the **show hseaccesslog** command.

show hseaccesslog [page] | include matchstring1 [matchstring2]

### **Syntax Description**

| page         | Displays command output one screen at a time. Press the<br>Return key to display the next output screen. Press <b>Ctrl-c</b> to<br>exit paged output and return to the command prompt. |
|--------------|----------------------------------------------------------------------------------------------------|
| include      | Filters the command output to display only the records that contain the specified string of characters.                                                                                |
| matchstring1 | String of characters to search for in the command output.                                                                                                    |
| matchstring2 | (Optional) Another string of characters to search for in the command output.                                                                                                    |

### Example

The following command displays the VLAN Policy Server collector log, one page at a time:

```
show hseaccesslog page
/var/adm/CSCOets/log/access_log
209.165.200.224 - [21/Dec/2001:10:38:54 +0000] "GET / HTTP/1.0" 302
276 "-" "Moz
illa/4.76 [en]C-CCK-MCD (Windows NT 5.0; U)"
209.165.200.224 - [21/Dec/2001:10:38:54 +0000] "GET
/perl/login-form.cgi HTTP/1.
```

Installation and Setup Guide for the Cisco 1101 VLAN Policy Server

0" 200 2268 "-" "Mozilla/4.76 [en]C-CCK-MCD (Windows NT 5.0; U)"
209.165.200.224 - [21/Dec/2001:10:38:55 +0000] "GET /icons/hse.gif
HTTP/1.0" 200
5554 "http://209.165.201.0:1741/perl/login-form.cgi" "Mozilla/4.76
[en]C-CCK-MC
D (Windows NT 5.0; U)"
209.165.200.224 - [21/Dec/2001:10:38:55 +0000] "GET
/icons/left\_top.gif HTTP/1.0
" 200 324 "http://209.165.201.0:1741/perl/login-form.cgi"
"Mozilla/4.76 [en]C-CC
K-MCD (Windows NT 5.0; U)"
--More--

# show hseerrorlog

To display the VLAN Policy Server Web error log, use the **show hseerrorlog** command.

show hseerrorlog [page] | include matchstring1 [matchstring2]

## Syntax Description

| page         | Displays command output one screen at a time. Press the<br>Return key to display the next output screen. Press <b>Ctrl-c</b> to<br>exit paged output and return to the command prompt. |
|--------------|----------------------------------------------------------------------------------------------------|
| include      | Filters the command output to display only the records that contain the specified string of characters.                                                                                |
| matchstring1 | String of characters to search for in the command output.                                                                                                    |
| matchstring2 | (Optional) Another string of characters to search for in the command output.                                                                                                    |

#### Example

The following command displays the VLAN Policy Server collector log, one page at a time:

```
show hseerrorlog page
/var/adm/CSCOets/log/error_log
[Thu Dec 20 13:43:00 2001] [error] (22)Invalid argument: <Perl>:
Invalid command
   'secret', perhaps mis-spelled or defined by a module not included in
the server
```

#### Installation and Setup Guide for the Cisco 1101 VLAN Policy Server

```
configuration
[Thu Dec 20 13:43:00 2001] [error] (22)Invalid argument: <Perl>:
Invalid command
  'line', perhaps mis-spelled or defined by a module not included in
the server c
onfiguration
[Thu Dec 20 13:43:00 2001] [error] (22)Invalid argument: <Perl>:
```

## show hsesslaccesslog

To display the VLAN Policy Server Web SSL log, use the **show hsesslaccesslog** command.

show hsesslaccesslog [page] | include matchstring1 [matchstring2]

## **Syntax Description**

| page         | Displays command output one screen at a time. Press the<br>Return key to display the next output screen. Press <b>Ctrl-c</b> to<br>exit paged output and return to the command prompt. |
|--------------|----------------------------------------------------------------------------------------------------|
| include      | Filters the command output to display only the records that contain the specified string of characters.                                                                                |
| matchstring1 | String of characters to search for in the command output.                                                                                                    |
| matchstring2 | (Optional) Another string of characters to search for in the command output.                                                                                                    |

#### Example

The following command displays the VLAN Policy Server collector log, one page at a time:

show hsesslaccesslog page

## show import

To display an imported host file, use the **show import** command.

show import hosts

### Syntax Description

hosts

Name of server that host files were imported from.

Example

This command displays the imported host file:

show import ftpserver\_1

# show install logs

To display the software updates and images available on the configured repository, use the **show install logs** command.

#### show install logs [short | long] [page]

## **Syntax Description**

| short | Displays only the names of software updates and images on the configured repository.             |
|-------|--------------------------------------------------------------------------------------------------|
| long  | Displays the names and descriptions of software updates and images on the configured repository. |
| page  | Displays command output one screen at a time.                                                    |

## Example

The following command displays the software updates and images available on the configured browser, one screen at a time:

show install updates page
2
NAME=EX-2.0a

# show ipchains

To display the IP chains for the selected interface, use the **show ipchains** command.

show ipchains *eth*<0-5>

## **Syntax Description**

| eth<0-5> | Name of the interface port to be configured. Acceptable |
|----------|---------------------------------------------------------|
|          | values are eth0-5.                                      |

## Example

The following command displays the IP chains for the ethernet 0 interface:

#### show ipchains eth0

| 10 (1 | referenc                        | es):                                                              |                                                                                                    |                                                                                                    |                                                                                                    |
|-------|---------------------------------|-------------------------------------------------------------------|----------------------------------------------------------------------------------------------------|----------------------------------------------------------------------------------------------------|----------------------------------------------------------------------------------------------------|
| prot  | opt                             | source                                                            | destination                                                                                                    | L                                                                                                    |                                                                                                    |
|       |                                 |                                                                   |                                                                                                    |                                                                                                    |                                                                                                    |
| tcp   | -yl-                            | anywhere                                                          | ex.help                                                                                                    | any ->                                                                                                    | telt                                                                                                    |
| tcp   |                                 | anywhere                                                          | ex.help                                                                                                    | any ->                                                                                                    | telt                                                                                                    |
| tcp   |                                 | anywhere                                                          | ex.help                                                                                                    | any ->                                                                                                    | 3345                                                                                                    |
| tcp   | -yl-                            | anywhere                                                          | ex.help                                                                                                    | any ->                                                                                                    | ssh                                                                                                    |
|       | tcp<br>tcp<br>tcp<br>tcp<br>tcp | 00 (1 reference<br>prot opt<br>tcp -y1-<br>tcp<br>tcp<br>tcp -y1- | 0 (1 references):<br>prot opt source<br>tcp -yl- anywhere<br>tcp anywhere<br>tcp -yl- anywhere<br>tcp -yl- anywhere | 10 (1 references):prot optsourcedestinationtcp -yl-anywhereex.helptcpanywhereex.helptcp -yl-anywhereex.help | 10 (1 references):<br>prot optdestinationtcp -yl-<br>anywhereex.help<br>ex.help<br>any -><br>ex.help<br>any -><br>tcp<br>tcp -yl-<br>anywhereex.help<br>any -><br>ex.help<br>any -><br>ex.help<br>any -><br>ex.help<br>any -><br>ex.help<br>any -> |

# show maillog

To display the VLAN Policy Server mail log, use the show maillog command.

### show maillog [page] | include matchstring1 [matchstring2]

## **Syntax Description**

| page    | Displays command output one screen at a time. Press the       |
|---------|---------------------------------------------------------------|
|         | Return key to display the next output screen. Press Ctrl-c to |
|         | exit paged output and return to the command prompt.           |
| include | Filters the command output to display only the records that   |
|         | contain the specified string of characters.                   |

| matchstring1 | String of characters to search for in the command output.    |
|--------------|--------------------------------------------------------------|
| matchstring2 | (Optional) Another string of characters to search for in the |
|              | command output.                                              |

#### Example

The following command displays the VLAN Policy Server collector log, one page at a time:

#### show maillog page

```
/var/log/maillog
Dec 21 04:02:06 ex sendmail[11643]: EAA11643: from=root, size=307, cla
ss=0, pri=30307, nrcpts=1, msgid=<200112210402.EAA11643@ex.help>, rela
y=root@localhost
Dec 21 04:02:06 ex sendmail[11660]: EAA11643: SYSERR(root): Cannot exe
c /usr/bin/procmail: No such file or directory
Dec 21 04:02:06 ex sendmail[11643]: EAA11643: to=root, ctladdr=root (0
/0), delay=00:00:06, xdelay=00:00:00, mailer=local, stat=Operating
system error
```

# show proc

To display the VLAN Policy Server active process statistics, use the **show proc** command.

show proc [page]

#### Syntax Description

page

Displays command output, one screen at a time.

#### Example

The following command displays the VLAN Policy Server active process statistics, one page at a time:

show proc page PID STARTED TTY COMMAND ELAPSED SZ 22:29:10 277 Thu Dec 20 13:42:29 2001 ? 1 init 2 22:29:10 0 Thu Dec 20 13:42:29 2001 ? kflushd З 22:29:10 0 Thu Dec 20 13:42:29 2001 ? kupdate 4 22:29:10 0 Thu Dec 20 13:42:29 2001 ? kpiod 5 22.29.10 0 Thu Dec 20 13:42:29 2001 ? kswapd

| 6     | 22:29:03 | 0   | Thu | Dec | 20 | 13:42:36 | 2001 | ? | kreiserfsd         |
|-------|----------|-----|-----|-----|----|----------|------|---|--------------------|
| 85    | 22:29:00 | 0   | Thu | Dec | 20 | 13:42:39 | 2001 | ? | kreiserfsd         |
| 86    | 22:29:00 | 0   | Thu | Dec | 20 | 13:42:39 | 2001 | ? | kreiserfsd         |
| 87    | 22:28:59 | 0   | Thu | Dec | 20 | 13:42:40 | 2001 | ? | kreiserfsd         |
| 88    | 22:28:59 | 0   | Thu | Dec | 20 | 13:42:40 | 2001 | ? | kreiserfsd         |
| 89    | 22:28:59 | 0   | Thu | Dec | 20 | 13:42:40 | 2001 | ? | kreiserfsd         |
| 208   | 22:28:57 | 290 | Thu | Dec | 20 | 13:42:42 | 2001 | ? | watchdog           |
| 322   | 22:28:51 | 342 | Thu | Dec | 20 | 13:42:48 | 2001 | ? | idled              |
| 510   | 22:28:51 | 290 | Thu | Dec | 20 | 13:42:48 | 2001 | ? | syslogd            |
| 519   | 22:28:50 | 361 | Thu | Dec | 20 | 13:42:49 | 2001 | ? | klogd              |
| 637   | 22:28:48 | 327 | Thu | Dec | 20 | 13:42:51 | 2001 | ? | crond              |
| 651   | 22:28:48 | 286 | Thu | Dec | 20 | 13:42:51 | 2001 | ? | inetd              |
| 17076 | 18:23    | 364 | Fri | Dec | 21 | 11:53:16 | 2001 | ? | $\  ( in.telnetd $ |
| 17077 | 18:23    | 575 | Fri | Dec | 21 | 11:53:16 | 2001 | 0 | ∖_ login           |
|       | more     |     |     |     |    |          |      |   |                    |

## show repository

To display the status or the access log of a configured repository, use the **show repository** command.

### show repository {status | access-log} [page]

## **Syntax Description**

| status     | Displays the status of the local repository.     |
|------------|--------------------------------------------------|
| access-log | Displays the access-log of the local repository. |
| page       | Displays command output one screen at a time.    |

### Example

This command displays the status of the configured repository:

show repository status
Repository Source: 171.69.212.146:9851
repository is running.

## show route

To display the routes currently configured, use the show route command.

show route

## **Syntax Description**

This command has no arguments or keywords.

## Example

This command displays the currently configured routes:

| Gateway | Genmask                                             | Flags                                                                                                    | Metric                                                                                                    | Ref                                                                                                    | Use                                                                                                    | Iface                                                                                                    |
|---------|-----------------------------------------------------|----------------------------------------------------------------------------------------------------|----------------------------------------------------------------------------------------------------|----------------------------------------------------------------------------------------------------|----------------------------------------------------------------------------------------------------|----------------------------------------------------------------------------------------------------|
| 0.0.0.0 | 255.255.255.224                                     | UH                                                                                                    | 0                                                                                                    | 0                                                                                                    | 0                                                                                                    | eth0                                                                                                    |
| 0.0.0.0 | 255.255.255.224                                     | U                                                                                                    | 0                                                                                                    | 0                                                                                                    | 0                                                                                                    | eth0                                                                                                    |
| 0.0.0.0 | 255.255.255.224                                     | U                                                                                                    | 0                                                                                                    | 0                                                                                                    | 0                                                                                                    | lo                                                                                                    |
| 0.0.0.0 | 255.255.255.224                                     | UG                                                                                                    | 0                                                                                                    | 0                                                                                                    | 0                                                                                                    | eth0                                                                                                    |
|         | Gateway<br>0.0.0.0<br>0.0.0.0<br>0.0.0.0<br>0.0.0.0 | Gateway Genmask<br>0.0.0.0 255.255.255.224<br>0.0.0.0 255.255.255.224<br>0.0.0.0 255.255.255.224<br>0.0.0.0 255.255.225.224 | Gateway         Genmask         Flags           0.0.0.0         255.255.255.224         UH           0.0.0.0         255.255.255.224         U           0.0.0.0.0         255.255.255.224         U           0.0.0.0.0         255.255.255.224         U | Gateway Genmask         Flags         Metric           0.0.0.0         255.255.255.224         UH         0           0.0.0.0         255.255.255.224         U         0           0.0.0.0.0         255.255.255.224         U         0           0.0.0.0.0         255.255.255.224         U         0 | GatewayGenmaskFlagsMetricRef0.0.0.0255.255.255.224UH000.0.0.0255.255.255.224U000.0.0.0.0255.255.255.224UG00 | Gateway Genmask         Flags         Metric         Ref         Use           0.0.0.0         255.255.255.224         UH         0         0         0           0.0.0.0         255.255.255.224         U         0         0         0           0.0.0.0         255.255.255.224         U         0         0         0           0.0.0.0         255.255.255.224         U         0         0         0           0.0.0.0         255.255.255.224         UG         0         0         0 |

# show securitylog

To display the VLAN Policy Server secure log information, use the **show securitylog** command.

show securitylog [page] | include matchstring1 [matchstring2]

### **Syntax Description**

| page         | Displays command output one screen at a time. Press the Return key to display the next output screen. Press <b>Ctrl-c</b> to exit paged output and return to the command prompt. |
|--------------|----------------------------------------------------------------------------------------------------|
| include      | Filters the command output to display only the records that contain the specified string of characters.                                                                          |
| matchstring1 | String of characters to search for in the command output.                                                                                                    |
| matchstring2 | (Optional) Another string of characters to search for in the command output.                                                                                                    |

### Example

The following command displays the VLAN Policy Server security log, one page at a time:

#### show securitylog page

```
/var/log/secure
Dec 20 13:45:23 ex in.tftpd[1381]: connect from 209.165.200.224
Dec 20 13:45:27 ex in.tftpd[1383]: connect from 209.165.200.224
Dec 20 13:45:31 ex in.tftpd[1385]: connect from 209.165.200.224
Dec 20 13:45:35 ex in.tftpd[1387]: connect from 209.165.200.224
Dec 20 13:45:39 ex in.tftpd[1389]: connect from 209.165.200.224
Dec 20 13:45:44 ex in.tftpd[1391]: connect from 209.165.200.224
Dec 20 13:45:48 ex in.tftpd[1393]: connect from 209.165.200.224
Dec 20 13:45:52 ex in.tftpd[1395]: connect from 209.165.200.224
Dec 20 13:45:56 ex in.tftpd[1397]: connect from 209.165.200.224
Dec 20 13:46:00 ex in.tftpd[1399]: connect from 209.165.200.224
Dec 20 13:46:04 ex in.tftpd[1412]: connect from 209.165.200.224
Dec 20 13:46:27 ex in.tftpd[1424]: connect from 209.165.200.224
Dec 20 13:46:31 ex in.tftpd[1426]: connect from 209.165.200.224
Dec 20 13:46:35 ex in.tftpd[1428]: connect from 209.165.200.224
Dec 20 13:46:39 ex in.tftpd[1430]: connect from 209.165.200.224
Dec 20 13:46:43 ex in.tftpd[1432]: connect from 209.165.200.224
Dec 20 13:46:47 ex in.tftpd[1434]: connect from 209.165.200.224
--More--
```

## show snmp-server

To display the VLAN Policy Server SNMP configuration, use the **show snmp-server** command.

show snmp-server

#### Syntax Description

This command has no arguments or keywords.

#### Example

The following command displays the VLAN Policy Server SNMP configuration:

show snmp-server
RW community string: private
RO community string: public
sysLocation: your site information
sysContact: your contact information

trap-forwarding is disabled

# show ssh-version

To display the type of SSH enabled, use the ssh-version command.

show ssh-version

### **Syntax Description**

This command has no arguments or keywords.

### Example

This command displays the type of SSH that is enabled:

show ssh-version
SSH1, SSH2

# show syslog

To display syslog information, use the **show syslog** command.

show syslog [page] [include matchstring1 [matchstring2]]

## **Syntax Description**

| page         | Displays command output one screen at a time. Press the<br>Return key to display the next output screen. Press <b>Ctrl-c</b> to<br>exit paged output and return to the command prompt. |
|--------------|----------------------------------------------------------------------------------------------------|
| include      | Filters the command output to display only the records that contain the specified string of characters.                                                                                |
| matchstring1 | String of characters to search for in the command output.                                                                                                    |
| matchstring2 | (Optional) Another string of characters to search for in the command output.                                                                                                    |

### **Usage Guidelines**

Use this command to display syslog information.

To filter the command output to include only the records that contain the specified string(s) of characters, use the **include** option with one or two character strings to search for. If you include two strings, the command outputs only those records that contain both character strings.

### Example

This command displays syslog information:

#### show syslog

Jun 20 16:04:23 ex syslogd 1.3-3: restart. Jun 20 16:04:23 ex syslog: syslogd startup succeeded Jun 20 16:04:23 ex kernel: klogd 1.3-3, log source = /proc/kmsg start. Jun 20 16:04:23 ex kernel: Inspecting /boot/System.map-2.2.16-13bipse2 Jun 20 16:04:23 ex syslog: klogd startup succeeded -----more-------

## **Related Command**

interface

# show tech

To display information necessary for the Cisco Technical Assistance Center (TAC) to assist you, use the **show tech** command.

show tech [page]

### Syntax Description

pageDisplays command output one screen at a time. Press the<br/>Return key to display the next output screen. Press Ctrl-c to<br/>exit paged output and return to the command prompt.

#### Example

This command displays system information necessary for TAC to assist you.

#### show tech page

/bin/cat: /var/log/secure: Permission denied Copyright (c) 1999-2000 by Cisco Systems, Inc. Build Version (166) Mon Jun 11 16:56:23 PDT 2001 Linux/UID32 version 2.2.16-13bipsec.uid32 (gcc version egcs1 Uptime: 0 days 18 hours 35 mins

## show telnetenable

To display the VLAN Policy Server Telnet status, use the **show telnetenable** command.

show telnetenable

## **Syntax Description**

This command has no arguments or keywords.

## Example

The following command shows whether Telnet is enabled or disabled:

show telnetenable
telnet enable for: ALL

# show tomcatlog

To display the VLAN Policy Server Tomcat log, use the **show tomcatlog** command.

show tomcatlog [page] | include matchstring1 [matchstring2]

## **Syntax Description**

| page         | Displays command output one screen at a time. Press the<br>Return key to display the next output screen. Press <b>Ctrl-c</b> to<br>exit paged output and return to the command prompt. |
|--------------|----------------------------------------------------------------------------------------------------|
| include      | Filters the command output to display only the records that contain the specified string of characters.                                                                                |
| matchstring1 | String of characters to search for in the command output.                                                                                                    |
| matchstring2 | (Optional) Another string of characters to search for in the command output.                                                                                                    |

### Example

The following command displays the VLAN Policy Server tomcat log, one page at a time:

# shutdown

To shut down the system in preparation for powering it off, use the **shutdown** command.

#### shutdown

### Syntax Description

This command has no arguments or keywords.

### **Usage Guidelines**

Use this command to shut down the VLAN Policy Server in preparation for powering it off. All processes running on the VLAN Policy Server will stop, and it will not respond until you power it off and back on.

You are prompted to verify the shutdown. Enter **yes** to continue, or **no** to cancel the shutdown.

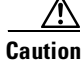

Never power off the system without running the **shutdown** command first. Doing so can destroy data and prevent the system from booting.

## Example

This command shuts down the system: shutdown

#### **Related Commands**

reload

## snmp-server

To configure a Simple Network Management Protocol (SNMP) agent, use the **snmp-server** command.

snmp-server {community community-name [RO|RW] | location
 sysLocation-info | contact sysContact-info}

**no snmp-server** {**community** *community-name* | **location** | **contact**}

## **Syntax Description**

| community        | Sets the community strings that permit access to the SNMP. |
|------------------|------------------------------------------------------------|
| community-name   | The community name string.                                 |
| RO               | Read only.                                                 |
| RW               | Read/write.                                                |
| location         | Sets the system location string.                           |
| sysLocation-info | The location string.                                       |
| contact          | Sets the contact string.                                   |
| sysContact-info  | The contact string.                                        |

## Example

This command sets an SNMP contact string: snmp-server contact Dial System Operator at Beeper # 27345

# ssh

The connect to an external host, use the **ssh** command.

ssh [options] host [command]

## **Syntax Description**

| options | Standard SSH options. For a list of these options, enter the <b>ssh</b> command without any arguments. |
|---------|----------------------------------------------------------------------------------------------------|
| host    | Name or IP address of host to which to connect.                                                        |
| command | Command for the external host to execute.                                                              |

## Example

Enter the following command to connect to an external host using SSH: ssh 209.165.200.224

# ssh-version

Use the ssh-version command to enable Secure Shell (SSH) 1, SSH 2, or both SSH 1 and SSH 2.

ssh-version {ssh1 | ssh2 | both}

## **Syntax Description**

| ssh1 | Enables SSH 1.               |
|------|------------------------------|
| ssh2 | Enables SSH 2.               |
| both | Enables both SSH 1 and SSH2. |

## Example

This command enables ssh1:

ssh-version ssh1

# telnet

To Telnet to an external host, use the telnet command.

telnet {hostname | IP address} [portnumber]

## **Syntax Description**

| hostname   | Hostname of the external device.    |
|------------|-------------------------------------|
| IP address | IP address of the external device.  |
| portnumber | Port number of the external device. |

## Example

Enter the following command to Telnet to port 9851 of a system with the IP address 209.165.200.224:

telnet 209.165.200.224 9851

# telnetenable

To configure Telnet access, use the telnetenable command.

telnetenable {enable [ip-addresses | domains] | disable | status}

## **Syntax Description**

| enable       | Enables Telnet access to the system.                                                                                                    |
|--------------|----------------------------------------------------------------------------------------------------|
| ip-addresses | IP addresses of systems allowed Telnet access. If this argument is used, no other machines will be allowed access. Multiple IP addresses are allowed.                                           |
| domains      | Domains of systems allowed Telnet access. If this argument<br>is used, machines with domains other than the specified<br>domains will be denied Telnet access. Multiple domains are<br>allowed. |
| disable      | Disables Telnet access to the system.                                                                                                    |
| status       | Displays current access status.                                                                                                    |

#### **Privilege Level 15 Commands**

### Default

The default is **disable**.

## **Usage Guidelines**

To enable Telnet access to the system for *all* IP source addresses, use the **telnetenable enable** command alone. To enable *specific* IP addresses, use the **telnetenable enable** command followed by the IP addresses.

## Example

This command enables Telnet for all IP source addresses: telnetenable enable

## username

To create a new user account or change an account's properties, use the **username** command. Use the **no** form of the command to remove a user account.

username name password password [privilege {0 | 15}]

no username name

## **Syntax Description**

| name      | Name of the user account to create or remove.             |
|-----------|-----------------------------------------------------------|
| password  | Specifies a password for the account.                     |
| password  | The password for the account.                             |
| privilege | (Optional) Specifies the account privilege level.         |
| 0         | Gives the account level 0 privileges. This is the default |
| 15        | Gives the account level 15 privileges.                    |

#### **Usage Guidelines**

Use the **username** command to change the properties of a user account. To assign a user CLI privilege level 15, use the **username** command. You cannot assign CLI privilege level 15 through the web interface. Use the **no** form of the command to remove a user account. The default privilege level is 0 if you do not provide the privilege option.

For more information about managing user accounts and privilege levels, refer to the "Administering User Accounts" section on page 4-3.

#### Example

This command creates a user account named user1 with password password1 and privilege level 15:

username user1 password password1 privilege 15

This command removes the user account:

no username user1

# **Maintenance Image Commands**

This section describes the commands that are available when the system is booted from the maintenance image. For more information about the maintenance image, refer to the "Using the Maintenance Image" section on page 4-9.

## erase config

This command is identical to the level 15 **erase config** command. For a description, see the "erase config" section on page C-20.

# fsck

To check and repair the filesystem, use the fsck command.

fsck

| Syntax Description |                                                                                                    |
|--------------------|----------------------------------------------------------------------------------------------------|
|                    | This command has no arguments or keywords.                                                                                                   |
| Usage Guidelines   |                                                                                                    |
|                    | Use the <b>fsck</b> command to check and repair the filesystem. The command might prompt you for confirmation before making certain repairs. |
| Example            |                                                                                                    |
|                    | The following command checks and repairs the filesystem:                                                                                     |
|                    | fsck                                                                                                    |
| reload             |                                                                                                    |

This command is identical to the level 15 **reload** command. For a description, see "reload" section on page C-35.

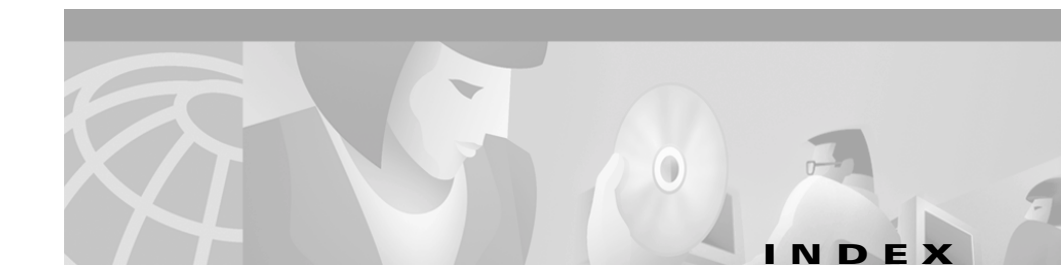

## A

AC power (see also warnings) site preparation 2-9 supply, technical specifications voltage **B-1** wattage **B-1** administering the VLAN Policy Server 4-1 to 4-14 backing up and restoring 4-3 to 4-4 Ethernet ports, configuring 4-7 logging in and out 4-2 logging in using a web browser 4-2 maintenance image, using 4-9 booting from 4-9 management services 4-8 passwords, recovering from loss of 4-10 recovery CD, using 4-12 to 4-14 reimaging the VLAN Policy Server 4-12 to 4-13 rescue image, using 4-13 to 4-14 replacement VLAN Policy Server, installing 4-10 to 4-12 installing the new 4-11 to 4-12 removing the old 4-11

shutting down and reloading 4-5 system date and time, setting 4-6 to 4-7 manually 4-7 using NTP 4-6 system information, viewing 4-8 user accounts 4-3 administrator passwords, recovering from loss of all 4-10 Adobe Acrobat Reader required for some Cisco online documentation xix altitude, technical specifications operating B-2 storage B-2 audience for this document xiii auth, command description C-16

## В

backing up and restoring your VLAN Policy Server 4-3 to 4-4
back panel features 1-6 to 1-11
Back Panel Connections (figure) 1-7
Ethernet connectors 1-8 to 1-11
network cable requirements 1-11 serial ports 1-7 to 1-8 Pin Numbers for the Serial Port Connectors (figure) 1-8 serial port connectors 1-7 to 1-8 backup, command description C-17 backupconfig, command description C-17 battery technical specifications B-1 warning regarding 2-4 bezel features 1-2 Bezel Features (figure) 1-2 booting from the maintenance image 4-9

## С

cabling issues 2-9 to 2-10 cautions regarding erase config command C-21 powering the system off C-66 rack-mount kit 3-8 reload command C-35 symbol for and significance of xv cdp, command description C-18 CD-ROM, obtaining Cisco documentation on xx Cisco.com, obtaining technical assistance through xxi clock, command description C-19 Command Reference C-1 command reference **C-1 to C-72** CLI conventions **C-2** command description conventions C-8 to C-9 command descriptions C-9 to C-72 maintenance image commands C-71 to C-72 privilege level 0 commands C-9 to C-15 privilege level 15 commands C-15 to C-71 command history feature C-3 command privileges C-2 command summary C-3 to C-8 Command Summary (table) C-3 to C-8 command syntax, checking **C-2** system help **C-3** configuring Ethernet ports 4-7 configuring the VLAN Policy Server 3-10 to 3-19 configuring the web browser 3-17 to 3-19 Discovery Configuration (table) 3-12 to 3-13 General Configuration (table) 3-11 HTTP and HTTPS connectivity, verifying 3-19 name resolution 3-15 configuring VLAN Policy Server without a DNS server 3-15 Self-Signed Certificate Creation (table) 3-14 verifying 3-16 to 3-17 conventions CLI C-2 in command descriptions C-8 to C-9 in this document xiv to xviii

Installation and Setup Guide for the Cisco 1101 VLAN Policy Server

## D

date and time, setting 4-6 to 4-7 manually 4-7 using NTP 4-6 depth of chassis, technical specifications **B-1** DNS server, configuring VLAN Policy Server without 3-15 documentation audience for this xiii conventions used in this xiv to xviii feedback, providing electronically or by mail **xx** obtaining **xix** on a CD-ROM XX on the World Wide Web xix ordering xx organization of this xiv related xviii to xix

## Е

electrical safety 2-5 to 2-6 electrostatic discharge, protection against 2-6 EMI, preventing 2-7 environmental issues in installation 2-7 to 2-9 creating a safe environment 2-9 grounding the system 2-8 site selection 2-8 equipment and tools required for installation 2-11 erase config, command description maintenance image command C-71 privilege level 15 command C-20 Ethernet connectors 1-8 to 1-11 network cable requirements 1-11 ports, configuring 4-7 exit, command description C-9

## F

figures Back Panel Connections 1-7 Bezel Features 1-2 Chassis Installation 3-7 Chassis-Support Bracket Installation 3-5 Front Panel Features 1-3 Pin Numbers for the Serial Port Connectors 1-8 Rack Mount Bracket Installation 3-6 firewall, command description C-21 front panel features 1-3 to 1-6 Front Panel Features (figure) 1-3 Front-Panel Switches (table) 1-5 system indicators 1-4 to 1-5 system switches 1-5 to 1-6 fsck, command description C-71

## G

gethostbyname, command description C-23

## Η

height of chassis, techical specifications **B-1** help (see also troubleshooting) system **C-3** technical assistance, obtaining xxi Cisco.com xxi TAC xxii hostname, command description **C-23** HTTP and HTTPS connectivity, verifying **3-19** humidity, technical specifications operative relative humidity **B-1** storage relative humidity **B-2** 

## 

import, command description C-24
install configure, command description C-25
installing the VLAN Policy Server 3-1 to 3-9
(see also preparing for installation)
connecting cables 3-9
warning regarding 3-9
connecting to power source 3-8
in a rack 3-5 to 3-8

caution regarding 3-8 Chassis Installation (figure) 3-7 **Chassis-Support Bracket Installation** (figure) 3-5 **Rack Mount Bracket Installation** (figure) 3-6 powering up 3-9 precautions 3-3 to 3-5 Quick Reference (table) 3-2 to 3-3 replacement VLAN Policy Server, installing 4-10 to 4-12 installing the new 4-11 to 4-12 removing the old 4-11 install list, command description C-26 install update, command description C-27 interface, command description C-28 ip domain-name, command description C-29 ip name-server, command description **C-30** 

## L

listbackup, command description C-31 logging in and out of the VLAN Policy Server 4-2 logging in using a web browser 4-2

## Μ

maintenance image, using 4-9booting from 4-9management services, administering 4-8

## Ν

name resolution 3-15
configuring VLAN Policy Server without a DNS server 3-15
network cable requirements 1-11
nslookup, command description C-32
ntp server, command description C-33

## 0

operation, technical specifications for altitude, technical specifications **B-2** maximum shock, technical specifications **B-2** maximum vibration, technical specifications **B-2** relative humidity, technical specifications **B-1** temperature, technical specifications **B-1** organization of this document xiv overview of VLAN Policy Server 1101 series **1-1 to 1-11** back panel features **1-6 to 1-11** Back Panel Connections (figure) **1-7**  Ethernet connectors 1-8 to 1-11 serial ports 1-7 to 1-8 bezel features 1-2 Bezel Features (figure) 1-2 front panel features 1-3 to 1-6 Front Panel Features (figure 1-3 system indicators 1-4 to 1-5 system switches 1-5 to 1-6

## Ρ

passwords, recovering from loss of 4-10 ping, command description **C-9** preparing for installation 2-1 to 2-11 products with modems, telecommunications, or LAN options 2-11 rack-mounting, precautions concerning 2-10 safety issues 2-1 to 2-7 electrical safety 2-5 to 2-6 electrostatic discharge, protection against 2-6 EMI, preventing 2-7 general precautions 2-4 to 2-5 warnings and cautions 2-1 to 2-4 site preparation 2-7 to 2-10 AC power 2-9 cabling 2-9 to 2-10 environmental issues 2-7 to 2-9 tools and equipment required 2-11

## Q

qualifications and training of personnel working on unit, warning regarding xiii

## R

rack-mounting, precautions concerning 2-10 reader comment form, submitting electronically xx recovery CD, using 4-12 to 4-14 reimaging the VLAN Policy Server 4-12 to 4-13 rescue image, using 4-13 to 4-14 reimaging the VLAN Policy Server from the recovery CD 4-12 to 4-13 reinitdb, command description **C-35** related hardcopy and online documentation xviii to xix reload command caution regarding **C-35** description maintenance image command C-72 privilege level 15 C-35 reloading the VLAN Policy Server 4-5 replacement VLAN Policy Server, installing 4-10 to 4-12 installing the new 4-11 to 4-12 removing the old 4-11 repository, command description C-36

repository add, command description **C-37** repository delete, command description **C-38** repository list, command description **C-39** repository server, command description **C-40** rescue image from the recovery CD, using **4-13** to **4-14** restore, command description **C-40** RJ-45 ports, technical specifications **B-1** route, command description **C-41** 

## S

safety issues 2-1 to 2-7 electrical safety 2-5 to 2-6 electrostatic discharge, protection against 2-6 EMI, preventing 2-7 general precautions 2-4 to 2-5 warnings and cautions 2-1 to 2-4 serial ports 1-7 to 1-8 Pin Numbers for the Serial Port Connectors (figure) 1-8 serial port connectors 1-7 to 1-8 Serial Port Pin Assignments (table) 1-8 technical specifications **B-1** services, command description C-42 shock, technical specifications operating maximum **B-2** storage maximum **B-2** show anilog, command description C-44

Installation and Setup Guide for the Cisco 1101 VLAN Policy Server

show auth-cli, command description C-45 show auth-http, command description C-45 show backupconfig, command description C-46 show bootlog, command description C-46 show cdp neighbor, command description C-48 show cdp run, command description C-48 show clock, command description C-10 show collectorlog, command description C-49 show config, command description **C-50** show daemonslog, command description C-50 show dmgtdlog, command description C-52 show domain-name, command description C-11 show hosts, command description C-52 show hseaccesslog, command description C-53 show hseerrorlog, command description C-54 show hsesslaccesslog, command description C-55 show import, command description C-55 show install logs, command description C-56 show interfaces, command description C-12 show ipchains, command description C-57 show maillog, command description C-57 show proc, command description **C-58** 

show process, command description C-12 show repository, command description C-59 show route, command description C-60 show securitylog, command description C-60 show snmp-server, command description C-61 show ssh-version, command description C-62 show tech, command description C-64 show telnetenable, command description **C-64** show tomcatlog, command description **C-65** show version, command description C-13 shutdown, command description C-66 shutting down and reloading the VLAN Policy Server 4-5 size of equipment, technical specifications depth B-1 height **B-1** weight **B-1** width **B-1** snmp-server, command description C-67 ssh, command description **C-68** ssh-version, command description **C-68** storage, technical specifications regarding altitude, technical specifications B-2 maximum shock, technical specifications **B-2** maximum vibration, technical specifications **B-2** relative humidity, technical specifications **B-2** temperature, technical specifications B-1 switches front panel features 1-5 to 1-6 on/off, turning to OFF, warning regarding 2-4 system battery, technical specifications **B-1** date and time, setting 4-6 to 4-7

manually 4-7 using NTP 4-6 indicators 1-4 to 1-5 System Indicators (table) 1-4 information, viewing 4-8 switches 1-5 to 1-6

## Т

tables Command Summary C-3 to C-8 Discovery Configuration 3-12 Front-Panel Switches 1-5 General Configuration 3-11 Quick Reference 3-2 Self-Signed Certificate Creation 3-14 Serial Port Pin Assignments 1-8 System Indicators 1-4 VLAN Policy Server Technical Specifications B-1 TAC (Technical Assistance Center) obtaining support from xxii how the Escalation Center works xxiii priority levels, understanding xxii telephone numbers xxiii website xxii Technical Assistance Center (see TAC) xxii technical specifications **B-1 to B-2** AC power supply voltage **B-1** AC power supply wattage **B-1** 

depth **B-1** height **B-1** operating altitude **B-2** operating maximum shock **B-2** operating maximum vibration **B-2** operating relative humidity **B-1** operating temperature **B-1** RJ-45 ports B-1 serial ports **B-1** storage altitude **B-2** storage maximum shock **B-2** storage maximum vibration **B-2** storage relative humidity **B-2** storage temperature **B-1** system battery **B-1** VLAN Policy Server Technical Specifications (table) **B-1** weight **B-1** width **B-1** technical support xxi through Cisco.com xxi through TAC xxii telephone numbers for TAC (see technical support) xxiii Telnet telnet, command description **C-69** telnetenable, command description C-69 troubleshooting A-6 to A-8

Installation and Setup Guide for the Cisco 1101 VLAN Policy Server

temperature, technical specifications

operating **B-1** 

storage **B-1** 

tools and equipment required for installation 2-11

traceroute, command description C-14

training and qualifications of personnel working on unit, warning regarding xiii

troubleshooting A-1 to A-8

cannot connect to system with Telnet, or Telnet interaction is slow A-6 to A-8

cannot connect to the VLAN Policy Server using a web browser A-4 to A-5

cannot log onto the system A-2

devices not discovered A-8

system cannot boot from the hard drive A-6

system not booting **C-66** 

system time or date is incorrect A-5

VLAN Policy Server cannot connect to the network A-2 to A-4

VLAN Policy Server not responding C-35

typographical conventions

in command descriptions C-8 to C-9

in this document xiv to xviii

## U

user accounts, administering 4-3 username, command description C-70

## V

vibration, technical specifications operating maximum B-2 storage maximum B-2
viewing system information 4-8

## W

warnings regarding 10/100 ports, connecting to TNV circuits 2-4 10baseT ports, connecting to TNV circuits 2-4 battery explosion, danger of 2-4 blank faceplates, removing 2-3 cables, connecting to the equipment 1-9 chassis, opening before disconnecting power 2-2 chassis, opening before disconnecting telephone cables 2-2 disposal of the equipment 2-3 fuse or circuit-breaker integrity 2-3 ground, ensuring 2-3 ground conductor, defeating 2-2 installation instructions, not reading 2-4 jewelry or metal objects, wearing around equipment 2-3 lighting, working on the system during 2-3 location of the equipment 2-8

on/off switch, turning to OFF 2-4 personnel, training of 2-2 power cords, disconnecting multiple 2-3 power supply, disconnecting 3-5 rack unit, stable mounting of 2-10 safety cover, removing 2-2 SELV circuits, connecting to TNV circuits 2-4 short-circuit protection, and fuse or circuit-breaker rating 2-3 training and qualifications of personnel working on unit xiii ultimate disposal of this product 2-3 significance of 2-2 web browser configuring 3-17 to 3-19 logging into the VLAN Policy Server through 4-2 troubleshooting A-4 to A-5 weight of system, technical specifications B-1 width of chassis, technical specifications B-1 World Wide Web contacting TAC via xxii obtaining Cisco documentation via xix

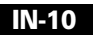